# 2014

## Manual – Controle de Estoque

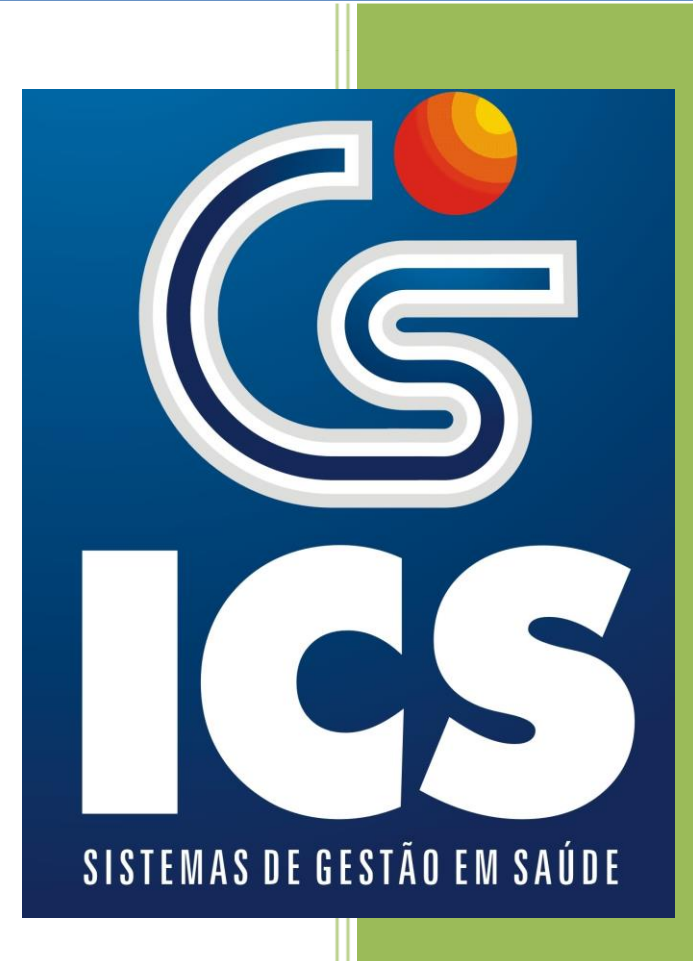

ICS – Sistemas de Gestão em Saúde ICS 01/01/2014

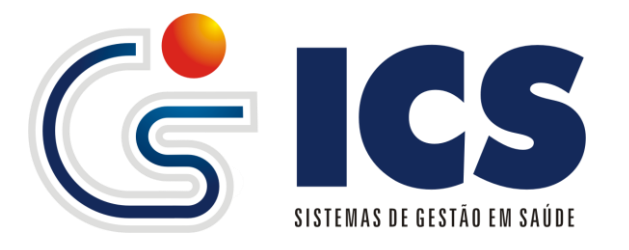

#### Sumário

| Manual de Utilização                                                                                                    | 3        |
|----------------------------------------------------------------------------------------------------|----------|
| 1 - Cadastro                                                                                                    | 3        |
| 1.1 – Cadastro de Fornecedores                                                                                                    | 4        |
| 1.2 – Grupo de Materiais                                                                                                    | 6        |
| 1.3 – Unidades de medida                                                                                                    | 8        |
| 1.4 – Programas do Governo                                                                                                    |          |
| 1.5 – Cadastro de Materiais                                                                                                    | 12       |
| 2 – Movimentação de Estoque                                                                                                    | 15       |
| 2.1 – Entrada de Materiais                                                                                                    | 15       |
| 2.1.1 – Exclusão de Entrada e Itens da Entrada                                                                                                    | 17       |
| 2.2 – Entradas Pendentes                                                                                                    | 20       |
| 2.3 – Pedidos                                                                                                    | 22       |
| 2.4 – Pedidos a Conferir                                                                                                    | 26       |
| 3 — Saída                                                                                                    | 28       |
| 3.1 – Saída por pacientes                                                                                                    | 28       |
|                                                                                                    |          |
| 3.1.1 – Alteração e Exclusão de Saídas/Dispensação                                                                                                    | 34       |
| 3.1.1 – Alteração e Exclusão de Saídas/Dispensação<br>3.2 – Transferência entre unidades                                                                                                    | 34<br>35 |
| <ul> <li>3.1.1 – Alteração e Exclusão de Saídas/Dispensação</li> <li>3.2 – Transferência entre unidades</li> <li>3.3.1 – Alteração de saída por vencidos, perdas e danos</li> </ul>                                                                                                    | 34<br>   |
| <ul> <li>3.1.1 – Alteração e Exclusão de Saídas/Dispensação</li> <li>3.2 – Transferência entre unidades</li> <li>3.3.1 – Alteração de saída por vencidos, perdas e danos</li> <li>4 – Transmissão de Movimentação WEB-SERVICE HORUS</li> </ul>                                                                                                    |          |
| <ul> <li>3.1.1 – Alteração e Exclusão de Saídas/Dispensação</li> <li>3.2 – Transferência entre unidades</li> <li>3.3.1 – Alteração de saída por vencidos, perdas e danos</li> <li>4 – Transmissão de Movimentação WEB-SERVICE HORUS</li> <li>5 – Relatórios</li> </ul>                                                                                                    |          |
| <ul> <li>3.1.1 – Alteração e Exclusão de Saídas/Dispensação</li> <li>3.2 – Transferência entre unidades</li> <li>3.3.1 – Alteração de saída por vencidos, perdas e danos</li> <li>4 – Transmissão de Movimentação WEB-SERVICE HORUS</li> <li>5 – Relatórios</li> <li>5.1 – Relatório de Entrada</li> </ul>                                                                                                    |          |
| <ul> <li>3.1.1 – Alteração e Exclusão de Saídas/Dispensação</li> <li>3.2 – Transferência entre unidades</li> <li>3.3.1 – Alteração de saída por vencidos, perdas e danos</li> <li>4 – Transmissão de Movimentação WEB-SERVICE HORUS</li> <li>5 – Relatórios</li> <li>5.1 – Relatório de Entrada</li> <li>5.2 – Relatório de Estoque Atual</li> </ul>                                                                                                    |          |
| <ul> <li>3.1.1 – Alteração e Exclusão de Saídas/Dispensação</li> <li>3.2 – Transferência entre unidades</li> <li>3.3.1 – Alteração de saída por vencidos, perdas e danos</li> <li>4 – Transmissão de Movimentação WEB-SERVICE HORUS</li> <li>5 – Relatórios</li> <li>5.1 – Relatório de Entrada</li> <li>5.2 – Relatório de Estoque Atual</li> <li>5.3 – Relatório de Materiais</li> </ul>                                                                                                    |          |
| <ul> <li>3.1.1 – Alteração e Exclusão de Saídas/Dispensação</li> <li>3.2 – Transferência entre unidades</li> <li>3.3.1 – Alteração de saída por vencidos, perdas e danos</li> <li>4 – Transmissão de Movimentação WEB-SERVICE HORUS</li> <li>5 – Relatórios</li> <li>5.1 – Relatório de Entrada</li> <li>5.2 – Relatório de Estoque Atual</li> <li>5.3 – Relatório de Materiais</li> <li>5.4 – Relatório de Pedidos</li> </ul>                                                                                                    |          |
| <ul> <li>3.1.1 – Alteração e Exclusão de Saídas/Dispensação</li> <li>3.2 – Transferência entre unidades</li> <li>3.3.1 – Alteração de saída por vencidos, perdas e danos</li> <li>4 – Transmissão de Movimentação WEB-SERVICE HORUS</li> <li>5 – Relatórios</li> <li>5.1 – Relatório de Entrada</li> <li>5.2 – Relatório de Estoque Atual</li> <li>5.3 – Relatório de Materiais</li> <li>5.4 – Relatório de Pedidos</li> <li>5.5 – Saída Geral</li> </ul>                                                                                                    |          |
| <ul> <li>3.1.1 – Alteração e Exclusão de Saídas/Dispensação</li> <li>3.2 – Transferência entre unidades</li> <li>3.3.1 – Alteração de saída por vencidos, perdas e danos</li> <li>4 – Transmissão de Movimentação WEB-SERVICE HORUS</li> <li>5 – Relatórios</li> <li>5.1 – Relatório de Entrada</li> <li>5.2 – Relatório de Estoque Atual</li> <li>5.3 – Relatório de Materiais</li> <li>5.4 – Relatório de Pedidos</li> <li>5.5 – Saída Geral</li> <li>5.6 – Saída Listagem de Atendimentos</li> </ul>                                                                                  |          |
| <ul> <li>3.1.1 – Alteração e Exclusão de Saídas/Dispensação</li> <li>3.2 – Transferência entre unidades</li> <li>3.3.1 – Alteração de saída por vencidos, perdas e danos</li> <li>4 – Transmissão de Movimentação WEB-SERVICE HORUS</li> <li>5 – Relatórios</li> <li>5 – Relatório de Entrada</li> <li>5.2 – Relatório de Estoque Atual</li> <li>5.3 – Relatório de Materiais</li> <li>5.4 – Relatório de Pedidos</li> <li>5.5 – Saída Geral</li> <li>5.6 – Saída Listagem de Atendimentos</li> <li>5.7 – Saída Materiais para Pacientes</li> </ul>                                      |          |
| <ul> <li>3.1.1 – Alteração e Exclusão de Saídas/Dispensação</li></ul>                                                                                                    |          |
| <ul> <li>3.1.1 – Alteração e Exclusão de Saídas/Dispensação</li> <li>3.2 – Transferência entre unidades</li> <li>3.3.1 – Alteração de saída por vencidos, perdas e danos</li> <li>4 – Transmissão de Movimentação WEB-SERVICE HORUS</li> <li>5 – Relatórios</li> <li>5 – Relatório de Entrada</li> <li>5.2 – Relatório de Estoque Atual</li> <li>5.3 – Relatório de Materiais</li> <li>5.4 – Relatório de Pedidos</li> <li>5.5 – Saída Geral</li> <li>5.6 – Saída Materiais para Pacientes</li> <li>5.8 – Saída Materiais para Unidades</li> <li>5.9 – Saída Média de Consumo</li> </ul> |          |

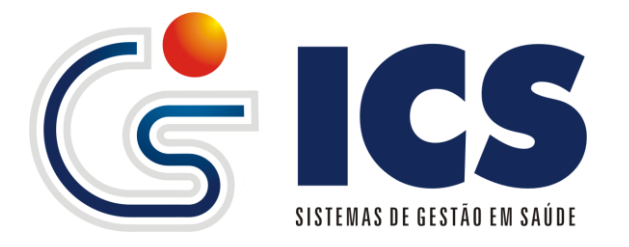

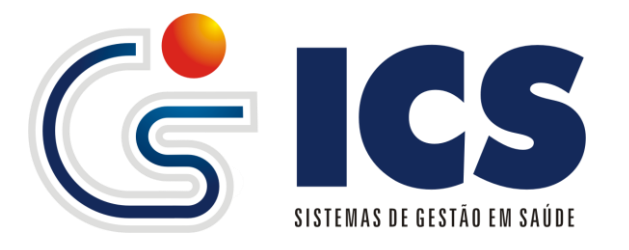

#### Manual de Utilização

Controle de estoque visa dar ao gestor uma ferramenta que proporcionará um controle de itens que vão desde Gêneros Alimentícios até a entrega individualizada de Medicamentos ao paciente e também setores que integrem todo o corpo de uma unidade de saúde ou Farmácia Básica. Este manual mostra ao usuário como utilizar os diversos menus disponibilizados para que possam ser feitas as movimentações em cada um dos itens cadastrados.

#### 1 - Cadastro

O cadastro é a parte inicial do sistema onde o usuário devera relacionar e cadastrar todos os materiais, fornecedores, os itens Grupos de Materiais, Programa do Governo e Unidade de Medida, são itens que são previamente cadastrados pela ICS, mas, caso seja necessário o usuário ou gestor do estoque poderá solicitar à ICS inclusão de novos Itens;

Nota 1: Sempre que aberto uma tela de cadastro, ou movimentação de entrada e saida o sistema já esta em modo INCLUSÃO, aguardando que o usuário forneça os dados necessários para a constituição do cadastro ou da movimentação.

| Fornecedores        |
|---------------------|
| Grupos de Materiais |
| Materiais           |
| Progr. do Governo   |
| Unidade de Medida   |

Figura 1: Menu Cadastro contento todos os cadastros iniciais do sistema

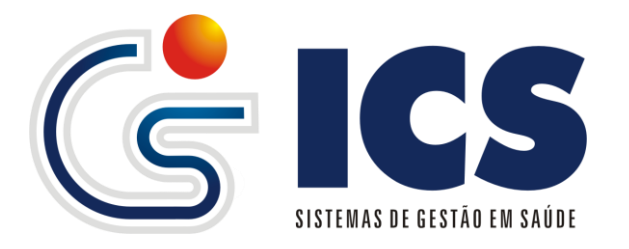

#### 1.1 – Cadastro de Fornecedores

O cadastro de fornecedores é feito através do menu Cadastro  $\rightarrow$  Controle de Estoque  $\rightarrow$  Fornecedores.

O usuário deverá informar o Nome, CNPJ, Endereço, Bairro , UF, Cidade e clicar em <**CONTINUA>** para poder associar o fornecedor à unidade/farmácia que o mesmo tem acesso as *figuras 2 e 3* abaixo ilustram como são tais telas.

| Fornecedores                       |                                  |
|------------------------------------|----------------------------------|
| Novo Localizar                     |                                  |
| Código Nome                        |                                  |
| Dados Gerais   Unidad              | les                              |
| CNPJ                               |                                  |
| Endereco                           |                                  |
| Bairro                             |                                  |
| Cidade                             | ✓ Selecione um estado ✓ Continua |
| Salvar Cancelar                    |                                  |
| Figura 2: Tela de cadastro de Forn | ecedores.                        |

| Fornecedores                          |                                      |
|---------------------------------------|--------------------------------------|
| Novo Localizar                        |                                      |
| Código Nome                           |                                      |
| Dados Gerais   Unidades               |                                      |
|                                       | Adicionar Unidade p/ este fornecedor |
| Unidade                               | - Adicionar                          |
| Unidade                               | Status                               |
| Nenhuma unidade para este fornecedor. |                                      |
| Salvar Cancelar                       |                                      |

Figura 3: Tela de cadastro de Fornecedores ABA unidades para associação de fornecedores à unidades/farmácia.

Após o cadastramento caso haja necessidade alteração de alguma informação que conste no cadastro o usuário tem a opção de realizar a alteração do mesmo, para isso deve clicar em <*LOCALIZAR*> na figura 2, e o sistema apresenta a *figura 4* abaixo, onde poderá ser informado algum dado para realizar a busca do cadastro, assim que localizado, o mesmo deve clicar em uma das linhas que mostram os diversos cadastros já realizados e selecionar o qual deseja alterar.

Depois de selecionado o cadastro o sistema ira realizar a carga dos dados conforme *figura 5*, e permitindo que o usuário altere os dados como Nome, CNPJ, Endereço, Bairro, UF, Cidade e a inclusão ou exclusão de unidades associadas ao cadastro *figura 6*, sendo realizada qualquer alteração o usuário devera clicar em *SALVAR ALTERAÇÕES figura 5 e 6*.

Para a exclusão de uma associação de unidades clique em <*Excluir*> na *figura 6*. Nota 2: O código de cadastramento bem como de qualquer outro código de Cadastro ou movimentação não será permitido a sua alteração.

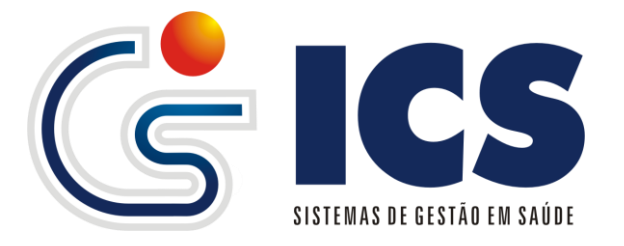

| Localiz | ar Fornecedores                                          |                    |
|---------|----------------------------------------------------------|--------------------|
| Código  |                                                          |                    |
| Nome    |                                                          |                    |
| Localiz | ar                                                       |                    |
|         |                                                          |                    |
| Codigo  | Nome                                                     | Cnpj               |
| 1       | GEOLAB INDUSTRIA FARMACEUTICA LTDA                       | 03485572000104     |
| 3       | HOSPEFAR IND. E COM. DE PRODUTOS HOSPITALARES LTDA       | 26921908000121     |
| 4       | IQUEGO - INDUSTRIA QUÍMICA DO ESTADO DE GOIAS            | 01.298.975/0001-00 |
| 5       | IQUEGO                                                   | 04.352.030/0001-18 |
| 6       | ALMOXARIFADO GOIANESIA                                   | 11.111.111/111-11  |
| 7       | IQUEGO - IND. QUIM. DE GOIAS                             | 11.111.111/111-11  |
| 9       | PREFEITURA MUNICIPAL DE GOIANESIA                        | 11.111.111/111-12  |
| 10      | BIOMED FARMA HOSPITALAR LTDA                             | 05.099.702/0001-98 |
| 11      | STOCK DIAGNOSTICOS LTDA                                  |                    |
| 12      | STOCK DIAGNOSTICOS LTDA                                  |                    |
|         | Exibindo Registros de 1 a 10 de um Total de 810 Registro | os.                |
|         | Página 1 de 81                                           |                    |
|         | Página: 001 🖵 🔿                                          |                    |
|         |                                                          |                    |
|         |                                                          |                    |
|         |                                                          |                    |
|         |                                                          |                    |
|         |                                                          |                    |

Figura 4: Tela para localização de cadastro de Fornecedores.

| Fornecedores            |                                |                   |
|-------------------------|--------------------------------|-------------------|
| Novo Localizar          |                                |                   |
| Código 4 Nome           | e IOUEGO - INDUSTRIA QUÍMICA D | O ESTADO DE GOIAS |
| Dados Gerais   Unidad   | des                            |                   |
| CNPJ                    | 01.298.975/0001-00             |                   |
| Endereco                | AV ANHANGUERA 9827             |                   |
| Bairro                  | IPIRANGA                       |                   |
| Cidade                  | GO 🖉 GOIANIA                   | Continua          |
| Salvar Alterações Cance | lar                            |                   |

Figura 5: Tela com o cadastro já realizado.

| Fornecedores                                            |                               |         |
|---------------------------------------------------------|-------------------------------|---------|
| Novo Localizar                                          |                               |         |
| Código 35 Nome TRIUNFARMA COMERCIO DE MEDICAMENTOS LTDA |                               |         |
| Dados Gerais   Unidades                                 |                               |         |
| Adicionar Un                                            | idado n/ osto forno           | codor   |
| Automation                                              | iluaue preste forme           | ceuor   |
| Unidade                                                 | <ul> <li>Adicionar</li> </ul> |         |
|                                                         |                               |         |
| Unidade                                                 | Status                        |         |
|                                                         | Ative                         | Evoluir |
| ALMOXARIFADO GOIANESIA                                  | Alivo                         | Excluir |
| Salvar Alterações Cancelar                              |                               |         |

Figura 6: Tela com associação de unidades ao cadastro.

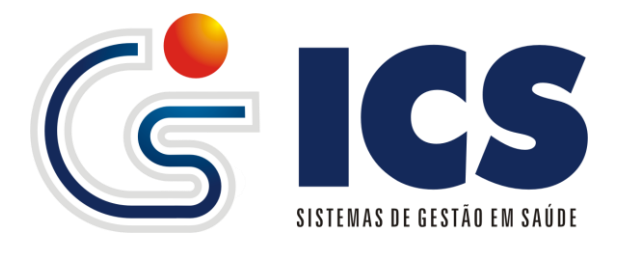

#### 1.2 – Grupo de Materiais

O cadastro de Grupos de Materiais é feito através do menu Cadastro  $\rightarrow$  Controle de Estoque  $\rightarrow$ Grupo de Materiais.

O cadastramento e alteração de Grupo de Materiais é uma função exclusiva para usuários do tipo ICS, onde somente a empresa poderá incluir e alterar os grupos de controle. Tais grupos visam trazer mais organização ao controle de estoque podendo-se dividir os vários itens constantes no estoque em grupos específicos.

O cadastramento segue o principio da **NOTA 1** que consta na pagina 3.

| Grupos de Materiais |
|---------------------|
| Novo Localizar      |
| Código              |
| Dados Gerais        |
| Nome                |
| Salvar Cancelar     |

Figura 7: Tela de Cadastro de Grupo de Materiais.

Para realizar a o cadastramento, informe o nome do grupo e clique no botão <**SALVAR**> figura 7;

Para realizar a alteração, clique no botão <**LOCALIZAR**> figura 7 para que o sistema apresente a figura 8 abaixo, com a tela de localização de grupos já cadastrados, informe o nome do grupo que deseja localizar e clique no botão <**LOCALIZAR**> da figura 8, assim que exibidos os resultados clique na linha para selecionar o cadastro.

Depois de selecionado o cadastro o sistema ira realizar a carga dos dados conforme *figura 9,* e permitindo que o usuário altere o Nome, sendo realizada qualquer alteração o usuário devera clicar em <*SALVAR ALTERAÇÕES*> *figura 9.* 

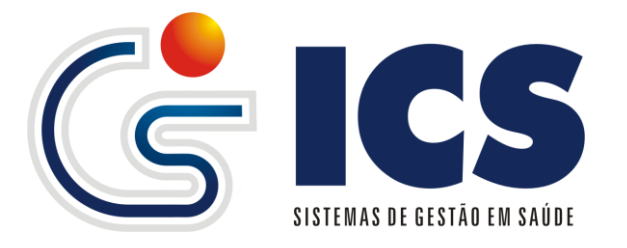

| Localiza | ar Grupos de Materiais                                   |
|----------|----------------------------------------------------------|
| Código   |                                                          |
| Nome     |                                                          |
| Localiz  | ar                                                       |
|          |                                                          |
| Codigo   | Descricao                                                |
| 1        | MEDICAMENTOS EM GERAL                                    |
| 2        | CONTROLE ESPECIAL                                        |
| 3        | CONSUMO INTERNO                                          |
| 4        | LIMPEZA E HIGIENE                                        |
| 5        | MATERIAL DE EXPEDIENTE                                   |
| 6        | MATERIAL MEDICO HOSPITALAR                               |
| 7        | ATIVO                                                    |
| 8        | FERRAMENTAS                                              |
| 9        | DIVERSOS                                                 |
| 10       | LABORATORIO                                              |
| E        | xibindo Registros de 1 a 10 de um Total de 35 Registros. |
|          | Página 1 de 4                                            |
|          | Página: 001 🔽 📥                                          |
|          |                                                          |

Figura 8: Tela de localização de Grupo de Materiais.

| Grupos de Materiais        |
|----------------------------|
| Novo Localizar             |
| Código 1                   |
| Dados Gerais               |
| Nome MEDICAMENTOS EM GERAL |
| Salvar Alterações Cancelar |

Figura 9: Tela de Grupo de Materiais com cadastro realizado.

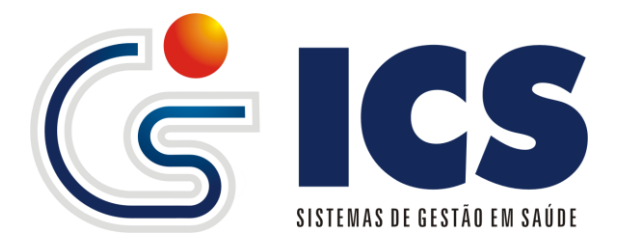

#### 1.3 – Unidades de medida

O cadastro de Unidades de Medida é feito através do menu Cadastro  $\rightarrow$  Controle de Estoque  $\rightarrow$ Unidades de Medida.

O cadastro de unidade de medida permite que o sistema utilize de forma padronizada e sempre e menor unidade de dispensação.

O cadastramento segue o principio da **NOTA 1** que consta na pagina 3.

| Unidades de Medida |       |
|--------------------|-------|
| Novo Localizar     |       |
| Código             | Nome  |
| Dados Gerais       |       |
| Abreviação         |       |
| Líquido ?          | Não 💌 |
| Salvar Cancelar    |       |

Figura 10: Cadastro de Unidades de medida.

Para realizar a o cadastramento, informe o nome da unidade de medida, abreviação e informe se a mesma é para dispensação de líquidos se SIM ou NÃO depois clique em <**SALVAR**> figura 10;

Observação: A informação se é liquido ou não influenciara na dispensação da unidade/farmácia de um item para um paciente onde se estiver defino que LIQUIDO = SIM, o sistema obrigara que o usuário informe a quantidade de ml ou l que esta dispensando, por exemplo, esta dispensando um frasco, mas a quantidade que vem dentro deste frasco é de 250ml, essa informação sempre será solicitada ao usuário. Para realizar a alteração, clique no botão <*LOCALIZAR*> *figura 10* para que o sistema apresente a *figura 11* abaixo, com a tela de localização de grupos já cadastrados, informe o nome do grupo que deseja localizar e clique no botão <*LOCALIZAR*> da *figura 11*, assim que exibidos os resultados clique na linha para selecionar o cadastro. Depois de selecionado o cadastro o sistema ira realizar a carga dos dados conforme *figura 12*, permitindo que o usuário altere o Nome, Abreviação e a informação se Liquido SIM ou NÃO, sendo realizada qualquer alteração o usuário devera clicar em <*SALVAR ALTERAÇÕES*> *figura 12*.

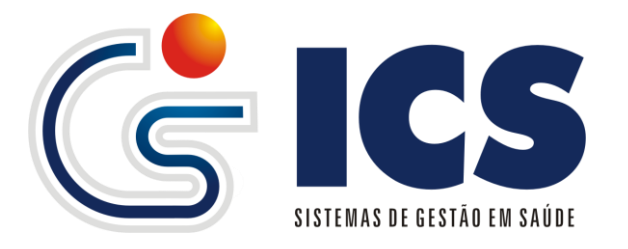

| Localizar Unidade                                         | de Medida  |            |
|-----------------------------------------------------------|------------|------------|
| Código                                                    | ]          |            |
| Nome                                                      |            |            |
| Localizar                                                 |            |            |
|                                                           |            |            |
| IdUnidadeMedida                                           | Descricao  | Abreviacao |
| 1                                                         | COMPRIMIDO | CP         |
| 2                                                         | PACOTE     | PC         |
| 3                                                         | ROLO       | RL         |
| 4                                                         | UNIDADE    | UN         |
| 5                                                         | CAIXA      | CX         |
| 6                                                         | FRASCO     | FR         |
| 7                                                         | AMPOLA     | AMP        |
| 8                                                         | BLOCO      | BL         |
| 9                                                         | кп         | kit        |
| 10                                                        | TUBO       | тв         |
| Exibindo Registros de 1 a 10 de um Total de 22 Registros. |            |            |
| Página 1 de 3                                             |            |            |
| Página: 001 🖵 🖙                                           |            |            |

Figura 11: Localizar unidades de medida.

| Unidades de Medida |                 |
|--------------------|-----------------|
| Novo Localizar     |                 |
| Código 1           | Nome COMPRIMIDO |
| Dados Gerais       |                 |
| Abreviação         | CP              |
| Líquido ?          | Não 👻           |
| Salvar Alterações  | Cancelar        |

Figura 12: Exibição de item já cadastrado.

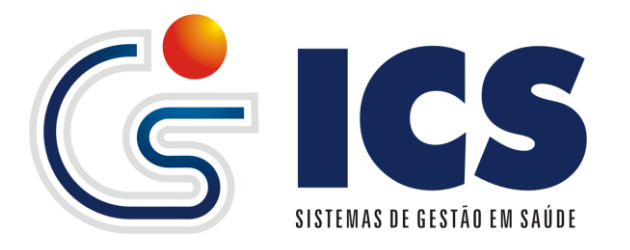

#### 1.4 – Programas do Governo

O cadastro de Programa de Governo é feito através do menu Cadastro  $\rightarrow$  Controle de Estoque  $\rightarrow$ Programa do Governo.

O cadastramento e alteração de Programas do Governo é uma função exclusiva para usuários do tipo ICS, onde somente a empresa poderá incluir e alterar os programas. Tais programas visam dar ao gerenciamento de estoque um controle em cima dos programas de envio de medicamentos às secretarias municipais de saúde, como HIPERDIA, FARMACIA BASICA e outros que podem vir a surgir.

O cadastramento segue o principio da **NOTA 1** que consta na pagina 3.

| Programas do Governo    |
|-------------------------|
| Novo Localizar          |
| Código                  |
| Dados Gerais   Unidades |
| Nome                    |
| Salvar Cancelar         |

O usuário deverá informar o Nome e clicar em <**CONTINUA>** para poder associar o programa do governo à unidade/farmácia que o mesmo tem acesso as *figuras 14* abaixo ilustra como é a tela.

| Programas do Governo                           |                                                |
|------------------------------------------------|------------------------------------------------|
| Novo Localizar                                 |                                                |
| Código                                         |                                                |
| Dados Gerais   Unidades                        |                                                |
|                                                | -Adicionar Unidade n/ este Programa de Governo |
|                                                | Autoronal onluade preste Programa de Governo   |
| Unidade                                        | Adicionar                                      |
|                                                |                                                |
| Unidade                                        | Status                                         |
| Nenhuma unidade para este Programa de Governo. |                                                |
| Salvar Cancelar                                |                                                |

Figura 14: Cadastro de Programas do Governo aba associação de unidades.

Após o cadastramento caso haja necessidade alteração de alguma informação que conste no cadastro o usuário tem a opção de realizar a alteração do mesmo, para isso deve clicar em <*LOCALIZAR*> na *figura 13*, e o sistema apresenta a *figura 15* abaixo, onde poderá ser informado algum dado para realizar a busca do cadastro, assim que localizado, o mesmo deve clicar em uma das linhas que mostram os diversos cadastros já realizados e selecionar o qual deseja alterar.

Depois de selecionado o cadastro o sistema ira realizar a carga dos dados conforme *figura 16*, e permitindo que o usuário altere o Nome e a inclusão ou exclusão de unidades associadas ao cadastro *figura 6*, sendo realizada qualquer alteração o usuário devera clicar em <*SALVAR ALTERAÇÕES*> *figura 16 e 17*.

Figura 13: Cadastro de Programas do Governo.

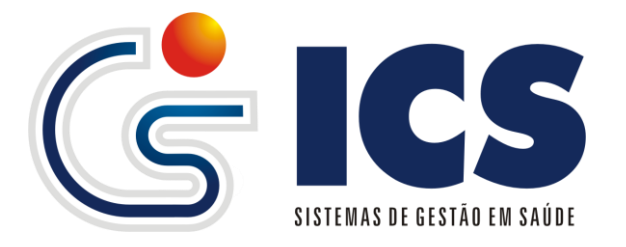

Para a exclusão de uma associação de unidades clique em <**Excluir**> na figura 17.

| Localiz | ar Programas do Governo                                 |  |  |  |  |
|---------|---------------------------------------------------------|--|--|--|--|
| Código  |                                                         |  |  |  |  |
| Nome    |                                                         |  |  |  |  |
| Localiz | Localizar                                               |  |  |  |  |
|         |                                                         |  |  |  |  |
| Codigo  | Descricao                                               |  |  |  |  |
| 1       | HIPERDIA                                                |  |  |  |  |
| 3       | NÃO INFORMADO                                           |  |  |  |  |
| 4       | PSF                                                     |  |  |  |  |
| 5       | FARMÁCIA BÁSICA                                         |  |  |  |  |
| 6       | SERVIÇO SOCIAL                                          |  |  |  |  |
| 7       | CAPS                                                    |  |  |  |  |
| 8       | ALTO CUSTO                                              |  |  |  |  |
| 9       | CAPS                                                    |  |  |  |  |
| 10      | ALTO CUSTO                                              |  |  |  |  |
|         | Exibindo Registros de 1 a 9 de um Total de 9 Registros. |  |  |  |  |
|         | Página 1 de 1                                           |  |  |  |  |
|         |                                                         |  |  |  |  |
|         |                                                         |  |  |  |  |

Figura 15: Localização de Programas.

| Programas do Governo       |
|----------------------------|
| Novo Localizar             |
| Código 1                   |
| Dados Gerais   Unidades    |
| Nome HIPERDIA              |
| Salvar Alterações Cancelar |

Figura 16: Alteração de Programas.

| Dragramas de Couerne                                       |          |
|------------------------------------------------------------|----------|
| riogramas do governo                                       |          |
| Novo Localizar                                             |          |
| Jódigo <mark>s</mark>                                      |          |
| Dados Gerais   Unidades                                    |          |
| Adicionar Unidade n/ este Programa de G                    | overno — |
|                                                            | 0101110  |
| Unidade Adicionar                                          |          |
|                                                            |          |
| Unidade                                                    | Status   |
| HOSPITAL MUNICIPAL JOSE XAVIER DE CASTRO CACHOEIRA DOURADA | Excluir  |
| PSF 01                                                     | Excluir  |
| CLINICA DE FISIOTERAPIA                                    | Excluir  |
| CLINICA SARA                                               | Excluir  |
| LABORATORIO DOM VELOSO CACHOEIRA DOURADA                   | Excluir  |
| PSF 03                                                     | Excluir  |
| SECRETARIA MUNICIPAL DE SAUDE DE CACHOEIRA DOURADA         | Excluir  |
| POSTO DE SAUDE DE NILOPOLIS CACHOEIRA DOURADA              | Excluir  |
| PSF 02                                                     | Excluir  |
| Salvar Alterações Cancelar                                 |          |

Figura 17: Lista de programas associados às unidades.

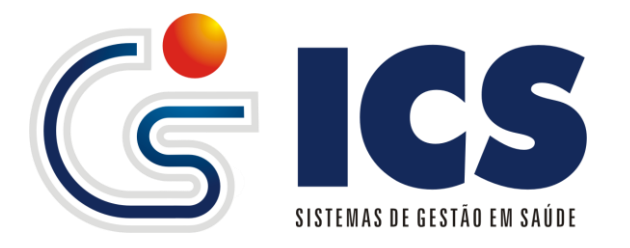

#### 1.5 – Cadastro de Materiais

O cadastro de Materiais é feito através do menu Cadastro  $\rightarrow$  Controle de Estoque  $\rightarrow$ Materiais.

O cadastramento e alteração de Materiais devem ser realizados de forma sistemática, caso exista um almoxarifado central ou central de distribuição essa lista deverá ser levantada e cadastrada pela central, não havendo a central, a unidade terá um cadastro separado dos seus materiais.

O cadastramento segue o principio da **NOTA 1** que consta na pagina 3.

| N  | ovo     | Localizar                                |          |              |                                 |        | Mater                    | riais  |
|----|---------|------------------------------------------|----------|--------------|---------------------------------|--------|--------------------------|--------|
| С  | ódig    | o: Material:                             |          |              |                                 |        |                          |        |
|    | )ad     | los Gerais   Unidades   Código de barras |          |              |                                 |        |                          |        |
|    | -In     | formações do material                    |          |              |                                 |        |                          |        |
|    | Uni     | dade de Medida Grupo                     | SubGrupo | Continua     |                                 |        |                          |        |
|    | - A :   | ssocie com um correspondente no HORUS    |          |              |                                 |        |                          |        |
|    |         | Princípio ativo/descrição                |          | Concentração | Forma<br>farmacêutica           | Volume | Unid. de<br>fornecimento | *<br>E |
| Lī |         | NÃO ASSOCIAR                             |          |              |                                 |        |                          |        |
|    |         | ACETAZOLAMIDA                            |          | 250 MG       | COMPRIMIDO                      |        | COMPRIMIDO               |        |
|    | $\odot$ | ACICLOVIR                                |          | 5%           | CREME                           | 5 G    | BISNAGA                  |        |
|    |         | ACICLOVIR                                |          | 5%           | CREME                           | 10 G   | BISNAGA                  |        |
|    | $\odot$ | ACICLOVIR                                |          | 200 MG       | COMPRIMIDO                      |        | COMPRIMIDO               |        |
|    |         | ACICLOVIR                                |          | 250 MG       | PÓ PARA<br>SOLUÇÃO<br>INJETÁVEL |        | FRASCO-<br>AMPOLA        |        |
|    | $\odot$ | ÁCIDO ACETILSALICÍLICO                   |          | 500 MG       | COMPRIMIDO                      |        | COMPRIMIDO               |        |
|    |         | ÁCIDO ACETILSALICÍLICO                   |          | 100 MG       | COMPRIMIDO                      |        | COMPRIMIDO               |        |
|    | $\odot$ | ÁCIDO FÓLICO                             |          | 0,2 MG/ML    | SOLUÇÃO ORAL                    | 30 ML  | FRASCO                   |        |
|    | ~       | A DIDD EÓLIDD                            |          | 6.110        | 0010000000                      |        | 0010000000               |        |

Salvar

Figura 18: Cadastro de Materiais.

O usuário deverá informar o nome do material, unidade de medida de dispensação, grupo e sub-grupo caso exista e caso queira associar os seus materiais ao RENAME (Relação Nacional de Medicamentos) que tem como principal função o envio de prestação de contas das movimentações ao ministério da saúde através de WEB-SERVICE que tem como servidor de aplicação o HORUS sistema de controle de estoque disponibilizado pelo ministério da saúde para municípios que não possuem uma ferramenta para gestão do estoque, clicando em <CONTINUA> o usuário será direcionado para a aba unidades para poder associar o material à unidade/farmácia além de passar informações importantes para a gestão do estoque, figura 19 como Estoque Mínimo, Estoque Máximo e Ponto de Compra, além de oferecer um sistema de localização do item, muito utilizado em centrais de distribuição que é o localização endereçamento de material, tornando fácil а do mesmo independentemente de quem esteja gerindo o estoque, a figura 20 mostra que o

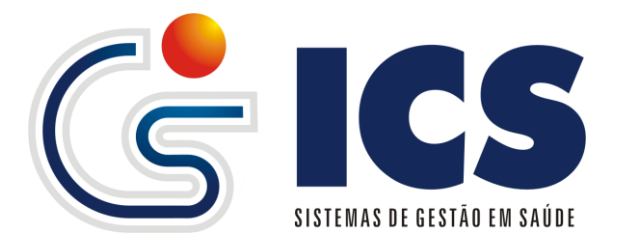

sistema permite que o usuário associe um ou mais códigos de barras para cada material.

Nota 3: A associação de materiais até o momento esta restrita a medicamentos definidos como básicos pelo RENAME;

| Novo Localizar Mote                                                                                                    | riais |
|----------------------------------------------------------------------------------------------------|-------|
| Código: Material:                                                                                                    |       |
| Dados Gerais   <u>Unidades</u>   Código de barras                                                                                                    | -     |
| Adicionar este material para uma unidade                                                                                                    |       |
| Unidade:                                                                                                    |       |
| Gestão do estoque Estoque Máximo: Ponto de compra:                                                                                                    |       |
| Localização                                                                                                    |       |
| Prateleira: Bloco: Coluna:                                                                                                    |       |
| Adicionar Cancelar                                                                                                    |       |
| Unidades que tem este material                                                                                                    |       |
| Unidade         Estoque Minimo         Ponto de compra         Estoque Máximo         Prateleira         Bloco         Coluna           Nenhuma unidade para este Material.         Nenhuma unidade para este Material.         Nenhu |       |
|                                                                                                    |       |

Salvar

Figura 19: Informações adicionais dos materiais.

| Novo Localizar    |                             | Materiais |
|-------------------|-----------------------------|-----------|
| Código: Material: |                             |           |
| Dados Gerais   L  | Inidades   Código de barras |           |
| Adicionar/rem     | over código de barras       |           |
| Código de barras  | Adicion                     | ar        |
|                   |                             |           |
|                   |                             |           |

Salvar

Figura 20: Informações adicionais dos materiais Código de Barras.

Para alteração, clique no botão <*LOCALIZAR*> que se encontra na parte superior das *figuras 18,19 e 20* para que mostre a tela de localização de materiais, nesta tela informe o material que deseje altera e clique em <*LOCALIZAR*> *figura 21* para que sejam exibidos os resultados, após exibição clique na linha correspondente ao material desejado para que o sistema carregue as informações, assim que alteradas as informações clique no botão <*SALVAR ALTERAÇÕES*>.

Observação: Após a carga dos dados o sistema permite que o usuário faça a alteração nos campos editáveis como Nome, Unidade de Medida, Grupo, Estoque Máximo, Mínimo, Ponto de Compra e Localização, o usuário deve prestar muita

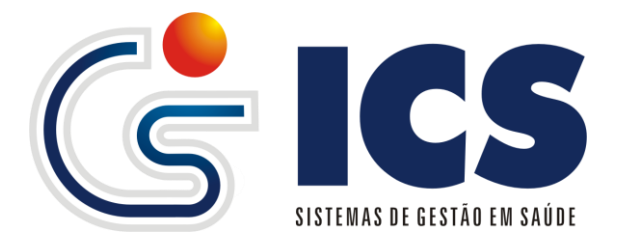

atenção, pois a alteração na descrição do material refletira em todo o sistema, Entradas e Saídas.

| Localizar materiais          |                    |                         |    |
|------------------------------|--------------------|-------------------------|----|
| Unidade                      | 0000001 - FARMACIA | CENTRAL ACREUNA         | -  |
| Nome do materia              |                    |                         |    |
| Código do materia            |                    | Código de barras        |    |
|                              | Localizar          |                         |    |
| Código Descrição             | 0                  | Unidade de saúde        |    |
| 42 AAS 100 M                 | 3                  | FARMACIA CENTRAL ACREUN | IA |
| 43 ACIDO FOL                 | CO 5 MG            | FARMACIA CENTRAL ACREUM | IA |
| 0923 ALBENDAZ                | OL 400MG           | FARMACIA CENTRAL ACREUM | IA |
| 8014 ALBENDAZ                | OL SUSP            | FARMACIA CENTRAL ACREUM | IA |
| 420 ALENDRON                 | ATO DE SODIO 70MG  | FARMACIA CENTRAL ACREUM | IA |
| 4 AMINOFILIN                 | A 100 MG           | FARMACIA CENTRAL ACREUM | IA |
| 9 AMIODARO                   | NA 200 MG          | FARMACIA CENTRAL ACREUM | IA |
| 48 AMOXICILIN                | A 500 MG           | FARMACIA CENTRAL ACREUM | IA |
| 47 AMOXICILIN                | A SUSP.            | FARMACIA CENTRAL ACREUM | IA |
| 46 AMPICILINA                | 500 MG             | FARMACIA CENTRAL ACREUM | IA |
| 9 (4) 1/9 ( <del>)</del> (4) | Pacientes por pági | ina 10 💌                |    |

Figura 21: Localização de Materiais.

| Novo Localizar                                                                                                    |                           |          |                                                                         |                                                                                                    |                      | Mater                                                                                                    |
|----------------------------------------------------------------------------------------------------|---------------------------|----------|-------------------------------------------------------------------------|----------------------------------------------------------------------------------------------------|----------------------|----------------------------------------------------------------------------------------------------|
| Código: 842 Material: AAS 10                                                                                                    | 0 MG                      |          |                                                                         |                                                                                                    |                      |                                                                                                    |
| Dados Gerais   Unidade                                                                                                    | s   Código de barras      |          |                                                                         |                                                                                                    |                      |                                                                                                    |
| —Informações do matei                                                                                                    | rial —                    |          |                                                                         |                                                                                                    |                      |                                                                                                    |
| Unidade de Medida                                                                                                    | Grupo                     | SubGrupo |                                                                         |                                                                                                    |                      |                                                                                                    |
| COMPRIMIDO 👻                                                                                                    | 1 - MEDICAMENTOS EM GERAL | •        | Continua                                                                |                                                                                                    |                      |                                                                                                    |
| Princípio ativo/descrição                                                                                                    |                           |          | Concentração                                                            | Forma<br>farmacêutica                                                                                            | Volume               | Unid. de<br>fornecimento                                                                                  |
| Principio ativo/descriçao                                                                                                    |                           |          | Concentração                                                            | farmacêutica                                                                                                    | Volume               | fornecimento                                                                                              |
| NÃO ASSOCIAR                                                                                                    |                           |          |                                                                         |                                                                                                    |                      |                                                                                                    |
|                                                                                                    |                           |          |                                                                         |                                                                                                    |                      |                                                                                                    |
|                                                                                                    |                           |          | 250 MG                                                                  | COMPRIMIDO                                                                                                    |                      | COMPRIMIDO                                                                                                |
| <ul> <li>ACETAZOLAMIDA</li> <li>ACICLOVIR</li> </ul>                                                                                                    |                           |          | 250 MG<br>5%                                                            | COMPRIMIDO<br>CREME                                                                                              | 5 G                  | COMPRIMIDO<br>BISNAGA                                                                                     |
| ACETAZOLAMIDA     ACICLOVIR     ACICLOVIR                                                                                                    |                           |          | 250 MG<br>5%<br>5%                                                      | COMPRIMIDO<br>CREME<br>CREME                                                                                     | 5 G<br>10 G          | COMPRIMIDO<br>BISNAGA<br>BISNAGA                                                                          |
| ACETAZOLAMIDA     ACICLOVIR     ACICLOVIR     ACICLOVIR     ACICLOVIR                                                                                     |                           |          | 250 MG<br>5%<br>5%<br>200 MG                                            | COMPRIMIDO<br>CREME<br>CREME<br>COMPRIMIDO                                                                       | 5 G<br>10 G          | COMPRIMIDO<br>BISNAGA<br>BISNAGA<br>COMPRIMIDO                                                            |
| ACETAZOLAMIDA     ACICLOVIR     ACICLOVIR     ACICLOVIR     ACICLOVIR     ACICLOVIR                                                                       |                           |          | 250 MG<br>5%<br>5%<br>200 MG<br>250 MG                                  | COMPRIMIDO<br>CREME<br>CREME<br>COMPRIMIDO<br>PÓ PARA<br>SOLUÇÃO<br>INJETÁVEL                                    | 5 G<br>10 G          | COMPRIMIDO<br>BISNAGA<br>BISNAGA<br>COMPRIMIDO<br>FRASCO-<br>AMPOLA                                       |
| ACETAZOLAMDA     ACICLOVIR     ACICLOVIR     ACICLOVIR     ACICLOVIR     ACICLOVIR     ÁCIDO ACETILSALICÍLICO                                             |                           |          | 250 MG<br>5%<br>5%<br>200 MG<br>250 MG<br>500 MG                        | COMPRIMIDO<br>CREME<br>CREME<br>COMPRIMIDO<br>PÓ PARA<br>SOLUÇÃO<br>INJETÁVEL<br>COMPRIMIDO                      | 5 G<br>10 G          | COMPRIMIDO<br>BISNAGA<br>BISNAGA<br>COMPRIMIDO<br>FRASCO-<br>AMPOLA<br>COMPRIMIDO                         |
| ACETAZOLAMDA     ACICLOVIR     ACICLOVIR     ACICLOVIR     ACICLOVIR     ACICLOVIR     ÁCIDO ACETILSALICÍLICO     ÁCIDO ACETILSALICÍLICO                  |                           |          | 250 MG<br>5%<br>200 MG<br>250 MG<br>500 MG<br>100 MG                    | COMPRIMIDO<br>CREME<br>CREME<br>COMPRIMIDO<br>PÓ PARA<br>SOLUÇÃO<br>INJETÁVEL<br>COMPRIMIDO<br>COMPRIMIDO        | 5 G<br>10 G          | COMPRIMIDO<br>BISNAGA<br>BISNAGA<br>COMPRIMIDO<br>FRASCO-<br>AMPOLA<br>COMPRIMIDO<br>COMPRIMIDO           |
| ACETAZOLAMDA     ACICLOVIR     ACICLOVIR     ACICLOVIR     ACICLOVIR     ÁCICLOVIR     ÁCIDO ACETILSALICÍLICO     ÁCIDO ACETILSALICÍLICO     ÁCIDO FÓLICO |                           |          | 250 MG<br>5%<br>5%<br>200 MG<br>250 MG<br>500 MG<br>100 MG<br>0,2 MG/ML | COMPRIMIDO<br>CREME<br>COMPRIMIDO<br>PÓ PARA<br>SOLUÇÃO<br>INJETÁVEL<br>COMPRIMIDO<br>COMPRIMIDO<br>SOLUÇÃO ORAL | 5 G<br>10 G<br>30 ML | COMPRIMIDO<br>BISNAGA<br>BISNAGA<br>COMPRIMIDO<br>FRASCO-<br>AMPOLA<br>COMPRIMIDO<br>COMPRIMIDO<br>FRASCO |

Figura 22: Tela Cadastral, exibindo material já cadastrado.

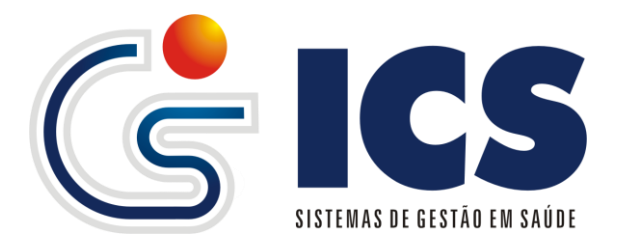

#### 2 – Movimentação de Estoque

No menu Estoque, será onde o usuário irá realizar as movimentações, Entradas, Saídas, Pedidos de Materiais e Transmissão da movimentação ao WEB-SERVICE.

| Estoque                 |   |           |
|-------------------------|---|-----------|
| Entrada                 | × | Cadastro  |
| Pedidos                 | × | Pendentes |
| Saída                   | Þ |           |
| Tabela                  |   |           |
| Transmitir movimentação |   |           |

Figura 23: Estoque  $\rightarrow$  Entrada.

#### 2.1 – Entrada de Materiais

O cadastro de Entrada de Materiais é feito através do menu Estoque  $\rightarrow$  Entrada  $\rightarrow$ Cadastro.

Para o cadastramento de Balanço Inicial ou Notas Fiscais, é necessário que as informações, Fornecedor e Materiais já estejam definidos e cadastrados anteriormente. De posse do balando ou da nota fiscal de entrada o usuário devera informar ao sistema, Numero da Nota, Data da Nota, Data de Entrada, Valor de Desconto caso exista, Fornecedor e o Tipo da Compra o tipo da compra é um classificação de como foi realizada a mesma classificando em: AJUSTE DE ESTOQUE, CONCORRENCIA, CONVITE, DISPENSA DE LICITAÇÃO, ENTRADA POR DOAÇÃO, ENTRADA EVENTUAL E ORDINARIA, INEXIGIBILIDADE, PERMUTA, PREGÃO, SALDO DE IMPLANTAÇÃO e TOMADA DE PREÇOS, informando esse cabeçalho o usuário devera informar os materiais que constam no balanço/inventario ou NOTA FISCAL, *figura 24* para cada material devera ser informado o seu Vencimento, Mês e Ano, Lote de Fabricação, Quantidade que esta sendo inserido no estoque, valor unitário e o programa do governo, o programa do governo devera ser informado como "3 – Não Informado" se a unidade não utilizar medicamentos que provem de programas como HIPERDIA, FARMÁCIA BASICA ou outros programas.

Efetuando o preenchimento dessas informações clique no botão <**INCLUIR**> e repita para todos os itens constantes na relação a ser incluída, conforme for inserindo os itens o sistema monta uma lista do que já foi incluído conforme *figura 23*.

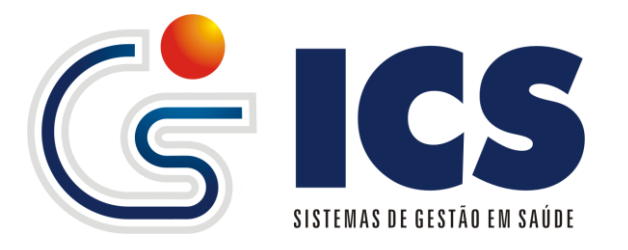

|                               | Código: 37057 Unidade: 0000001 - FARMACIA CENTRAL ACREUNA Mais 💌                      |                                        |                                                                   |                                           |                                                           |                                                            |                                                                       |                                                                        |                                                                     |       |                                                                                                    |                                                                                             |
|-------------------------------|---------------------------------------------------------------------------------------|----------------------------------------|-------------------------------------------------------------------|-------------------------------------------|-----------------------------------------------------------|------------------------------------------------------------|-----------------------------------------------------------------------|------------------------------------------------------------------------|---------------------------------------------------------------------|-------|----------------------------------------------------------------------------------------------------|---------------------------------------------------------------------------------------------|
| Nota fiscal                   |                                                                                       |                                        |                                                                   |                                           |                                                           |                                                            |                                                                       |                                                                        |                                                                     |       |                                                                                                    |                                                                                             |
| ota fiso                      | cal                                                                                   | Data da nota                           | Data de entrada                                                   | Desconto Fe                               | ornecedor                                                 |                                                            |                                                                       |                                                                        | Tipo da com                                                         | pra   |                                                                                                    |                                                                                             |
| )6527                         |                                                                                       | 15/10/2013                             | 04/11/2013                                                        | 0,00                                      | 572 - STOCK CO                                            | DMERCIAL H                                                 | IOSPITALA                                                             | R LTDA 💌                                                               | PREGÃO                                                              |       |                                                                                                    | •                                                                                           |
| Mate                          | eriais —                                                                              |                                        |                                                                   |                                           |                                                           |                                                            |                                                                       |                                                                        |                                                                     |       |                                                                                                    |                                                                                             |
| — A d i                       | icione um mate                                                                        | rialà entrada                          | i ————                                                            |                                           |                                                           |                                                            |                                                                       |                                                                        |                                                                     |       |                                                                                                    |                                                                                             |
| Códia                         | ao de barras Mate                                                                     | arial                                  |                                                                   |                                           | /encimento I                                              | Lote                                                       | Otde                                                                  | /alor unitário                                                         | Programa de l                                                       | Gover | 700                                                                                                    |                                                                                             |
| Coul                          | go de barras mate                                                                     | a iai                                  |                                                                   | v                                         | rencimento c                                              | LOIG                                                       | Quue.                                                                 | valor unitario                                                         | Frograma de                                                         | 00101 | 110                                                                                                    |                                                                                             |
|                               |                                                                                       |                                        |                                                                   |                                           |                                                           |                                                            |                                                                       |                                                                        |                                                                     |       |                                                                                                    | -                                                                                           |
|                               |                                                                                       |                                        |                                                                   | -=+                                       | L                                                         |                                                            |                                                                       |                                                                        |                                                                     |       |                                                                                                    | •                                                                                           |
|                               |                                                                                       |                                        |                                                                   | +                                         |                                                           |                                                            |                                                                       |                                                                        | Incl                                                                | uir   | Cance                                                                                                    | •lar                                                                                        |
|                               |                                                                                       |                                        |                                                                   |                                           |                                                           |                                                            |                                                                       |                                                                        | Incl                                                                | uir   | Cance                                                                                                    | •<br>elar                                                                                   |
| Item                          | Ma                                                                                    | terial                                 | Vencimento                                                        | Quantidade                                | Lote                                                      | Prog                                                       | . governo                                                             | Valor                                                                  | Inclu                                                               | uir   | Cance<br>Opçõe:                                                                                                | elar<br>s                                                                                   |
| Item                          | Ma<br>CICLO 21 (CONCI                                                                 | terial<br>EPNOR)                       | Vencimento<br>05/2015                                             | Quantidade                                | Lote<br>B13E1077                                          | Prog<br>NÃO I                                              | . governo                                                             | Valor<br>0,00000                                                       | Inclu<br>Total<br>0,00000                                           | uir   | Cance<br>Opçõe:                                                                                                | uelar<br>s                                                                                  |
| Item                          | Ma<br>CICLO 21 (CONCI<br>IBUPROFENO 300                                               | terial<br>EPNOR)<br>) MG               | Vencimento<br>05/2015<br>07/2015                                  | Quantidade<br>1000<br>4800                | Lote<br>B13E1077<br>MG0085                                | Ргод<br>NÃO I<br>NÃO I                                     | . governo<br>NFORMADO<br>NFORMADO                                     | Valor<br>0,00000<br>0,00000                                            | Inclu<br>Total<br>0,00000<br>0,00000                                | uir   | Cance<br>Opçõe:                                                                                                | s<br>Ø                                                                                      |
| <b>Item</b><br>1<br>2         | Ma<br>CICLO 21 (CONCI<br>IBUPROFENO 300<br>NORESTIN                                   | terial<br>EPNOR)<br>) MG               | Vencimento<br>05/2015<br>07/2015<br>01/2015                       | Cuantidade 1000 4800 200                  | Lote<br>B13E1077<br>MG0085<br>3010283                     | Prog<br>NÃO I<br>NÃO I<br>NÃO I                            | . governo<br>NFORMADO<br>NFORMADO<br>NFORMADO                         | Valor<br>0,00000<br>0,00000<br>0,00000                                 | Total<br>0,00000<br>0,00000<br>0,00000                              | uir   | Cance<br>Opçõe:<br>Î                                                                                           | s<br>Ø<br>Ø<br>Ø                                                                            |
| <b>Item</b><br>1<br>2<br>3    | Ma<br>CICLO 21 (CONCI<br>IBUPROFENO 300<br>NORESTIN<br>OMEPRAZOL 20 M                 | terial<br>EPNOR)<br>D MG               | Vencimento<br>05/2015<br>07/2015<br>01/2015<br>02/2015            | Cuantidade<br>1000<br>4800<br>200<br>9800 | Lote<br>B13E1077<br>MG0085<br>3010283<br>MB0156           | Prog<br>NÃO I<br>NÃO I<br>NÃO I<br>NÃO I                   | . governo<br>NFORMADO<br>NFORMADO<br>NFORMADO<br>NFORMADO             | Valor<br>0,00000<br>0,00000<br>0,00000<br>0,00000                      | Total<br>0,00000<br>0,00000<br>0,00000<br>0,00000                   | uir ( | Cance<br>Opçõe:<br>1<br>1<br>1<br>1<br>1<br>1<br>1<br>1<br>1<br>1<br>1<br>1<br>1<br>1<br>1<br>1<br>1<br>1<br>1 | s<br>ĝ<br>ĝ<br>ĝ                                                                            |
| Item<br>1<br>2<br>3<br>4<br>5 | Ma<br>CICLO 21 (CONCI<br>IBUPROFENO 300<br>NORESTIN<br>OMEPRAZOL 20 M<br>PREDNISOLONA | terial<br>EPNOR)<br>) MG<br>IG<br>SUSP | Vencimento<br>05/2015<br>07/2015<br>01/2015<br>02/2015<br>07/2015 | Cuantidade 1000 4800 200 9800 150         | Lote<br>B13E1077<br>MG0085<br>3010283<br>MB0156<br>13H492 | Prog<br>NÃO I<br>NÃO I<br>NÃO I<br>NÃO I<br>NÃO I<br>NÃO I | . governo<br>NFORMADO<br>NFORMADO<br>NFORMADO<br>NFORMADO<br>NFORMADO | Valor<br>0,00000<br>0,00000<br>0,00000<br>0,00000<br>0,00000           | Total<br>0,00000<br>0,00000<br>0,00000<br>0,00000<br>0,00000        | uir   | Cance                                                                                                    | s co co co co                                                                               |
| Item<br>1<br>2<br>3<br>4<br>5 | Ma<br>CICLO 21 (CONCI<br>IBUPROFENO 300<br>NORESTIN<br>OMEPRAZOL 20 M<br>PREDNISOLONA | terial<br>EPNOR)<br>) MG<br>IG<br>SUSP | Vencimento<br>05/2015<br>07/2015<br>01/2015<br>02/2015<br>07/2015 | Quantidade 1000 4800 200 9800 150         | Lote<br>B13E1077<br>MG0085<br>3010283<br>MB0156<br>13H492 | Ргод<br>NÃO I<br>NÃO I<br>NÃO I<br>NÃO I<br>NÃO I          | . governo<br>NFORMADO<br>NFORMADO<br>NFORMADO<br>NFORMADO<br>NFORMADO | Valor<br>0,00000<br>0,00000<br>0,00000<br>0,00000<br>0,00000<br>Total: | Total<br>0,00000<br>0,00000<br>0,00000<br>0,00000<br>0,00000<br>R\$ | uir   | Cance<br>Dpçõe:<br>1<br>1<br>1<br>1<br>1<br>1<br>1<br>1<br>1<br>1<br>1<br>1<br>1<br>1<br>1<br>1<br>1<br>1<br>1 | S<br>S<br>S<br>S<br>S<br>S<br>S<br>S<br>S<br>S<br>S<br>S<br>S<br>S<br>S<br>S<br>S<br>S<br>S |

Figura 23: Tela de Entrada de Notas Fiscais/Inventario/Balanço.

| Novo Loca          | lizar              |                      |           |                 |             |                  |       |         |                |             | Entrado       |
|--------------------|--------------------|----------------------|-----------|-----------------|-------------|------------------|-------|---------|----------------|-------------|---------------|
| Código: l          | Jnidade: 2         | 2361833 - C          | ENTRO DE  | SAUDE DE ABA    | DIANIA.     |                  |       |         |                |             |               |
| -Nota fis          | scal —             |                      |           |                 |             |                  |       |         |                |             |               |
| Nota fiscal        |                    | Data                 | da nota   | Data de entrada | Desconto    | Fornecedor       |       |         |                | Tipo da con | npra          |
|                    |                    |                      |           | 07/01/2014      | 0,00        |                  |       |         | -              |             |               |
| Adicio<br>Código d | ne um r<br>ebarras | material<br>Material | à entrada |                 | <b>.</b> =+ | Vencimento       | Lote  | Qtde.   | Valor unitário | Programa de | e Governo     |
|                    |                    |                      |           |                 |             |                  |       |         |                | Inc         | luir Cancelar |
| Item               | Mate               | erial                | Vencin    | nento           | Quantidade  | Lote             | Prog. | governo | Valor          | Total       | Opções        |
|                    |                    |                      |           |                 | Nenhum      | material informa | ado.  |         |                |             |               |

Salvar Cancelar

Figura 24: Tela de Entrada de Notas Fiscais/Inventário/Balanço.

Informados todos os itens da relação, clique no botão <**SALVAR**> para efetuar a inclusão da entrada.

Para excluir um item no momento em que esteja fazendo a entrada pode-se clicar no ícone a figura 23 mostra.

Observação: Caso tenha sido realizada alguma saída do item que esta tentando excluir, o sistema não permitira a exclusão do mesmo, essa regra vale tanto na

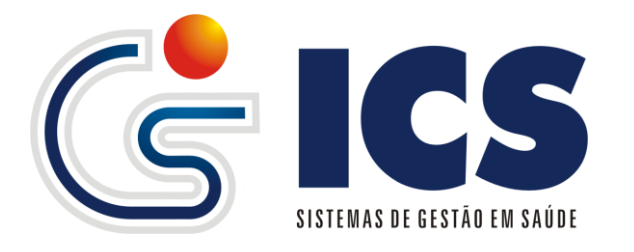

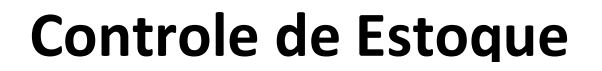

exclusão do item quanto a exclusão da Entrada, lembrando que a entrada pode ser um item ou vários itens ao mesmo tempo.

A alteração de quantidade e valor do item pode ser realizada, mas também segue a

algumas regras, para alterar clique no ícone **(context)** conforme *figura 23.* O sistema apresentara a seguinte tela *figura 25*, pode-se notar que o sistema bloqueia a alteração do nome do material, vencimento e lote, deixando aberto para a alteração somente Quantidade e Valor Unitário, se for já foi realizada alguma movimentação item, como saídas para pacientes, transferências para unidade o sistema verificara o estoque atual e não permitira que a quantidade fosse altera para uma quantidade e menor que o estoque atual, depois de alterar o dado, clique no botão <**Salvar Alterações**> *figura 25.* 

| Adicione um material à entrada — |    |            |            |       |                |                     |         |
|----------------------------------|----|------------|------------|-------|----------------|---------------------|---------|
| Código de barras Material        |    | Vencimento | Lote       | Qtde. | Valor unitário | Programa de Governo |         |
| TESTE                            | s+ | 01/2015    | LTESTE 094 | 101   | 1,00000        | NÃO INFORMADO       |         |
|                                  |    |            |            |       |                |                     |         |
|                                  |    |            |            |       |                | Salvar Alterações C | ancelar |

Figura 25: Alteração de item já cadastrado.

#### 2.1.1 – Exclusão de Entrada e Itens da Entrada

Se desejar Excluir uma nota ou entrada com todos os lançamentos clique no botão <**EXCLUIR**> figura 23, da mesma foram existem as mesmas regras para a exclusão de itens específicos, se foi feita alguma movimentação de algum item que conte na nota o sistema não permitira a exclusão total da nota e apresentara a seguinte mensagem figura 26.

Erro

Entrada não pode ser excluída. Existe materiais que tem saída(s).

Figura 25: Mensagem de tentativa de exclusão de nota.

Caso sua nota possua apenas um item lançado e não tenha nenhuma restrição de exclusão e tente excluir apenas esse item o sistema fara a exclusão total da nota em que o item esta cadastrado apresentando a mensagem abaixo *figura 26*.

| Atenção |                                                                           |  |  |  |  |
|---------|---------------------------------------------------------------------------|--|--|--|--|
| Δ       | Existe apenas um material lançado e toda nota sera excluída!<br>Confirma? |  |  |  |  |
|         | Sim Não                                                                   |  |  |  |  |

Figura 26: Exclusão de Item/Nota.

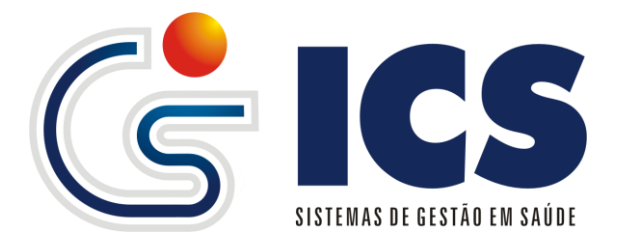

Para todos os itens que são excluídos ou alterados as quantidades ou valores unitários o sistema grava um log com tais dados e quem fez as alterações ou exclusões as figuras *27 e 28* mostram esses históricos.

| Itens excluídos                                  |                                    |                        |
|--------------------------------------------------|------------------------------------|------------------------|
| Nome                                             | Autor                              | Data                   |
| CATETER INTRAVENOSO Nº 18G (TIPO ABOCATH, JELCO) | CARLOS AUGUSTO<br>RODRIGUES VARGAS | 23/09/2013 as 17:18:10 |
| AAS 100MG                                        | CARLOS AUGUSTO<br>RODRIGUES VARGAS | 23/09/2013 as 17:18:10 |
|                                                  |                                    |                        |
|                                                  |                                    |                        |
|                                                  |                                    |                        |
|                                                  |                                    |                        |
|                                                  |                                    | [ Tanhar               |
|                                                  |                                    | Fechar                 |

Figura 27: Histórico de Exclusão de Itens da Entrada.

| TESTE          |                   |                     |                                    |                  |
|----------------|-------------------|---------------------|------------------------------------|------------------|
| Campo alterado | Conteúdo removido | Conteudo adicionado | Autor                              | Data             |
| QUANTIDADE     | 103               | 101                 | CARLOS AUGUSTO<br>RODRIGUES VARGAS | 20/06/2013 10:18 |
|                |                   |                     |                                    |                  |
|                |                   |                     |                                    |                  |
|                |                   |                     |                                    |                  |
|                |                   |                     |                                    |                  |
|                |                   |                     |                                    |                  |
|                |                   |                     |                                    |                  |
|                |                   |                     |                                    | Fechar           |

Figura 28: Histórico de Alteração de Quantidade ou Valor Unitário. Para Inclusão da Entrada o sistema registra quem realizou a entrada e quem fez a ultima alteração, a *figura 29* mostra.

| Novo L    | .ocalizar |                    |                                             |                                         |                                                       |  |
|-----------|-----------|--------------------|---------------------------------------------|-----------------------------------------|-------------------------------------------------------|--|
| Código: 2 | 25281     | Unidade: 2361833 - | CENTRO DE SAUD                              | E DE ABADIANIA.                         | Mais 👻                                                |  |
| Nota      | fiscal    | Data da no         | Autor da entrada:<br>Última alteração:<br>t | JOABE (29/10/2012 -<br>CARLOS AUGUSTO F | 08:41:09)<br>RODRIGUES VARGAS (23/09/2013 - 17:18:22) |  |
| 5458684   | 95        | 01/07/201          | 3 02/07/2013                                | 0,00                                    | 118 - ABADIANIA                                       |  |

Figura 29: Histórico de Inclusão e Alteração de Entradas.

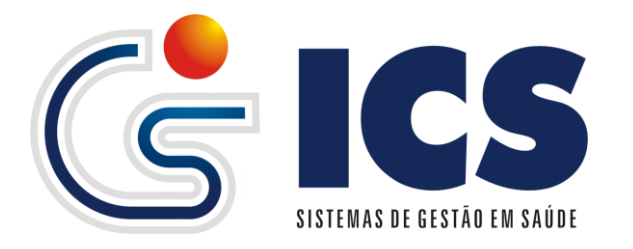

Para selecionar uma Entrada já cadastrada clique no botão <**Localizar**> figuras 29, 24, 23, para o sistema apresentar a ela de busca de Entradas já cadastradas, informe o numero da nota ou o código que o sistema ira fornecer e clique no botão <**Localizar**> figura 30, assim que o sistema exibir os resultados encontrados clique em uma das linhas para selecionar a opção que deseja, fazendo isso o sistema carrega os dados da nota e os exibi conforme *figura 31*.

|     |        | l<br>Not   | Inidade 0000001 - FARMA<br>Código<br>ta fiscal | CIA CENTRAL ACREUNA                     |
|-----|--------|------------|------------------------------------------------|-----------------------------------------|
|     |        |            |                                                | T                                       |
|     | Código | Entrada    | Nota fiscal                                    | Fornecedor                              |
|     | 39534  | 05/12/2013 | 006786                                         | DOSE PRODUTOS E MEDICAMENTOS HOSP. LTDA |
|     | 37700  | 13/11/2013 | 210736                                         | STOCK COMERCIAL HOSPITALAR LTDA         |
|     | 37699  | 13/11/2013 | 210120                                         | STOCK COMERCIAL HOSPITALAR LTDA         |
|     | 37072  | 04/11/2013 | 006562                                         | DOSE PRODUTOS E MEDICAMENTOS HOSP. LTDA |
|     | 37071  | 04/11/2013 | 006561                                         | DOSE PRODUTOS E MEDICAMENTOS HOSP. LTDA |
|     | 37058  | 04/11/2013 | 206346                                         | STOCK COMERCIAL HOSPITALAR LTDA         |
|     | 37057  | 04/11/2013 | 206527                                         | STOCK COMERCIAL HOSPITALAR LTDA         |
|     | 37035  | 04/11/2013 | 206490                                         | STOCK COMERCIAL HOSPITALAR LTDA         |
|     | 35440  | 07/10/2013 | 006324                                         | DOSE PRODUTOS E MEDICAMENTOS HOSP. LTDA |
|     | 34768  | 20/09/2013 | 006112                                         | DOSE PRODUTOS E MEDICAMENTOS HOSP. LTDA |
| 0 ( | 1/4    | <b>B H</b> | Pacientes por página 1                         | 0 💌                                     |

Figura 30: Localizar Entradas já Realizadas.

Lembrando que sempre que for realizada alguma alteração, clique no botão <**SALVAR ALTERAÇÕES**> figura 31.

| Novo L     | Localizar                                                                        |              |                 |            |            |           |       |                |                     |        | En     | trad    |
|------------|----------------------------------------------------------------------------------|--------------|-----------------|------------|------------|-----------|-------|----------------|---------------------|--------|--------|---------|
| Código: 4  | sódigo: 41399 Unidade: 2535335 - POSTO DE SAUDE DE SOUZALANDIA BARRO ALTO Mais 💌 |              |                 |            |            |           |       |                |                     |        |        |         |
| Nota       | Nota fiscal                                                                      |              |                 |            |            |           |       |                |                     |        |        |         |
| Nota fiso  | cal                                                                              | Data da nota | Data de entrada | Desconto   | Fornecedor |           |       |                | Tipo da com         | pra    |        |         |
| TRANSF     | _08012014112724                                                                  | 08/01/2014   | 08/01/2014      | 0,00       |            |           |       | -              |                     |        |        |         |
| Códig      | go de barras Mate                                                                | rial         |                 | • = +      | Vencimento | Lote      | Qtde. | Valor unitário | Programa de<br>Incl | Gover  | Cance  | .▼      |
| lán m      |                                                                                  | del.         | Manajaranta     | Quantidada | 1.44       | Desa      |       | Valaa          | Tatal               |        | 2      |         |
| item       | Mater                                                                            | riai         | vencimento      | Quantidade | Lote       | Prog. go  | /erno | Valor          | Total               | (<br>  | Jpçoe: | 5<br>~~ |
| 1          | GAZES                                                                            |              | 12/2018         | 2          | 82131030   | NAO INFOR | (MADO | 0,00000        | 0,00000             |        |        | Q       |
| 2          | APLICADOR VAGI                                                                   | NAL          | 12/2060         | 140        | S/L        | NAU INFOR | MADO  | 0,00000        | 0,00000             | -      |        | Ø       |
|            |                                                                                  |              |                 |            |            |           |       | lotal:         | R\$ (               | J,000( | 10     |         |
|            |                                                                                  |              |                 |            |            |           |       |                |                     |        |        |         |
| Salvar Alt | terações Excluir                                                                 | Cancelar     |                 |            |            |           |       |                |                     |        |        |         |

Figura 31: Exibição de Entrada.

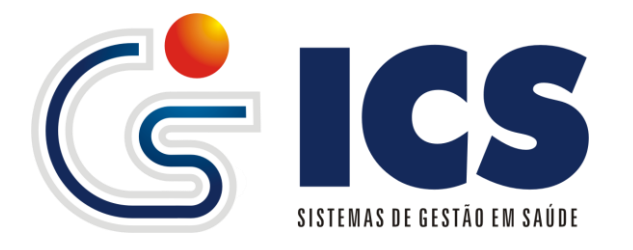

#### 2.2 – Entradas Pendentes

O acesso se dar através do menu Estoque  $\rightarrow$  Entrada  $\rightarrow$ Pendentes.

Esse menu lista para as unidades recebedoras de produtos todos os itens que estão aguardando a liberação por parte do responsável pelo recebimento do material em sua unidade/farmácia, para aceitar uma transferência entre unidades o profissional devera ter uma permissão especifica que lhe de acesso que será configurado em seu login, o aceite da transferência pode ser realizado aceitando um único item da lista ou todos de uma só vez e até mesmo Rejeitando cada um dos itens, conforme a *figura 32*. Para exibir a lista de transferências o usuário devera selecionar a unidade de saúde/farmácia e clicar em <**O**k> fazendo com que o sistema liste todas as transferências em aberto.

Entrada de estoque pendente de liberação Materiais pendentes para a unidade: 2534517 - HOSPITAL JOSE PEIXOTO DA SILVEIRA ITAPACI 💽 Ok

Figura 31.0: Acesso a lista de Entradas Pendentes.

| Entrada de estoque pendente de li                            | beração                                 |                |                        |                |            |          |                    |          |
|--------------------------------------------------------------|-----------------------------------------|----------------|------------------------|----------------|------------|----------|--------------------|----------|
| Materiais pendentes para a unidade:                          | 2534517 - HOSPITAL JOSE PEIXOTO DA SILV | EIRA ITAPACI   | APACI 💌 Ok             |                |            |          |                    |          |
|                                                              | Unidade For                             | rnecedora: FAR | MACIA BASICA E HOSPITA | LAR DE ITAPACI |            |          |                    |          |
| Código da Saída: <b>31749</b><br>Data: 11/12/2013 - 09:52:08 |                                         |                |                        |                |            |          |                    |          |
|                                                              | Material                                | Quantida       | de Programa Gov.       | . Lote         | Vencimento | Status   |                    |          |
| CEFTRIAXONA 1G                                               |                                         | 3              | NÃO INFORMADO          | 2544131        | 02/2015    | Pendente | Aceitar            | Rejeitar |
| TENOXICAM 20MG/ML E.V/I.M                                    |                                         | 3              | NÃO INFORMADO          | 1221672        | 10/2014    | Pendente | Aceitar            | Rejeitar |
| ESPARADRAPO 10CM X4,5M                                       |                                         | 1              | NÃO INFORMADO          | 258424         | 08/2015    | Pendente | Aceitar            | Rejeitar |
| MICROPORE 5CMX4,5M                                           |                                         | 2              | FARMÁCIA BÁSICA        | 034            | 03/2013    | Pendente | Aceitar            | Rejeitar |
| RANITIDINA 50MG/ML INJETAVEL                                 |                                         | 10             | FARMÁCIA BÁSICA        | 2660330        | 01/2014    | Pendente | Aceitar            | Rejeitar |
| RANITIDINA 150MG                                             |                                         | 10             | FARMÁCIA BÁSICA        | 07132s         | 07/2014    | Pendente | Aceitar            | Rejeitar |
| PARACETAMOL 500MG                                            |                                         | 20             | PSF                    | 12kab          | 11/2014    | Pendente | Aceitar            | Rejeitar |
| BROMETO DE IPRATROPIO GTS 0,025%                             | FR C/ 20ML                              | 2              | FARMÁCIA BÁSICA        | 12c23u         | 03/2014    | Pendente | Aceitar            | Rejeitar |
| DICLOFENACO DE SODICO 75MG/ML/ IN                            | UETAVEL                                 | 50             | FARMÁCIA BÁSICA        | 719699         | 06/2013    | Pendente | Aceitar            | Rejeitar |
|                                                              |                                         |                |                        |                |            | 1        | [Aceitar Todos]    |          |
|                                                              | Unidade For                             | mecedora: FAR  | MACIA BASICA E HOSPITA | LAR DE ITAPACI |            |          |                    |          |
| Código da Saída: <b>31744</b><br>Data: 11/12/2013 - 09:41:12 |                                         |                |                        |                |            |          |                    |          |
| N                                                            | laterial                                | Quantidade     | Programa Gov.          | Lote           | Vencimento | Status   |                    |          |
| CEFAZOLINA 1G                                                |                                         | 6              | FARMÁCIA BÁSICA        | 0770491        | 01/2014    | Pendente | Aceitar            | Rejeitar |
| METRONIDAZOL 0,5% 100ML- ENDO VE                             | NOSO                                    | 3              | NÃO INFORMADO          | 12464201       | 10/2014    | Pendente | Aceitar            | Rejeitar |
|                                                              |                                         |                |                        |                |            |          | A and the Tanks of |          |

Figura 31.1: Exibição de Entrada.

Para rejeitar um item, clique em <*Rejeitar*> *figura 31.1*, e o sistema apresentara uma tela *figura 32*, em que o usuário devera fazer uma justificativa do motivo da rejeição do item.

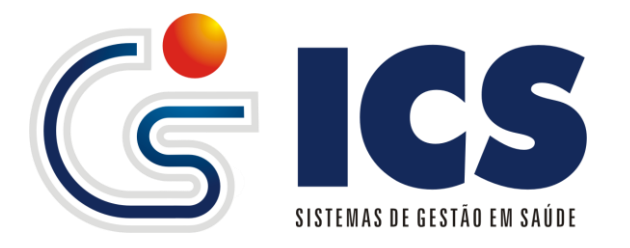

|                    |                     | _ = × |
|--------------------|---------------------|-------|
| Rejeição de mater  | al                  |       |
| Material:          | AAS 100MG           |       |
| Quantidade:        | 2                   |       |
| Prog. Gov.:        | HIPERDIA            |       |
| Vencimento:        | 09/2014             |       |
| Status:            | Pendente            |       |
|                    | Motivo da rejeição: |       |
|                    |                     |       |
|                    |                     |       |
|                    |                     |       |
|                    |                     |       |
| Confirmar Rejeição | ]                   |       |
|                    |                     |       |
|                    |                     |       |
|                    |                     |       |
|                    |                     |       |

Figura 32: Rejeição de Transferências.

Para aceitar um item especifico, clique em <**Aceitar**> figura 31.1, e o sistema apresentara uma tela figura 33, em que o usuário poderá informar uma observação e ate mesmo aceitar uma quantidade inferior do que a que esta sendo enviada. Caso aceita uma quantidade inferior do que a que esta sendo enviada o usuário devera ter uma permissão em seu cadastro de usuário que lhe permita tal aceita, para que ele possa informar seu login e senha no momento da confirmação.

| Liberação de material  |                                                  |  |  |  |  |  |  |  |
|------------------------|--------------------------------------------------|--|--|--|--|--|--|--|
| Material:              | AAS 100MG                                        |  |  |  |  |  |  |  |
| Quantidade:            | 2                                                |  |  |  |  |  |  |  |
| Prog. Gov.:            | HIPERDIA                                         |  |  |  |  |  |  |  |
| Vencimento:            | 09/2014                                          |  |  |  |  |  |  |  |
| Status:                | Pendente                                         |  |  |  |  |  |  |  |
| Quantidade a liberar:  | 2                                                |  |  |  |  |  |  |  |
| M                      | Mensagem:                                        |  |  |  |  |  |  |  |
|                        |                                                  |  |  |  |  |  |  |  |
| Informe no caso de lit | Informe no caso de liberar uma quantidade menor: |  |  |  |  |  |  |  |
| Login:                 | Senha:                                           |  |  |  |  |  |  |  |
| Confirmar              |                                                  |  |  |  |  |  |  |  |
|                        |                                                  |  |  |  |  |  |  |  |

Figura 33: Aceite de itens específicos.

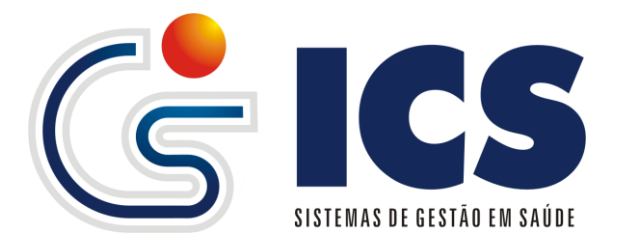

Clicando em <Aceitar Todos>, o sistema apresenta uma tela perguntando se deseja realmente fazer a liberação dos materias e clicando em <*Sim>* a confirmação do aceite *figura 34 e 35*.

|           | Atenção                                                            |
|-----------|--------------------------------------------------------------------|
| Δ         | Confirma a liberação de todos os materiais desta saída?<br>Sim Não |
| igura 34: | Aceite geral.                                                      |

| Atenção |                              |
|---------|------------------------------|
| •       | Itens liberados com Sucesso! |

Figura 35: Confirmação do Aceite geral.

#### 2.3 – Pedidos

| Estoque                 |                    |
|-------------------------|--------------------|
| Entrada 🕨               |                    |
| Pedidos 🔸               | Pedidos a Conferir |
| Saída 🔸                 | Solitações         |
| Tabela                  |                    |
| Transmitir movimentação |                    |

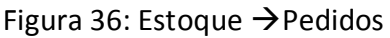

O menu Pedidos, traz a funcionalidade da eliminação de papeis na solicitação de pedidos de suprimentos entre unidades, ajudando tanto que solicita quanto o solicitado, nesse pedido o solicitante terá acesso a lista de matérias disponíveis à sua unidade/farmácia, bem como um campo onde poderá solicitar outros itens que não conste na lista, o pedido é feito em duas etapas as Solicitações e a Conferencia a conferencia é simples transformação da solicitação em uma transferência/saída do item que foi solicitado a um centro de distribuição/almoxarifado.

O acesso ao menu Solicitações é feito em Estoque  $\rightarrow$  Pedidos  $\rightarrow$  Solicitações.

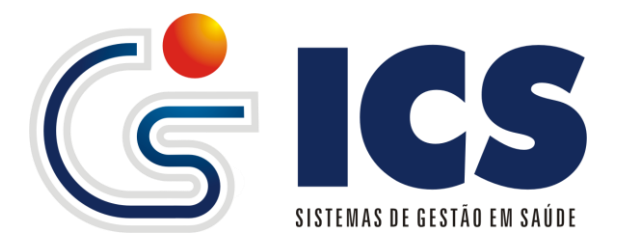

Para iniciar a solicitação o usuário deve selecionar sua unidade, Unidade Solicitante *figura 37*, e clicar em <**Ok**>.

| Estoque - Ped           | lidos |
|-------------------------|-------|
| Novo Local              | izar  |
| Unidade<br>Solicitante: | ▼ Ok  |

Figura 37: Tela inicial de pedidos.

Após pressionar *OK*, o sistema apresenta a tela abaixo, *figura 38*, e o mesmo devera selecionar a central de distribuição ou unidade que deseja solicitar o material podendo ser qualquer unidade de saúde do município, nessa tela o sistema apresenta um campo observação em que o usuário poderá solicitar qual outra material ou fazer alguma observação à unidade solicitada, e também um campo material com a listagem dos materiais disponíveis na unidade em que ele esta solicitando, para cada item selecionado no campo material devera ser informado a quantidade que se deseja do mesmo e clicar em *Incluir*, para cada inclusão o sistema vai montar uma listagem dos itens solicitados, *figura 39*, após a inclusão de todos os itens do pedido clique em *Salvar* para registro da solicitação.

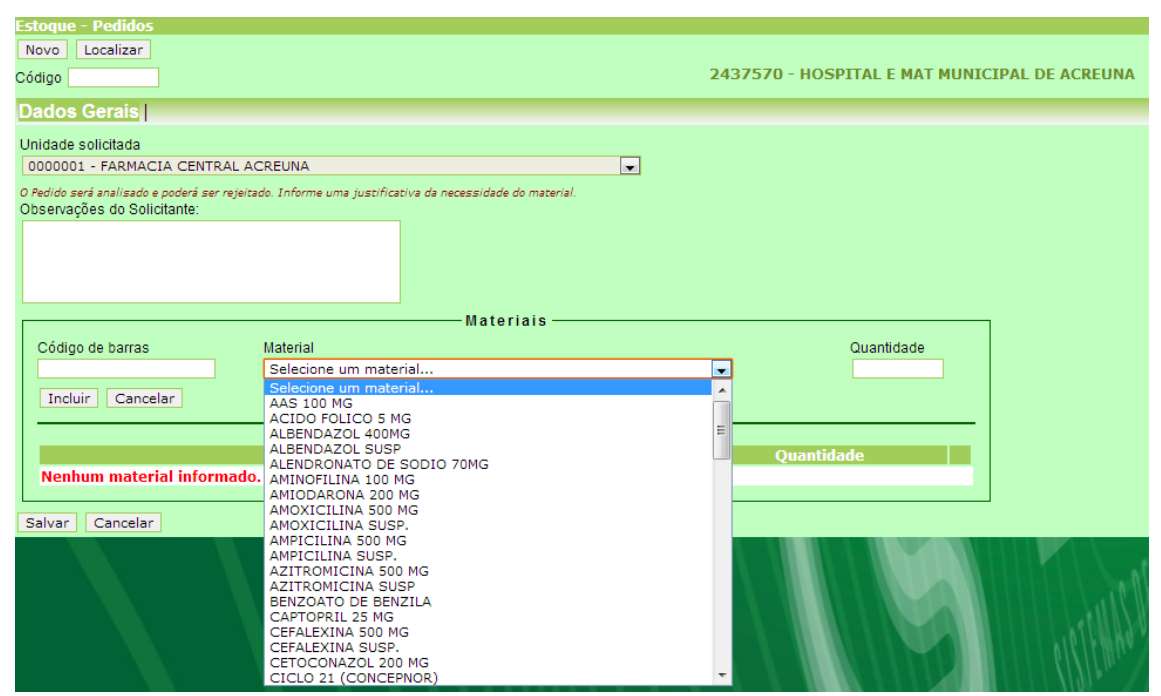

Figura 38: Inclusão de Pedidos.

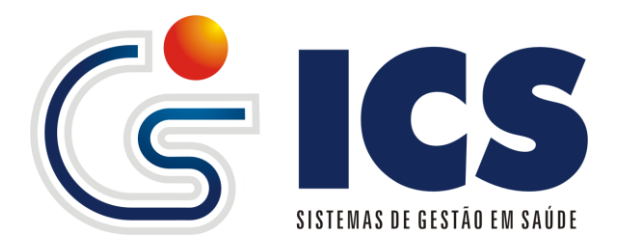

| Estoque - Pedidos                                                                                                    | _                                         |                                          |  |
|----------------------------------------------------------------------------------------------------|-------------------------------------------|------------------------------------------|--|
| Novo Localizar                                                                                                    |                                           |                                          |  |
| 2441284 - POSTO DE SAUDE AVELINO MODESTO ARA           Código 3701         Pedido cadestrado por: PATRICIA CRISTINA LEITE GONÇALVES [22/11].           Uliora alteração foita por: PATRICIA CRISTINA LEITE GONÇALVES [22/11].         Uliora alteração foita por: PATRICIA CRISTINA LEITE GONÇALVES [22/11]. |                                           |                                          |  |
| Dados Gerais                                                                                                    |                                           |                                          |  |
| Unidade Solicitada<br>ALMOXARIFADO GOIANÉSIA<br>O Pedido será sanalisado e poderá ser rejeitado. Informe uma justificativa da necessidade do material.<br>Observações do Solicitante:<br>ESPIRONOLACTONA 100: 1000 COMPRIMIDOS;<br>IBUPROFENO 300: 1800 COMPRIMIDOS;<br>FUROSENIDA: 100 COMPRIMIDOS;         |                                           |                                          |  |
| PROPANOLOL 40MG: 1500 COMPRIMIDOS;                                                                                                    |                                           |                                          |  |
| IVERMECTINA: 200 COMPRIMIDOS;                                                                                                    |                                           |                                          |  |
| Materiais                                                                                                    | _                                         |                                          |  |
| Código de barras Material Có                                                                                                    | Quantio                                   | lade                                     |  |
|                                                                                                    |                                           |                                          |  |
| Incluir Cancelar                                                                                                    |                                           |                                          |  |
|                                                                                                    |                                           |                                          |  |
|                                                                                                    |                                           |                                          |  |
| Material Quantidade                                                                                                    | 174                                       | Fuchtie                                  |  |
| ABAIAADOK DE LINGUA AGUE INFANTI                                                                                                    | aitar                                     | Excluir                                  |  |
| ACIDO ACE ILESALICICO TUOMO INFANTIL 5000 EL                                                                                                    | aitar                                     | Excluir                                  |  |
| ACIDO FOLICO 5MG 1200 E                                                                                                    | ditar                                     | Excluir                                  |  |
| ALCOOL 70% 1000ML 20 Er                                                                                                    | ditar                                     | Excluir                                  |  |
| ALCOOL GEL 8 E                                                                                                    | ditar                                     | Excluir                                  |  |
| ALGODAO HIDROFILO 500G 8 En                                                                                                    | ditor                                     | Excluir                                  |  |
|                                                                                                    | uitar                                     |                                          |  |
| AMBROXOL XAROPE ADULTO 30MG/ML 100ML 300 E                                                                                                    | ditar                                     | Excluir                                  |  |
| AMBROXOL XAROPE ADULTO 30MG/ML 100ML 300 EF                                                                                                    | ditar<br>ditar<br>ditar                   | Excluir<br>Excluir                       |  |
| AMBROXOL XAROPE ADULTO 30MG/ML 100ML 300 EF<br>AMBROXOL XAROPE PEDIATRICO 15MG/ML 100ML 300 EF<br>ANLODIPINO 5 MG 4500 EF                                                                                                    | ditar<br>ditar<br>ditar<br>ditar          | Excluir<br>Excluir<br>Excluir            |  |
| AMBROXOL XAROPE ADDLTO 30MG/ML 100ML         300         Ei           AMBROXOL XAROPE PEDIATRICO 15MG/ML 100ML         300         Ei           ANLODIPINO 5 MG         4500         Ei           ATADURA DE CREPE 10CM COM 12 13 FIOS         600         Ei                                                | ditar<br>ditar<br>ditar<br>ditar<br>ditar | Excluir<br>Excluir<br>Excluir<br>Excluir |  |

Figura 39: Solicitação Salva.

Para localizar uma solicitação, clique no botão <*Localizar*>, *figura 39*, e será apresentada a tela de localização de pedidos, nessa tela informe a data em que foi feito o pedido e a unidade solicitada depois clique em <*Localizar*> *figura 40*.

Selecionando uma das linhas listadas, o sistema carrega o pedido e o mostra conforme a figura 39, nela poderá ser alterada a quantidade de um determinado item ou a exclusão do mesmo, para isso para clicar em <*Editar*> para alterar e <*Excluir*> para retirar o item do pedido.

|         |                 |                                                        | - × |
|---------|-----------------|--------------------------------------------------------|-----|
| Localiz | zar Pedido      |                                                        |     |
| Unidade | e               |                                                        |     |
| Data Pe | dido            |                                                        |     |
| Localia | zar             |                                                        |     |
| Localiz | 201             |                                                        |     |
| Codigo  | o Data Cadastro | Unidade                                                |     |
| 3845    | 06/01/2014      | POSTO DE SAUDE DE SOUZALANDIA BARRO ALTO               |     |
| 3844    | 06/01/2014      | POSTO DE SAUDE DE SOUZALANDIA BARRO ALTO               |     |
| 3843    | 06/01/2014      | CENTRO DE SAUDE DE BARRO ALTO                          |     |
| 3842    | 06/01/2014      | POSTO DE SAUDE JARDIM ATLANTICO                        |     |
| 3841    | 06/01/2014      | POSTO DE SAUDE JARDIM ATLANTICO                        |     |
| 3840    | 06/01/2014      | CENTRO DE SAUDE DE BARRO ALTO                          |     |
| 3839    | 06/01/2014      | POSTO DE SAUDE JARDIM ATLANTICO                        |     |
| 3838    | 06/01/2014      | POSTO DE SAUDE DE SOUZALANDIA BARRO ALTO               |     |
| 3837    | 06/01/2014      | POSTO DE SAUDE DE SOUZALANDIA BARRO ALTO               |     |
| 3836    | 06/01/2014      | POSTO DE SAUDE DE SOUZALANDIA BARRO ALTO               |     |
|         | Exibir          | ndo Registros de 1 a 10 de um Total de 3565 Registros. |     |
|         |                 | Página 1 de 357                                        |     |
|         |                 | Página: 001 🖵 📥                                        |     |
|         |                 |                                                        |     |
|         |                 |                                                        |     |
|         |                 |                                                        |     |
|         |                 |                                                        |     |
|         |                 |                                                        |     |
|         |                 |                                                        |     |

Figura 40: Localização de Pedidos.

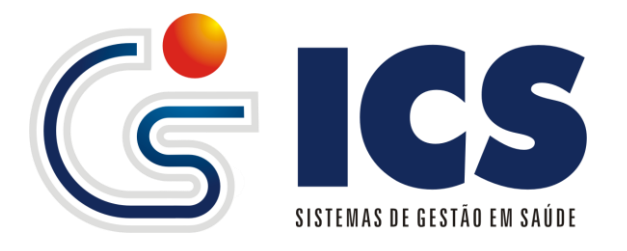

Conforme cada pedido haverá o retorno do mesmo, e selecionando o pedido o sistema apresentara se o pedido foi aceito ou rejeitado conforme as *figuras 41 e 42,* sendo já aceito pelo solicitante o sistema já gera o código da transferência entre as unidades. Essas informações também estão disponibilizadas através dos relatórios existentes no sistema.

|   | Código de barras          | Material                                        |
|---|---------------------------|-------------------------------------------------|
|   |                           |                                                 |
|   | Incluir Cancelar          |                                                 |
|   |                           |                                                 |
|   |                           | Material                                        |
|   | ABAIXADOR DE LINGUA       |                                                 |
| L |                           |                                                 |
|   | Salvar Alterações Excluir | Cancelar Pedido rejeitado pela unidade destino. |
|   |                           |                                                 |

Figura 41: Situação dos Pedidos.

| Coulgo de paltas          | Wateria                                                      |     |
|---------------------------|--------------------------------------------------------------|-----|
|                           |                                                              |     |
| Incluir Cancelar          |                                                              |     |
|                           |                                                              |     |
|                           | Material                                                     |     |
| APLICADOR VAGINAL         |                                                              | 140 |
| GAZES                     |                                                              | 2   |
|                           |                                                              |     |
| Salvar Alterações Excluir | Cancelar Pedido já processado.(Ver Transferência Cód: 33087) |     |
|                           |                                                              |     |

Figura 42: Situação dos Pedidos.

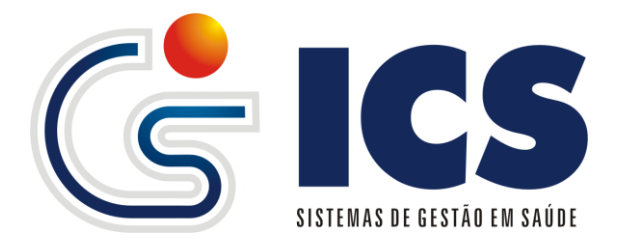

#### 2.4 – Pedidos a Conferir

O menu Pedidos a Conferir, traz ao usuário a listagem de todos os pedidos que foram realizados para a unidade SOLICITADA exemplo (Central de Distribuição/Almoxarifado), com os pedidos listados a unidade SOLICITADA poderá realizar a transferência dos itens conforme o pedido.

O acesso ao menu Pedidos a Conferir é feito em Estoque  $\rightarrow$  Pedidos a Conferir.

| Pedidos a Conferir                                                            |                         |
|-------------------------------------------------------------------------------|-------------------------|
| Código Pedido: 3172 [Gerar Transferência] - [Rej                              | eitar Pedido] ——        |
| Solicitante: HOSPITAL JOSE PEIXOTO DA SILVEIRA ITAPACI (Solicitado Por: FARM) | ACIA BASICA DE ITAPACI) |
| Destino: FARMACIA BASICA E HOSPITALAR DE ITAPACI                              | ,<br>,                  |
| Data: 20/08/2013 - 15:52:59                                                   |                         |
| Material                                                                      | Quantidade              |
| DIAZEPAM 10MG/2ML/ INJETAVEL                                                  | 1                       |
| PETIDINA 100MG/2ML                                                            | 3                       |
| LUVA DE PROCEDIMENTO TAM-P                                                    | 1                       |
| TIRAS PARA GLICEMIA G-TECH CX C/ 50UNDS                                       | 1                       |
| dersani-oleo de girassol -200ml                                               | 1                       |
| DIPIRONA 500MG/ML-2ML                                                         | 20                      |
| SERINGA DE 10ML C/ AGULHA-UNIDADE                                             | 100                     |
| SERINGA DE 20ML C/ AGULHA-UNIDADE                                             | 100                     |
| FUROSEMIDA 40MG-COMPRIMIDOS                                                   | 20                      |
| MICROPORE 10CMX4,5M                                                           | 2                       |
| GLICOSE 25% 10ML                                                              | 20                      |
| GLICOSE 50% 10ML                                                              | 20                      |
| CLORETO DE POTASSIO 15%-10ML                                                  | 20                      |
| LIDOCAINA 2% C/VASO 20ML                                                      | 4                       |
| DICLOFENACO DE SODICO 75MG/ML/ INJETAVEL                                      | 30                      |
| BUTILBROMETO DE ESCOP.+DIPIRONA SODICA 5MG/ML-INJETAVEL                       | 30                      |
| DIPIRONA 500MG/ML-2ML                                                         | 30                      |
| LAMINA DE BISTURI N.23                                                        | 20                      |
| EQUIPO MACRO GOTAS C/ INJ. LATERAL – DUAS VIAS                                | 50                      |

Figura 43: Pedidos a Conferir.

O acesso ao menu dará automaticamente a lista de pedidos que foram feitos para a unidade solicitada, devendo o usuário <**REJEITAR O PEDIDO**> ou <**GERAR TRANSFERENCIA**> figura 43, clicando em <**REJEITAR O PEDIDO**> sistema apresenta a mensagem, e clicando em <**OK**>, o mesmo será rejeitado e a situação do pedido ficara como na figura 41.

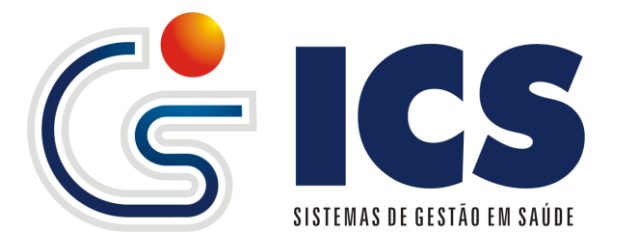

| A página em www.icsgo.c   | om.br diz: |          | × |
|---------------------------|------------|----------|---|
| Deseja rejeitar o pedido? |            |          |   |
|                           | ОК         | Cancelar | ] |

Figura 44: Mensagem de Rejeição de Pedido.

O usuário desejando realizar a transferência para a unidade SOLICITANTE deverá clicar em <**GERAR TRANSFERÊNCIA**>, a partir dai o sistema apresenta a *figura* 45, onde todos os itens do pedidos ficam em uma lista para que o usuário que realizar a transferência possa clicar em cima do mesmo e alterar ou não a quantidade solicitada de cada item, o mesmo devera informar o Tipo da Movimentação: Transferência ou Remanejamento, Empréstimo ou Devolução de Empréstimo, e dependendo o vencimento e da quantidade disponível a informação Prog. Governo devera ser selecionado. Conforme o item selecionado o sistema verificara a quantidade disponível e se a mesma estiver zerada o sistema retornada a mensagem *figura 46*.

| Estoque - Saída (p/ Unidade)                                                                                                    | Itens do Pedido: 3210                                      |       |  |  |
|----------------------------------------------------------------------------------------------------|------------------------------------------------------------|-------|--|--|
| Novo Localizar                                                                                                    |                                                            |       |  |  |
| Código 8974569 - FARMACIA BASICA E HOSPITALAR DE ITAPACI                                                                                                  | Material                                                   | Quant |  |  |
|                                                                                                    | BOLSA COLETORA DE URINA SISTEMA FECHADO                    | 3     |  |  |
|                                                                                                    | SERINGA DE 10ML C/ AGULHA-UNIDADE                          | 250   |  |  |
| Dados gerais da saída                                                                                                    | ESCALP N. 21                                               | 100   |  |  |
| Transferência com referência ao                                                                                                    | ESCALP N. 25                                               | 100   |  |  |
| pedido: 3210                                                                                                    | ESCALP N. 23                                               | 100   |  |  |
| Número Documento Data Saída Unidade de Destino                                                                                                    | IBUPROFENO 300MG                                           | 30    |  |  |
| AUTOMÁTICO 07/01/2014 HOSPITAL JOSE PEIXOTO DA SILVEIRA ITAPACI                                                                                           | LUVA DE PROCEDIMENTO TAM-P                                 | 1     |  |  |
|                                                                                                    | LUVA DE PROCEDIMENTO TAM-M                                 | 1     |  |  |
| materials                                                                                                    | ATADURA DE CREPE 10CMX4,5M-13 FIUS                         | 3     |  |  |
| Código de barras Material Qtde. Tipo da movimentação                                                                                                    | LACTULOSE 667MG/ML FRASCO C/ 120ML                         | 1     |  |  |
|                                                                                                    | BUTILBROMETO DE ESCOP.+DIPIRONA SODICA<br>5MG/ML-INJETAVEL | 30    |  |  |
| riggoverno                                                                                                    | DIPIRONA 500MG/ML-2ML                                      | 20    |  |  |
| Chearyacões do Pedido:                                                                                                    | DRAMIN B6 DL- ENDOVENOSO                                   | 10    |  |  |
| Incluir Cancelar                                                                                                    |                                                            |       |  |  |
| Obs: Os materiais inseridos na lista deverão ser aceitos pela unidade destino para que sejam contabilizados no estoque (Menu Estoque->Entrada->Pendentes) |                                                            |       |  |  |
| Material Vencimento Quantidade Prog.Governo Lote Status *                                                                                                 |                                                            |       |  |  |
| Nenhum material informado.                                                                                                    |                                                            |       |  |  |
|                                                                                                    |                                                            |       |  |  |
|                                                                                                    |                                                            |       |  |  |
|                                                                                                    |                                                            |       |  |  |
|                                                                                                    |                                                            |       |  |  |
| Salvar Cancelar                                                                                                    |                                                            |       |  |  |

Figura 45: Pedidos a Conferir.

|   | Atenção                                         |
|---|-------------------------------------------------|
| • | Material não possui quantidade em Estoque<br>OK |

Figura 46: Mensagem de Estoque zerado.

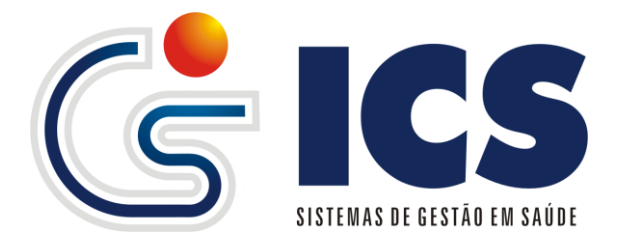

Para cada item selecionado e preenchidos os campos, o usuário deve clicar em <**Incluir**> figura 45 para que o registro seja inserido na transferência, e finalizando clicar em <**SALVAR**> figura 45.

#### 3 – Saída

| Estoque                 |   |                          |
|-------------------------|---|--------------------------|
| Entrada                 | Þ |                          |
| Pedidos                 | F |                          |
| Saída                   | × | Paciente                 |
| Tabela                  |   | Unidade (Transferir)     |
| Transmitir movimentação |   | Vencidos, Perdas e Danos |

Figura 47: Menu estoque saída.

menu Saída traz ao sistema de modos de dispensação 0 de materiais/medicamentos, a saída de direta para o paciente, a transferência entre unidades e Vencidos Perdas e Danos, a saída por paciente traz a funcionalidade e ser informado a posologia do material a ser entregue, essa posologia é informada na receita do médico, essa mesma posologia é informada no momento em que se é dado a saída do item ao paciente, tal informação faz com que o sistema determina em quanto tempo essa quantidade será consumida pelo paciente, essa funcionalidade visa o bloqueio ou controle de entrega de materiais fazendo com que o paciente possa pegar o mesmo material somente mediante uma liberação de um usuário autorizado ou após o prazo determinado, a Transferência entre unidades visa dar mais agilidade nas solicitações de materiais entre as mesmas, e em conjunto com o menu Pedidos da ao sistema uma forma simples e ágil das transferências, já a saída por vencidos, perdas e danos deve ser utilizada sempre quando ocorrer alguma perda de material seja por quebra ou danificação do material.

É possível realizar liberação de determinados grupos de materiais para usuários específicos, evitando que um usuário que não tenha acesso ao um determinado grupo veja os lançamentos de outro usuário, essa configuração é feita no cadastro de usuários onde nas permissões devera ser informado o grupo que o usuário poderá ver, caso não informado nenhum, ele terá permissão de ver todos os lançamentos.

#### 3.1 – Saída por pacientes

Para acesso vá ao menu Estoque  $\rightarrow$  Saída  $\rightarrow$  Pacientes;

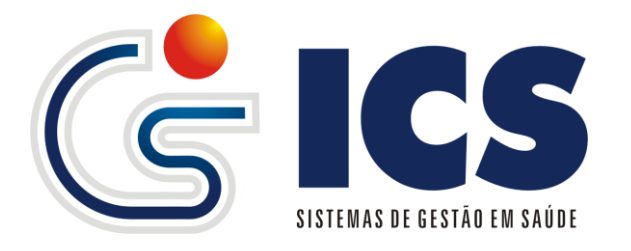

| Novo Localizar                               | Saída paciente |
|----------------------------------------------|----------------|
| Selecione a unidade para cadastrar uma saída |                |
| 2361833 - CENTRO DE SAUDE DE ABADIANIA.      |                |
|                                              |                |

Figura 48: Saída por pacientes definição de unidade.

1 - Sempre que for realizar uma nova dispensação clique no botão <**Novo**> figura 48;

2 - No primeiro acesso será necessário o usuário definir a unidade da qual ira dispensar o material, para as demais o sistema já estará definido a unidade informada anteriormente, para isso selecione a unidade e clique em <**OK**> figura 48;

3 – Definindo-se a unidade o sistema apresenta a *figura 49*, onde o usuário ira informar a data de saída, selecionara o paciente para dispensação e informara os matérias ou medicamentos constantes no receituário;

| Novo Localizar Saída p                                                                                                    | paciente |
|----------------------------------------------------------------------------------------------------|----------|
| Código: Unidade: 2361833 - CENTRO DE SAUDE DE ABADIANIA.                                                                                           |          |
| Dados gerais da saída                                                                                                    |          |
| Número Documento Data Saida Código<br>AUTOMÁTICO 10/01/2014                                                                                        |          |
| Materiais                                                                                                    |          |
| Adicione um material à saída                                                                                                    |          |
| Codigo de barras material     Utde.     Posologia     Programa do governo                                                                          | - 0      |
| Incluir                                                                                                    | ancelar  |
| Material         Vencimento         Qtd         Prog. governo         Lote         Total mL entrega         mL por vez         Posologia         O | pções    |
| Nenhum material informado.                                                                                                    |          |
| Observações —                                                                                                    |          |
|                                                                                                    |          |
|                                                                                                    |          |
| Saliar Canadar                                                                                                    |          |

Figura 49: Saída por pacientes.

4 – Clique no ícone para que o sistema abra a tela de localização de pacientes, *figura 50;* 

5 – Na tela de localização de pacientes informe um dos dados para localizar, podendo ser informado Nome, Prontuário, Cartão SUS e Data de nascimento, para a pesquisa por nome o sistema oferece uma busca pelo Inicio do nome ou qualquer parte do

nome, mas deve ficar claro que, caso o usuário marque a opção Qualquer parte do nome torna a pesquisa um pouco mais lenta, após informar clique no botão < Localizar > figura 50;

6 – Após localizado o nome do paciente clique na linha do nome que deseja para poder selecionar, após a seleção a tela de Localizar Pacientes *figura 50*, é fechada e o código do paciente é repassado para a tela de dispensação *figura 51*;

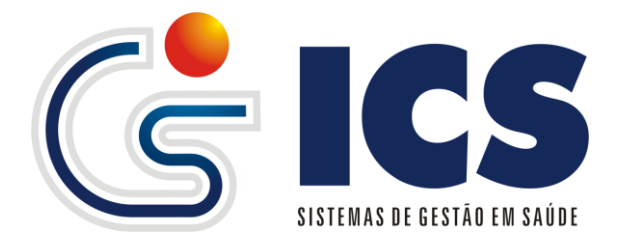

7 – Selecionado o paciente deve-se informar os medicamentos/matérias a serem dispensados ao mesmo, no campo MATERIAL *figura 52*, o usuário informa o primeiro medicamento/material que consta na receita, informa a quantidade solicitada pelo médico e neste momento dependendo de como foi definido no cadastro da unidade de medida o sistema trará a informação sobre a posologia a ser utilizada pelo paciente no uso do material, caso esteja definido o material que não seja liquido, o sistema

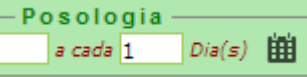

onde deve ser informado

quantos comprimidos ou unidades serão consumidos por vez e também a cada dia, se for definido que é liquido a posologia será desta forma

| _   |                           |
|-----|---------------------------|
|     | Total de ml entregue      |
|     |                           |
| _   | 100                       |
| - 1 |                           |
| _   | Quantidado do rol por voz |
|     | Quantidade de mi por vez  |
| _   | 10.00                     |
|     | 10,00                     |
|     |                           |
|     | Ok                        |
|     | OK.                       |
|     |                           |
|     |                           |

trará o campo dessa forma

onde o usuário informa a quantidade de ml que

existe no frasco e quantidade de ml que o paciente ira tomar por vez, após o preenchimento do total de ml, devera ser informado o total de frascos que o paciente esta levando no campo quantidade *figura 52*, e tampo quantas vezes ao dia ira tomar a quantidade definida, após o repasse destas informações o sistema retorna com a data mínima de retorno *figura 53*, do paciente para o material selecionado.

| -Materiais<br>- Adicione um material à saída | Data mínima para retorno                               |                                                          |
|----------------------------------------------|--------------------------------------------------------|----------------------------------------------------------|
| Código de barras Material<br>TESTE           | Qtde. Posologia<br>▼ 1 <i>a cada</i> 1 <i>Dia(s)</i> ∰ | Programa do governo<br>01/2015 Lote: LTESTE 094 - 81 💌 오 |
| AMPOLA                                       | Da                                                     | ata mínima para retorno: 20/01/2014                      |

Figura 53: Data de retorno.

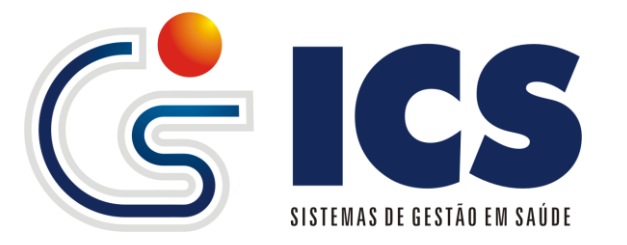

|           |                        |                    |         |              |                |      |                                         |                                |           | 1 2 | 3 |
|-----------|------------------------|--------------------|---------|--------------|----------------|------|-----------------------------------------|--------------------------------|-----------|-----|---|
| Localiza  | ar Pacient             | tes                |         |              |                |      |                                         |                                |           |     | * |
| Código    |                        |                    |         |              |                |      |                                         |                                |           |     |   |
| Nome      |                        | HUGO               |         |              |                | Qu   | ualquer parte do non                    | ne                             |           |     |   |
| Prontuári | 0                      |                    | Car     | tão SUS      |                |      | Data Nascimer                           | nto                            |           |     |   |
| Localiza  | ar                     |                    |         |              |                |      |                                         |                                |           |     |   |
|           |                        |                    |         |              |                |      |                                         |                                |           |     |   |
| Codigo    |                        | Nome               |         | Data<br>Nasc | Pront.         |      | Cart. SUS                               | Мае                            | Municipio |     |   |
| 145546    | HUGO ABAI              | dia de Pina        | 1       | 9/04/1932    | 00000000145    | 5546 | 801434348112415                         | INACIA LOPES DE PINA           | ANAPOLIS  |     |   |
| 820934    | HUGO ADEN              | IAR GOMES DE LIMA  | 4 0     | 1/05/1977    | 00000000820    | 934  |                                         | NORMI GOMES DE LIMA            | ABADIANIA |     | = |
| 1267827   | HUGO ADEN              | IAR GOMES LIMA     | 0       | 1/05/1977    | 00000001267    | 7827 | 000000000000000000000000000000000000000 | NORMI GOMES LIMA               | Abadiania |     |   |
| 1685552   | HUGO AGUI              | AR DOS SANTOS      | 1       | 3/04/1997    | 00000001685    | 5552 | 206365208910003                         | MARIA MIRTES PEREIRA<br>AGUIAR | ABADIANIA |     |   |
| 1267828   | HUGO ALEX              | ANDRE GOMES VIEI   | IRA 1   | 6/07/1980    | 00000001267    | 7828 | 000000000000000000000000000000000000000 | MARIA GRACILENE G VIEIRA       | ABADIANIA |     |   |
| 1267829   | HUGO ALVE              | ES DE SOUZA        | 3       | 0/09/1945    | 00000001267    | 7829 | 898001026798762                         | BENDITA ALVES DE MESQUITA      | ABADIANIA |     |   |
| 1267830   | HUGO DELE              | ON AUGUSTO VALE    | ENÇA O  | 1/07/1988    | 00000001267    | 7830 | 201635384700004                         | WANDERLEY DA SILVA<br>VALENÇA  | ABADIANIA |     |   |
| 1267831   | HUGO GABI<br>NASCIMENT | RIEL LOPES DO<br>O | 0       | 2/08/2009    | 000000001267   | 7831 | 000000000000000000000000000000000000000 | DEBORAH LOPES DOS<br>SANTOS    | ABADIANIA |     |   |
| 1267832   | HUGO GOM               | ES DE SWOUSA FLO   | DRES 2  | 4/04/2002    | 00000001267    | 7832 | 000000000000000000000000000000000000000 | LOURDES GOMES DE ABREU         | ABADIANIA |     |   |
| 1267833   | HUGO IAND<br>RABELO    | RO DOS SANTOS      | 1       | 5/03/1989    | 000000001267   | 7833 | 165956447390005                         | IONE BATISTA DOS SANTOS        | ABADIANIA |     |   |
|           |                        | F                  | xibindo | Registros    | de 1 a 10 de i | um T | otal de 18 Regist                       | ros.                           |           |     | Ŧ |

Figura 50: Localizando pacientes já cadastrados.

| Novo Localizar                                           | Saída paciente |
|----------------------------------------------------------|----------------|
| Código: Unidade: 2361833 - CENTRO DE SAUDE DE ABADIANIA. |                |
| Dados gerais da saída —                                  |                |
| Número Documento Data Saída Código                       |                |
| AUTOMÁTICO 10/01/2014 1685552 HUGO AGUIAR DOS SANTOS     |                |

Figura 51: seleção de paciente para dispensação.

| Novo Localizar Saída paciente                                                                                                    |
|----------------------------------------------------------------------------------------------------|
| Código: Unidade: 2361833 - CENTRO DE SAUDE DE ABADIANIA.                                                                                                |
| Dados gerais da saída<br>Número Documento Data Saída Código                                                                                             |
| AUTOMÁTICO 07/01/2014 1685552 HUGO AGUIAR DOS SANTOS                                                                                                    |
| Adicione um material à saída                                                                                                    |
| Código de barras Material Qtde. Posologia Programa do governo<br>AAS 100MG 25 25 2 2 a cada 1 Dia(s) 🗰 09/2014 Lote: PKIKI - 49 💌 🗸                     |
| Incluir Cancelar                                                                                                    |
| Material         Vencimento         Qtd         Prog. governo         Lote         Total mL entrega         mL por vez         Posologia         Opções |
| Nenhum material informado.                                                                                                    |
| Observações                                                                                                    |
|                                                                                                    |
| Salvar Cancelar                                                                                                    |

Figura 52: Seleção de Materiais para dispensação.

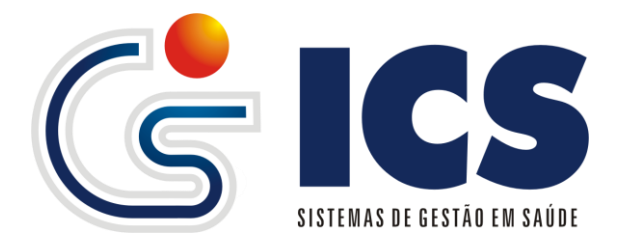

8 – Informado as quantidades e posologia o sistema mostra no campo "Programa do Governo" todos os lotes de materiais agrupados por mês e ano de vencimento e lote de fabricação isso em ordem de vencimento sempre do mais próximo a vencer para o mais distante a vencer;

9 – Caso a farmácia tenha cadastrado a localização do item em seus armários, clicando

no ícone 오 localização o sistema retornada a informação de cadastro do mesmo figura 54.

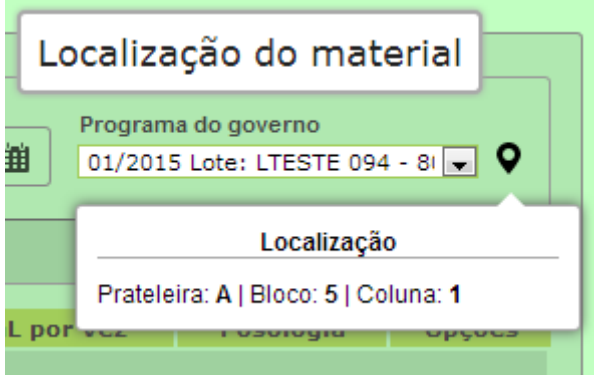

Figura 54: Localização do Material.

10 – Após o preenchimento dos campos clique em <**Incluir**> figura 55, para que o seja inserido o item na dispensação do paciente, repetir os passos de 7 a 10 até incluir todos os itens da receita.

10.1 – Para excluir um item ou alterar a quantidade caso já tenha inserido o

| mesmo clique nos ícones<br>sistema apresenta |                          | 💼 Excluir e | Alterar. | Pression | ando o íc<br>I | one 💼 | o<br>em |
|----------------------------------------------|--------------------------|-------------|----------|----------|----------------|-------|---------|
|                                              | Confirmação              |             |          |          |                |       |         |
|                                              | Confirma a exclusão do r | naterial?   |          |          |                |       |         |
|                                              | Sim Não                  |             |          |          |                |       |         |
|                                              |                          |             | selecion | ando a   | opcão          | "Sim" | 0       |

sistema retira o item da lista do paciente e selecionando "Não" o mesmo continuará na lista. Pressionando o ícone o sistema permitira que se altere a quantidade e a posologia do material a ser alterado conforme a *figura 59*, após a alteração clique em <**Salvar Alterações**> *figura 59*.

| -Materiais                         |                                   |
|------------------------------------|-----------------------------------|
| — Adicione um material à saída — — |                                   |
| Material                           | Qtde. Posologia Programa Governo  |
| TESTE                              | 1 a cada 1 Dia(s) 🗰 NÃO INFORMADO |
|                                    |                                   |
|                                    | Salvar Alterações Cancelar        |

Figura 59: Alteração de quantidades.

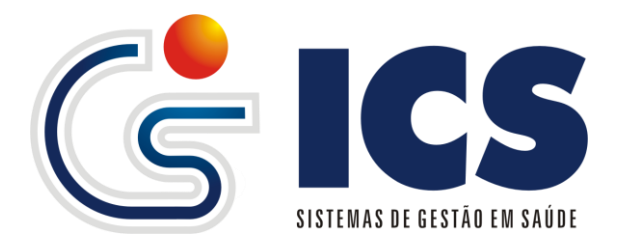

|   | Materiais ————                      |                                                           |
|---|-------------------------------------|-----------------------------------------------------------|
| ſ | Adicione um material à saída —————— |                                                           |
|   | Código de barras Material           | Qtde. Posologia Programa do governo                       |
|   | TESTE                               | 💌 1 1 a cada 1 Dia(s) 🏥 01/2015 Lote: LTESTE 094 - 81 🔍 ♀ |
|   | AMPOLA                              |                                                           |
|   |                                     | Incluir Cancelar                                          |

Figura 55: Inclusão de item para o paciente.

11 – Assim que incluídos os itens da dispensação clique em <**Salvar**> figura 56, para que a dispensação seja registrada.

12 – Depois de salvo o registro, o sistema disponibiliza a <**Impressão>** figura 58, de um recibo e permitirá a <**Exclusão/Estorno**> do mesmo, a *figura 57* mostra como estra disponibilizado os botões.

13 – Clique em <**Novo**> para realizar uma nova dispensação e refaça os passos de 1 a 11.

| Novo Localizar                  |                                                                                                    |                  |                   |            |                  |            | Saío      | la pa | ciente |  |  |
|---------------------------------|----------------------------------------------------------------------------------------------------|------------------|-------------------|------------|------------------|------------|-----------|-------|--------|--|--|
| Código: Unidad                  | e: 2361833 - CENTR                                                                                                   | o de sai         | JDE DE ABADIANIA. |            |                  |            |           |       |        |  |  |
| Dados gerais da saída           |                                                                                                    |                  |                   |            |                  |            |           |       |        |  |  |
| Número Documento<br>AUTOMÁTICO  | Data Saida                                                                                                    | Código<br>168555 | 2 HUGO AG         | UIAR DOS S | ANTOS            |            |           |       |        |  |  |
| Adicione ur<br>Código de barra: | Materiais Adicione um material à saída Código de barras Material Qtde. Posologia Programa do governo a cada 1 Dia(s) |                  |                   |            |                  |            |           |       |        |  |  |
| Material                        | Vencimento                                                                                                    | Qtd              | Prog. governo     | Lote       | Total mL entrega | mL por vez | Posologia | Орс   | ões    |  |  |
| AAS 100MG                       | 09/2014                                                                                                    | 25               | HIPERDIA          | PKIKI      |                  | 0,00       | 2 por dia |       | 亩      |  |  |
| Observações                     | · · · · · · · · · · · · · · · · · · ·                                                                                |                  |                   |            |                  |            |           |       |        |  |  |

Figura 56: Salvar dispensação.

| Salvar Alterações | Excluir / Estornar | Imprimir | Cancelar |
|-------------------|--------------------|----------|----------|

Figura 57: Registro Salvo.

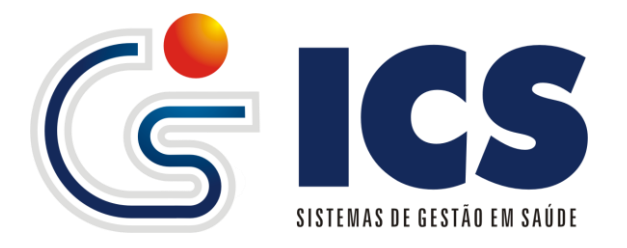

|                   | CENTRO DE SAUDE DE ABA | ANIA.   |            |
|-------------------|------------------------|---------|------------|
| Paciente:         | HUGO AGUIAR DOS SANTOS |         |            |
| Nº Cartão SUS:    | 206365208910003        |         |            |
| Data Saída        | 10/01/2014             |         |            |
| Número Documento: | 0120141068764          |         |            |
| Material          |                        | Unidade | Quantidade |
| TESTE             |                        | AMP     | 1          |
|                   | Total de Itens: 1      |         |            |
|                   |                        |         |            |

Figura 58: Recibo de Entregas.

#### 3.1.1 – Alteração e Exclusão de Saídas/Dispensação

Caso o usuário queira alterar ou excluir uma saída clique no botão <**Localizar**> figura 56, e o sistema apresenta a tela de localização de saídas, figura 60, onde o mesmo poderá tentar localizar a saída de pacientes por Numero do Documento, Nome do Paciente, Data de Saída e Material dispensado, após a informação de um destes dados ou todos, clique em <**Localizar**> figura 60, para que sejam retornados os resultados da pesquisa. Para selecionar uma saída/dispensação clique na linha e o sistema carregara os dados da saída conforme a *figura 61*, para alteração de quantidade siga o passo 10.1.

Para Exclusão de uma dispensação clique em < Excluir/Estornar > para que o sistema

| Confirmação |                                             |  |  |  |  |  |  |  |
|-------------|---------------------------------------------|--|--|--|--|--|--|--|
| Δ           | Confirma a exclusão desta saida?<br>Sim Não |  |  |  |  |  |  |  |

apresente a mensagem

selecionando "SIM" a Saída/Dispensação será excluída, selecionando "Não" o registro permanecera sem nenhuma alteração.

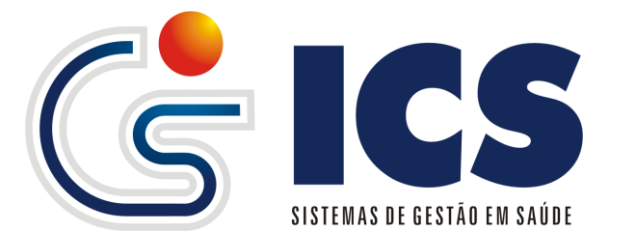

| Unidade 2361833 - CENTRO DE SAUDE DE ABADIANIA. |            |                   |                                               |                               |  |  |
|-------------------------------------------------|------------|-------------------|-----------------------------------------------|-------------------------------|--|--|
| Dádiao                                          |            | 2001000 CENTRO DI |                                               | <b>_</b>                      |  |  |
| Jourgo                                          |            |                   |                                               | 1                             |  |  |
| Nüm Documento Data Saida                        |            |                   |                                               |                               |  |  |
| Paciente Qualquer parte do nome                 |            |                   |                                               |                               |  |  |
| <b>Naterial</b>                                 |            |                   | 💌 Para filtrar por material informe a unidade |                               |  |  |
| Localiz                                         | ar         |                   |                                               |                               |  |  |
|                                                 |            |                   |                                               |                               |  |  |
| Codigo                                          | Data Saida | Num. Documento    | Paciente                                      | Unidade                       |  |  |
| 1046908                                         | 10/12/2013 | 1220131046908     | HUGO ADEMAR GOMES DE LIMA                     | CENTRO DE SAUDE DE ABADIANIA. |  |  |
| 1042864                                         | 06/12/2013 | 1220131042864     | MARIA ABADIA BATISTA DA SILVA                 | CENTRO DE SAUDE DE ABADIANIA. |  |  |
| 1041184                                         | 05/12/2013 | 1220131041184     | JONAS ANDRADE DE LIMA                         | CENTRO DE SAUDE DE ABADIANIA. |  |  |
| 1040804                                         | 04/12/2013 | 1220131040804     | HUGO ADEMAR GOMES LIMA                        | CENTRO DE SAUDE DE ABADIANIA. |  |  |
| 1040646                                         | 04/12/2013 | 1220131040646     | HUGO ADEMAR GOMES DE LIMA                     | CENTRO DE SAUDE DE ABADIANIA. |  |  |
| 1005865                                         | 01/11/2013 | 1120131005865     | HUGO ABADIA DE PINA                           | CENTRO DE SAUDE DE ABADIANIA. |  |  |
| 995255                                          | 22/10/2013 | 102013995255      | HUGO RODRIGUES DE SOUZA TESTE3                | CENTRO DE SAUDE DE ABADIANIA. |  |  |
| 934436                                          | 22/08/2013 | 082013934436      | HUGO ADEMAR GOMES DE LIMA                     | CENTRO DE SAUDE DE ABADIANIA. |  |  |
| 772688                                          | 19/02/2013 | 022013772688      | MARCOS ANTONIO ARAUJO MAIA                    | CENTRO DE SAUDE DE ABADIANIA. |  |  |
| 597431                                          | 12/07/2012 | 072012597431      | HUGO ADEMAR GOMES LIMA                        | CENTRO DE SAUDE DE ABADIANIA. |  |  |
|                                                 |            | Exibindo Reg      | jistros de 1 a 10 de um Total de 17 Regis     | tros.                         |  |  |
|                                                 |            |                   | Página 1 de 2                                 |                               |  |  |
|                                                 |            |                   |                                               |                               |  |  |
|                                                 |            |                   | Pagina: 001 🗨 🗝                               |                               |  |  |

Figura 60: Localização de Saídas registradas.

| ovo Localizar                   |                               |               |                             |                  |                  |            | Saíd       | a pacier |
|---------------------------------|-------------------------------|---------------|-----------------------------|------------------|------------------|------------|------------|----------|
| Código: 1068764                 | Unidade: 2361                 | 833 - CE      | NTRO DE SAUDE DE A          | ABADIANIA. Mai   | 5 🔻              |            |            |          |
| -Dados gera                     | is da saída —                 |               |                             |                  |                  |            |            |          |
| Número Documen<br>0120141068764 | nto Data Saida<br>10/01/20    | Pro<br>14 000 | ntuário<br>000001685552 HUG | O AGUIAR DOS SAN | тоѕ              |            |            |          |
| - Materiais -                   |                               | <i>.</i>      |                             |                  |                  |            |            |          |
| Código de barr                  | um materialà:<br>ras Material | saida —       |                             | Qtd              | e. — Posologia — | Programa   | do governo |          |
|                                 |                               |               |                             | -                | a cada 1 Dia(    | s) 🛗       |            | - 9      |
|                                 |                               |               |                             |                  |                  |            | Incluir    | Cancelar |
| Material                        | Vencimento                    | Qtd           | Prog. governo               | Lote             | Total mL entrega | mL por vez | Posologia  | Opções   |
| TESTE                           | 01/2015                       | 1             | NÃO INFORMADO               | LTESTE 094       |                  | 0,00       | 1 por dia  | 1        |
| -Observaçöe                     | e s                           |               |                             |                  |                  |            |            |          |

Figura 61: Alteração/Exclusão de saídas/dispensação.

#### 3.2 – Transferência entre unidades

Em unidades que não possuem interligação através da internet para que utilizem a solicitações de materiais através do menu Pedidos, o usuário poderá solicitar os itens através de um formulário que conste os itens e a central poderá realizar a Transferência através do menu Estoque  $\rightarrow$  Saída  $\rightarrow$  Transferência Entre Unidades.

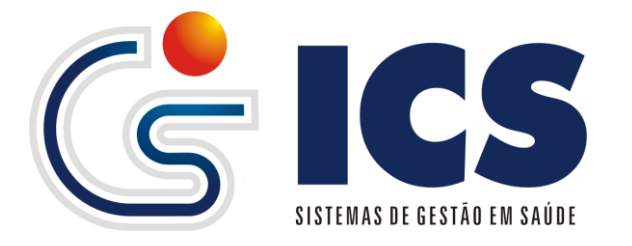

Clique em <**Novo**> figura 62, e selecione a Central de Distribuição/Almoxarifado ou unidade SOLICITADA e logo depois clique em <**OK**>.

| Estoque - Saída (p/ Unidade) |                                                   |   |  |  |  |  |  |  |  |  |
|------------------------------|---------------------------------------------------|---|--|--|--|--|--|--|--|--|
| Novo Lo                      | pcalizar                                          |   |  |  |  |  |  |  |  |  |
| Unidade                      | 8974569 - FARMACIA BASICA E HOSPITALAR DE ITAPACI | - |  |  |  |  |  |  |  |  |
|                              | Ok                                                |   |  |  |  |  |  |  |  |  |

Figura 62: Transferência entre unidades acesso inicial.

Seguindo com a transferência o sistema apresenta a figura 62, onde o usuário devera informar a unidade para qual ele deseja transferir o material "UNIDADE DE DESTINO", e informara o Material, Quantidade, Tipo da Movimentação: Transferência ou Remanejamento, Empréstimo ou Devolução de Empréstimo, e dependendo do vencimento e da quantidade disponível a informação Prog. Governo devera ser selecionado.

Para cada item que conste no formulário, o usuário deve clicar em <**Incluir**> figura 63 para que o registro seja inserido na transferência, e finalizando clicar em <**SALVAR**> figura 63.

| Dados Gerais                             |                       |                     |                    |                |                  |          |                 |            |                    |
|------------------------------------------|-----------------------|---------------------|--------------------|----------------|------------------|----------|-----------------|------------|--------------------|
|                                          |                       |                     |                    |                |                  | Dados    | gerais da s     | saída —    |                    |
| Número Documento Data<br>AUTOMÁTICO 09/0 | a Saída U<br>'01/2014 | Jnidade de destin   | 0                  |                |                  |          |                 |            |                    |
|                                          |                       |                     |                    |                |                  |          | Materiais -     |            |                    |
| Código de barras Ma                      | aterial               |                     |                    |                | (                | Qtde.    | Tipo da movim   | entação    |                    |
|                                          |                       |                     |                    |                |                  |          |                 |            | -                  |
| Prog.Governo                             |                       |                     |                    |                |                  |          |                 |            |                    |
| Incluir Cancelar                         | *<br>*                |                     |                    |                |                  |          |                 |            |                    |
| Obs: Os materiais inseridos na           | a lista deverâ        | ão ser aceitos pela | unidade destino pa | ra que sejam o | ontabili         | zados no | estoque (Menu E | stoque->Er | ntrada->Pendentes) |
| Mate                                     | erial                 |                     | Vencimento Qua     | ntidade Qua    | ntidad<br>Aceita | e Pro    | g.Governo       | Lote       | Status *           |
| Nenhum material informa                  | ado.                  |                     |                    |                |                  |          |                 |            |                    |
|                                          |                       |                     |                    |                |                  | 0        | bservações      |            |                    |
|                                          |                       |                     |                    |                |                  |          |                 |            |                    |
| Salvar Cancelar                          |                       |                     |                    |                |                  |          |                 |            |                    |

Figura 63: Transferência entre unidades acesso inicial.

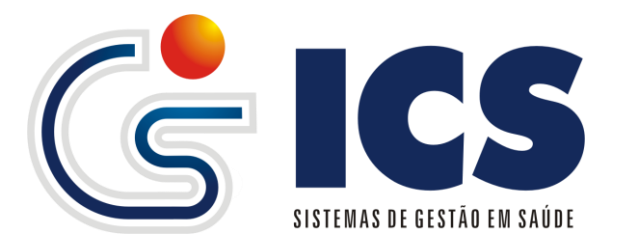

| Novo Localizar<br>ódigo 33060                                                                                                    |                        |                  | 11<br>Saida ca | 22233 - FARM<br>adastrada por: FARM | IACIA BAS     | ICA MUN          | ICIPAL<br>E [06/01/2 | - DU   |
|----------------------------------------------------------------------------------------------------|------------------------|------------------|----------------|-------------------------------------|---------------|------------------|----------------------|--------|
| Dados Gerais                                                                                                    |                        |                  |                |                                     |               |                  |                      |        |
|                                                                                                    |                        |                  | — Dado         | s gerais da                         | saída —       |                  |                      |        |
| Número Documento Data Saída Unidade de Destin                                                                                                    | 0                      |                  |                |                                     |               |                  |                      |        |
| 01201433060 06/01/2014 HOSPITAL DE PEQ                                                                                                    | UENO PORTE ANT         | TONIO R DE AR    | AUJO DUERE     |                                     |               |                  |                      |        |
|                                                                                                    |                        |                  |                |                                     |               |                  |                      |        |
|                                                                                                    |                        |                  |                | — Materiais -                       |               |                  |                      |        |
| Código de barras Material                                                                                                    |                        |                  | Qtde.          | Tipo da movi                        | mentação      |                  |                      |        |
|                                                                                                    |                        |                  | -              |                                     |               | -                | ]                    |        |
| Prog.Governo                                                                                                    |                        |                  |                |                                     |               |                  |                      |        |
| *                                                                                                    |                        |                  |                |                                     |               |                  |                      |        |
|                                                                                                    |                        |                  |                |                                     |               |                  |                      |        |
|                                                                                                    |                        |                  |                |                                     |               |                  |                      |        |
|                                                                                                    |                        |                  |                |                                     |               |                  |                      |        |
| Incluir Cancelar                                                                                                    |                        |                  |                |                                     |               |                  |                      |        |
| Obs: Os materiais inseridos na lista deverão ser aceitos pela                                                                                                    | unidade destino p      | ara que seiam    | contabilizados | s no estoque (Menu                  | Estoque->En   | trada->Pende     | ntes)                |        |
| and the second second se |                        | 0                | Ouantidade     |                                     |               | <b>Chattan</b> * |                      |        |
| Material                                                                                                    | vencimento             | Quantidade       | Aceita         | Prog.Governo                        | Lote          | Status *         |                      |        |
| SERINGAS 3 ML AGULHADA C/ 100                                                                                                    | 01/2018                | 50               | 0              | FARMÁCIA BÁSICA                     | 1206          | Pendente         | Editar E             | xcluir |
| SERINGA 5 ML AGULHADA C/100                                                                                                    | 02/2018                | 350              | 0              | NÃO INFORMADO                       | 3728G         | Pendente         | Editar E             | xcluir |
| SERINGAS 10 ML AGULHADA C/ 100                                                                                                    | 08/2018                | 50               | 0              | NÃO INFORMADO                       | 2821G         | Pendente         | Editar E             | xcluir |
| SERINGAS 20 ML AGULHADA C/100                                                                                                    | 03/2018                | 370              | 0              | NÃO INFORMADO                       | 705           | Pendente         | Editar E             | xcluir |
| CLORETO DE POTASSIO 19,1 % 10 ML                                                                                                    | 02/2015                | 10               | 0              | NÃO INFORMADO                       | 1330232       | Pendente         | Editar E             | xcluir |
| LUVA DE PROCEDIMENTO M C/100                                                                                                    | 05/2018                | 4                | 0              | FARMÁCIA BÁSICA                     | 1242M         | Pendente         | Editar E             | xcluir |
| ESPARADRAPO IMPERMEÁVEL BRANCO 10CM X 4,5M                                                                                                    | 08/2015                | 2                | 0              | FARMÁCIA BÁSICA                     | 08-4          | Pendente         | Editar E             | xcluir |
| gazes tipo queijo                                                                                                    | 08/2018                | 3                | 0              | NÃO INFORMADO                       | GR0115/13     | Pendente         | Editar E             | xcluir |
| DIGOXINA 0,25 MG                                                                                                    | 09/2014                | 20               | 0              | HIPERDIA                            | 2308376       | Pendente         | Editar E             | xcluir |
| ENALAPRIL 5 MG                                                                                                    | 03/2015                | 30               | 0              | HIPERDIA                            | 33204         | Pendente         | Editar E             | xcluir |
| * Pendente: Ainda não conferido pela unidade de destino Libera                                                                                                    | do: Já aceito pela uni | idade de destino | Rejeitado:     | A unidade de destino                | conferiu e nã | o aceitou o m    | aterial              |        |

Figura 64: Transferência entre unidades itens inseridos.

Após informar todos os itens do pedido clique em <**Salvar**> figura 63. Clicando em <**Salvar**> figura 63, o sistema disponibilizara a impressão de um comprovante que pode ser acessado clicando no botão <**Imprimir**>, figura 65, e também <**Excluir**>, o modelo do recido segue abaixo na figura

| ,                                                                                                    | 0       |   | 0 |               |            |        |  |  |  |
|----------------------------------------------------------------------------------------------------|---------|---|---|---------------|------------|--------|--|--|--|
| ESPARADRAPO 10CMX4,5M                                                                                                    | 11/2013 | 5 | 5 | NÃO INFORMADO | 70216251   | Libera |  |  |  |
| LUVA DE PROCEDIMENTO TAM. M                                                                                                    | 05/2018 | 2 | 2 | NÃO INFORMADO | 14053009C2 | Libera |  |  |  |
| * Pendente: Ainda não conferido pela unidade de destino Liberado: Já aceito pela unidade de destino Rejeitado: A unidade de destino conferiu e não aceitou o |         |   |   |               |            |        |  |  |  |
| Observações                                                                                                    |         |   |   |               |            |        |  |  |  |
| prot. 030.0114                                                                                                    |         |   |   |               |            |        |  |  |  |
|                                                                                                    |         |   |   |               |            |        |  |  |  |
| Salvar Alterações Excluir / Estornar Imprimir Cancelar                                                                                                    |         |   |   |               |            |        |  |  |  |

Figura 65: Impressão do comprovante de transferência.

Caso queira liberar uma unidades especifica para o usuário, e não permitir que ele tenha acesso à todas as unidades cadastradas no sistema do seu respectivo município, deve-se realizar a configuração da unidades no cadastro do usuário na aba unidades/módulos e adicionar a unidade e o modulo estoque para cada unidade que o usuário terá acesso, caso queira que ele tenha acesso a todas as unidades não informe nenhuma unidade nem o módulo Estoque nessa aba no cadastro de usuários.

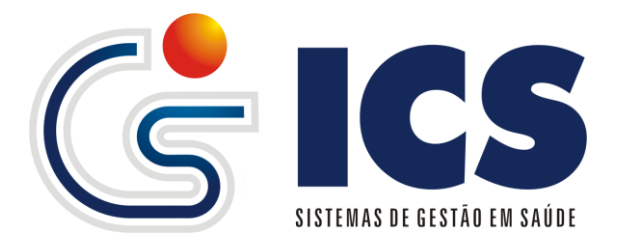

| 🗅 w | ww.icsgo.com.br/                                                                                                    | ga/relatoriosPdf.php?m                                 | nodulo=esto                                                                                     | oqueSaida                                         | UnidadeTransferio                                                                                                    | los&idEstoq                                                                                | ueSaidaU                                                                                                 | Inidade |  |  |
|-----|----------------------------------------------------------------------------------------------------|--------------------------------------------------------|-------------------------------------------------------------------------------------------------|---------------------------------------------------|----------------------------------------------------------------------------------------------------|--------------------------------------------------------------------------------------------|----------------------------------------------------------------------------------------------------|---------|--|--|
| ics | Sistemas de Gestão Em Saúde 07                                                                                                    | 01/2014 8:21:36                                        |                                                                                                 |                                                   |                                                                                                    |                                                                                            | 1                                                                                                    | T A     |  |  |
|     | Comprovante de transferência de materiais                                                                                                    |                                                        |                                                                                                 |                                                   |                                                                                                    |                                                                                            |                                                                                                    |         |  |  |
|     | Unidade Fornecedora:       1122233 - FARMACIA BASICA MUNICIPAL - DUERE         Unidade Destino:       2467569 - HOSPITAL DE PEQUENO PORTE ANTONIO R DE ARAUJO DUERE         Transferido Por:       FARMACIA MUNICIPAL DE DUERE(06/01/2014 - 17:07:44)               |                                                        |                                                                                                 |                                                   |                                                                                                    |                                                                                            |                                                                                                    |         |  |  |
|     | Material                                                                                                    |                                                        | Vencimento                                                                                      | Quantidade                                        | Prog.Governo                                                                                                    | Lote                                                                                       | Status                                                                                                   |         |  |  |
|     | SERINGAS 3 ML AGULHADA C/<br>SERINGAS 5 ML AGULHADA C/10<br>SERINGAS 10 ML AGULHADA C/<br>SERINGAS 20 ML AGULHADA C/<br>CLORETO DE POTASSIO 19,1 %<br>LUVA DE PROCEDIMENTO M C<br>ESPARADRAPO IMPERMEĂVEL<br>gazes tipo quejo<br>DIGOXINA 0,25 MG<br>ENALAPRIL 5 MG | 100<br>0<br>100<br>10 ML<br>7100<br>BRANCO 10CM X 4,5M | 01/2018<br>02/2018<br>03/2018<br>02/2015<br>05/2018<br>08/2015<br>08/2018<br>09/2014<br>03/2015 | 50<br>350<br>370<br>10<br>4<br>2<br>3<br>20<br>30 | FARMÁCIA BÁSICA<br>NÃO INFORMADO<br>NÃO INFORMADO<br>NÃO INFORMADO<br>FARMÁCIA BÁSICA<br>FARMÁCIA BÁSICA<br>NÃO INFORMADO<br>HIPERDIA<br>HIPERDIA | 1206<br>3728G<br>2621G<br>705<br>1330232<br>1242M<br>08-4<br>GR0115/13<br>2308376<br>33204 | Pendente<br>Pendente<br>Pendente<br>Pendente<br>Pendente<br>Pendente<br>Pendente<br>Pendente<br>Pendente |         |  |  |

Figura 66: Comprovante de transferência.

Para localizar uma transferência já realizada, clique em <**Localiza**>, figuras 62 ou 64, na tela de localização informe o numero do documento gerado, ou data de saída, ou o material transferido e clique em <**Localizar**> figura 67, assim que exibidos os resultados clique na linha que deseja visualizar para poder carregar a transferência figura 68.

|                                                                               |                                           |                   |                                              |                                                          | × |
|-------------------------------------------------------------------------------|-------------------------------------------|-------------------|----------------------------------------------|----------------------------------------------------------|---|
| Localizz<br>Unidade<br>Código<br>Núm Doo<br>Data Saío<br>Material<br>Localiza | a <b>r Saída P</b><br>cumento<br>da<br>ar | 2/ Unidade        | ar por material informe a unidade            |                                                          |   |
| Exibindo os                                                                   | s últimos regi                            | istros            |                                              |                                                          |   |
| Codigo                                                                        | Data<br>Saida                             | Num.<br>Documento | Unidade Fornecedora                          | Unidade Destino                                          | = |
| 33060                                                                         | 06/01/2014                                | 01201433060       | FARMACIA BASICA MUNICIPAL - DUERE            | HOSPITAL DE PEQUENO PORTE ANTONIO R DE ARAUJO<br>DUERE   |   |
| 33059                                                                         | 06/01/2014                                | 01201433059       | CENTRO DE DISTRIBUIÇÃO DE BARRO<br>ALTO      | AMBULATÓRIO DO HOSPITAL MUNICIPAL DE BARRO<br>ALTO       |   |
| 33058                                                                         | 06/01/2014                                | 01201433058       | UNIDADE BASICA DE SAUDE JAU DO<br>TOCANTINS  | POSTO DE ENFERMAGEM DAS UNIDADES                         |   |
| 33057                                                                         | 06/01/2014                                | 01201433057       | CENTRO DE DISTRIBUIÇÃO DE BARRO<br>ALTO      | POSTO DE ENFERMAGEM HOSP MUNIC BARRO ALTO                |   |
| 33056                                                                         | 06/01/2014                                | 01201433056       | HOSPITAL MUNICIPAL DE CAVALCANTE             | POSTO DE ENFEREMAGEM HOSPITAL MUNICIPAL DE<br>CAVALCANTE |   |
| 33055                                                                         | 05/01/2014                                | 01201433055       | HOSPITAL MUNICIPAL JAMEL CECILIO<br>ANAPOLIS | PEDIATRIA DO HOSP MUNICIPAL JAMEL CECILIO                |   |
| 33054                                                                         | 06/01/2014                                | 01201433054       | HOSPITAL MUNICIPAL DE CAVALCANTE             | LAVANDERIA (HMC)                                         |   |
| 33052                                                                         | 06/01/2014                                | 01201433052       | HOSPITAL MUNICIPAL DE CAVALCANTE             | POSTO DE ENFEREMAGEM HOSPITAL MUNICIPAL DE CAVALCANTE    | - |

Figura 67: Localizar Transferências para Unidades.

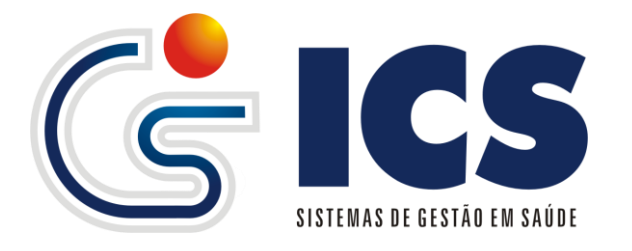

Assim que carregada a transferência e antes que a unidade recebedora aceita a transferência poderá ser realizada a alteração da quantidade de cada item transferido e a também a lista, para excluir o item, clique em **Excluir**, e será apresentada a tela de confirmação de exclusão, clicando em Ok o material será excluído.

| 2 | A página em www.icsgo.com.br diz: |  |  |  |  |  |  |  |
|---|-----------------------------------|--|--|--|--|--|--|--|
|   | Confirma a Exclusão do material ? |  |  |  |  |  |  |  |
|   | <b>OK</b> Cancelar                |  |  |  |  |  |  |  |

Figura 69: Mensagem de confirmação de exclusão.

Para altera a quantidade cliquem em <sup>Editar</sup> o item sera carregado para que seja alterado a quantidade *figura 70,* depois de alterada a quantidade clique em <**Salvar Alterações**> figura 70.

|                 |                   | ——— Materiais — |
|-----------------|-------------------|-----------------|
| Material        | ENALAPRIL 10 MG   |                 |
| Programa Govern | 0 FARMÁCIA BÁSICA |                 |
| Quantidade      | 300               |                 |
| Salvar Alteraçõ | es Cancelar       |                 |

Figura 70: Alteração de quantidade do item.

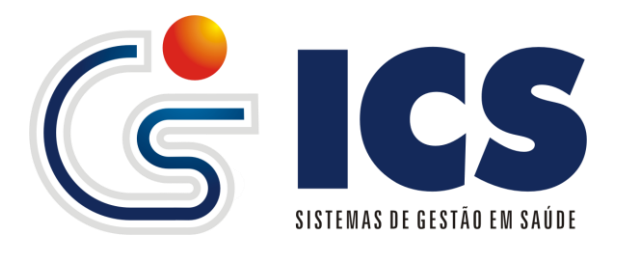

| Dados Gerais                                                       |                            |                   |                      |                            |             |              |                    |
|--------------------------------------------------------------------|----------------------------|-------------------|----------------------|----------------------------|-------------|--------------|--------------------|
| Número Documento Data Saída Unidade de De                          | estino                     |                   | [                    | )ados gerais               | dasai       | d a ——       |                    |
| 01201433210 10/01/2014 FARMACIA BA                                 | SICA DE PALMEI             | RAS DE GOIAS      |                      |                            |             |              |                    |
|                                                                    |                            |                   |                      | —— Materia                 | ais —       |              |                    |
| Código de barras Material                                          |                            |                   | 0                    | Qtde. Tipo da              | movime      | ntação       |                    |
|                                                                    |                            |                   | •                    |                            |             |              | •                  |
| Prog.Governo                                                       |                            |                   |                      |                            |             |              |                    |
| A                                                                  |                            |                   |                      |                            |             |              |                    |
|                                                                    |                            |                   |                      |                            |             |              |                    |
|                                                                    |                            |                   |                      |                            |             |              |                    |
| <b>T</b>                                                           |                            |                   |                      |                            |             |              |                    |
| Incluir Cancelar                                                   |                            |                   |                      |                            |             |              |                    |
|                                                                    |                            |                   |                      |                            | ·           |              |                    |
| Obs: Os materiais inseridos na lista deverão ser aceitos p         | pera unicade des           | tino para que s   | ejam contabili       | zados no estoque           | (menu Est   | oque->Entr   | ada->Pendentes)    |
| Material                                                           | Vencimento                 | Quantidade        | Quantidade<br>Aceita | Prog.Governo               | Lote        | Status<br>*  |                    |
| ENALAPRIL 10 MG                                                    | 08/2014                    | 300               | 300                  | FARMÁCIA BÁSICA            | 902300      | Liberado     | Editar Excluir     |
| SINVASTATINA 20MG                                                  | 08/2015                    | 500               | 500                  | FARMÁCIA BÁSICA            | AS442       | Liberado     | Editar Excluir     |
| AMOXICILINA 500 MG                                                 | 01/2015                    | 100               | 100                  | FARMÁCIA BÁSICA            | 13A79N      | Liberado     | Editar Excluir     |
| metildopa 250mg                                                    | 11/2015                    | 1000              | 1000                 | FARMÁCIA BÁSICA            | 47696a      | Liberado     | Editar Excluir     |
| SULFATO FERROSO 40MG                                               | 04/2015                    | 500               | 500                  | FARMÁCIA BÁSICA            | 13J48A      | Liberado     | Editar Excluir     |
| PARACETAMOL 500 MG                                                 | 08/2015                    | 600               | 600                  | FARMÁCIA BÁSICA            | 29505       | Liberado     | Editar Excluir     |
| OMEPRAZOL 20MG                                                     | 11/2015                    | 1050              | 1050                 | FARMÁCIA BÁSICA            | mk0159      | Liberado     | Editar Excluir     |
| AZITROMICINA 600MG SUSPENSÃO 15ML                                  | 12/2014                    | 50                | 50                   | FARMÁCIA BÁSICA            | 158104      | Liberado     | Editar Excluir     |
| * <b>Pendente:</b> Ainda não conferido pela unidade de destino Lin | <b>berado:</b> Já aceito p | ela unidade de de | stino <b>Rejeit</b>  | <b>ado:</b> A unidade de d | lestino con | iferiu e não | aceitou o material |
|                                                                    |                            |                   |                      | Observa                    | ções —      |              |                    |
|                                                                    |                            |                   |                      |                            |             |              |                    |
|                                                                    |                            |                   |                      |                            |             |              |                    |
|                                                                    |                            |                   |                      |                            |             |              |                    |
| Salvar Alterações 🛛 Excluir / Estornar 🔹 Imprimir 🖉                | Cancelar                   |                   |                      |                            |             |              |                    |

Figura 68: Transferência registrada.

#### 3.3 – Vencidos/Perdas/Danos

A saída de Vencidos/Perdas/Danos é acessado através do menu Estoque  $\rightarrow$  Saída  $\rightarrow$  Vencidos/Perdas/Danos.

Essa saída tem por finalidade dispensar matérias que estiverem vencidos ou que sofreram algum dano.

Após acessar o menu, clique em <**Novo**> figura 71, e defina a unidade da qual será dada a saída, clique <**OK**> figura 71, e o sistema exibira a tela figura 72.

| Estoque - Sa | iída (Perdas, Danos, Vencidos)          |   |
|--------------|-----------------------------------------|---|
| Novo Loca    | alizar                                  |   |
| Unidada      | 2361833 - CENTRO DE SAUDE DE ABADIANIA. | • |
| Unidade      | Ok                                      |   |

Figura 71: Inicialização da saída por perdas/danos/vencidos.

Na tela abaixo *figura 72*, informe a "data da saída", selecione o item que deseja realizar a dispensação, informe a quantidade e o tipo da saída devera ser selecionado

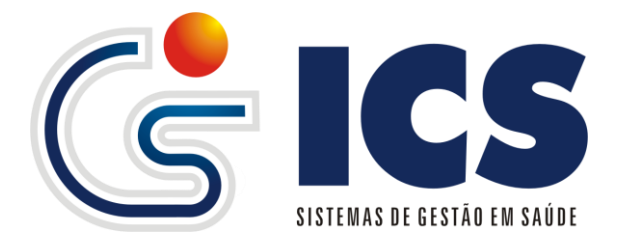

| Tipo da Saída                   |   |
|---------------------------------|---|
|                                 | • |
|                                 |   |
| Ajuste de estoque               |   |
| Apreensão sanitária             |   |
| Devolução de entrada de produto |   |
| Doação                          |   |
| Danos                           |   |
| Perdas                          |   |
| Vencidos                        |   |

uma das opções 💾

, assim que selecionado o tipo da

saída selecione no campo Prog. Governo o item que deseja dar a saída conforme o Lote e o Mês e Ano de vencimento, também esta disponível um campo observação caso queira será deixado alguma justificativa para a saída, assim que fizer todas as seleções clique no botão <*Incluir*> *figura 72*, existindo outros itens para dar a dispensação repita esse processo.

Assim que inseridos todos os registros clique no botão <*Salvar*>, para finalizar o registro da saída.

|                     | - I D 1/          | * 4 N      |                       |              |                |                       |
|---------------------|-------------------|------------|-----------------------|--------------|----------------|-----------------------|
| Estoque - Saida (Pe | rdas, Danos, Vene | cidos)     |                       |              |                |                       |
| Novo Localizar      |                   |            |                       |              |                |                       |
| Código              |                   |            |                       | 230          | 61833 - CENTRO | D DE SAUDE DE ABADIAN |
| Dados Gerais        |                   |            |                       |              |                |                       |
| Data Saída          |                   |            |                       |              |                |                       |
| 10/01/2014          |                   |            |                       |              |                |                       |
|                     |                   |            | Materiais             |              |                |                       |
| Código de barras    | Material          |            |                       | Quantidade   | Tino da Saída  |                       |
|                     | Material          |            |                       |              |                | <b>_</b>              |
| Bree Courses        |                   |            |                       |              |                |                       |
| Prog.Governo        |                   | Observação |                       |              |                |                       |
|                     | <u>^</u>          |            |                       |              |                |                       |
|                     |                   |            |                       |              |                |                       |
|                     | -                 |            |                       |              |                |                       |
|                     |                   |            |                       |              |                |                       |
| Incluir Cancela     | r                 |            |                       |              |                |                       |
|                     |                   |            |                       |              |                |                       |
|                     | Material          |            | Vencimento Quantidade | Prog.Governo | Lote Tipo      | Observação            |
| Nenhum materia      | l informado.      |            |                       |              |                |                       |
|                     |                   |            |                       |              |                |                       |
|                     |                   |            |                       |              |                |                       |

Salvar Cancelar

Figura 72: Inicialização, saída vencidos e perdas.

3.3.1 – Alteração de saída por vencidos, perdas e danos

Para a alteração, deveremos clicar em **<Localizar>** figura 72, para que seja exibida a tela de localização de Saídas, informe a unidade ou data de saída e clique em <**Localizar>** figura 73, após exibir os resultados encontrados selecione a linha que deseja ter acesso e o sistema carregara os dados na tela figura 68.

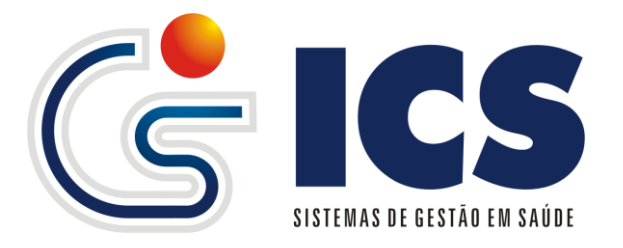

| Localiz       | ar Saída (Vencidos, P | erdas, Danos)                                               |
|---------------|-----------------------|-------------------------------------------------------------|
| Unidade       | •                     |                                                             |
| Código        |                       |                                                             |
| -<br>Data Sai | ída                   |                                                             |
| Material      | Para filtrar por ma   | terial informe a unidade                                    |
| Localia       |                       |                                                             |
| Localiz       |                       |                                                             |
| Exibindo o    | os últimos registros  |                                                             |
| Codigo        | Data Saida            | Unidade                                                     |
| 37310         | 10/01/2014            | POSTO DE SAUDE DE SOUZALANDIA BARRO ALTO                    |
| 37309         | 10/01/2014            | POSTO DE SAUDE BAIRRO EXTREMA BARRO ALTO                    |
| 37308         | 10/01/2014            | UNIDADE BASICA DE SAUDE JAIRO JOSE DE MOURA                 |
| 37307         | 10/01/2014            | CENTRO DE SAUDE JK ALEXANIAGO                               |
| 37304         | 10/01/2014            | FARMÁCIA BÁSICA DE ARAGUAPAZ                                |
| 37303         | 10/01/2014            | FARMÁCIA BÁSICA DE ARAGUAPAZ                                |
| 37301         | 10/01/2014            | POSTO DE SAUDE DE SOUZALANDIA BARRO ALTO                    |
| 37300         | 10/01/2014            | UNIDADE BASICA DE SAUDE JAIRO JOSE DE MOURA                 |
| 37299         | 10/01/2014            | CENTRO DE SAUDE JK ALEXANIAGO                               |
| 37298         | 10/01/2014            | CENTRO DE DISTRIBUIÇÃO DE JUSSARA                           |
|               |                       | Exibindo Registros de 1 a 10 de um Total de 1000 Registros. |
|               |                       | Página 1 de 100                                             |
|               |                       | Página: 001 🗨 📫                                             |
|               |                       |                                                             |
|               |                       |                                                             |

Figura 73: Localização por vencidos/perdas/danos.

#### 4 – Transmissão de Movimentação WEB-SERVICE HORUS

A transmissão das movimentações e feita através do menu Estoque → Transmitir Movimentações.

Essa transmissão visa dar suporte aos municípios que aderiram ao Programa QUALIFARSUS (Qualificação das Farmácias do SUS), onde o ministério da saúde define que toda a movimentação de insumos básicos deveram ser encaminhas através de padrões definidos pelo Ministério da Saúde, e que municípios que já possuem uma ferramenta de gestão de estoque possam envia-las de forma sistemática e seguindo as regras do WEB-SERVICE HORUS.

O envio dos dados pode ser feito por unidade ou de todo o município, conforme a *figura 74* abaixo mostra, o usuário selecionara o tipo se UNIDADE ou MUNICIPIO e também o período de movimentação que é mês anterior mês atual, passados os dados clique em <**Transmitir**> e aguarde a conclusão do envio.

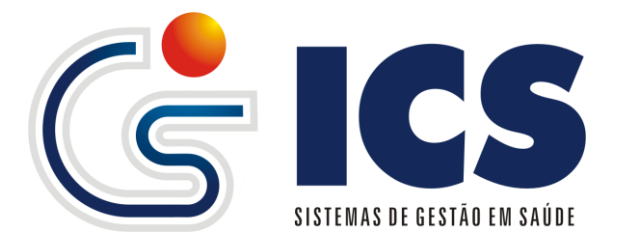

|                             |                               | Ti                | ransmis | são da movimentação para [ | DATAS |
|-----------------------------|-------------------------------|-------------------|---------|----------------------------|-------|
| ➡ Transmitir movimentação   | 🗹 Situação no Datasus         | ▶ Inconsistências |         | ]                          |       |
| — Parâmetros da movimentaçã | io a ser enviada              |                   |         |                            |       |
| Origem da movimentação      | )                             |                   | Perío   | do da movimentação         |       |
| Unidade 💌 2361833 - 0       | CENTRO DE SAUDE DE ABADIANIA. |                   |         | a                          |       |
|                             | LENING DE SAUDE DE ADADIANIA. |                   |         |                            |       |
|                             |                               |                   |         |                            |       |
| Transmitir                  |                               |                   |         |                            |       |

Figura 74: Transferência entre unidades acesso inicial.

Por regras do próprio WEB-SERVICE, será possível ao usuário consultar a situação do envio dos dados ao DATASUS, onde o usuário devera selecionar o seu município e clicar em <**Pesquisar**>, fazendo isso o sistema fara uma consulta a base de dados retornando todas as transferências já realizadas ao DATASUS, e para verificar o situação da mesma clique na coluna opções na linha da transferência realizada e o

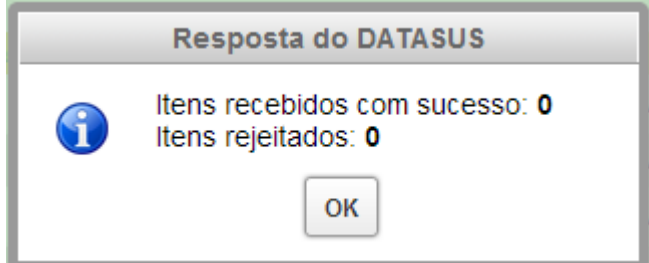

sistema retornara com a mensagem

essa mensagem é uma consulta que o DATASUS através do WEB-SERVICE disponibiliza para os municípios.

|          |                        |                |                     | Transmissão da                  | movimentação para DATASU |
|----------|------------------------|----------------|---------------------|---------------------------------|--------------------------|
| ➡ Transr | mitir movimentação     | ⊡ Situação     | no Datasus          | ▶ Inconsistências               |                          |
| Selecio  | one um município para  | verificar as r | movimetações trans  | mitidas                         |                          |
| GO - AB  | ADIANIA                |                |                     | <ul> <li>Pesquisar</li> </ul>   |                          |
|          |                        |                |                     |                                 |                          |
| Movime   | antações transmiditas  |                |                     |                                 |                          |
| Origem   | Data de envio          | Protocolo      | Tipo da transmissão | Usuário que enviou              | Opções                   |
| Unidade  | 29/07/2013 às 10:22:36 | 1528           | Entrada             | CARLOS AUGUSTO RODRIGUES VARGAS |                          |
| Unidade  | 29/07/2013 às 10:21:58 | 1527           | Entrada             | CARLOS AUGUSTO RODRIGUES VARGAS |                          |
| Unidade  | 29/07/2013 às 10:21:31 | 1526           | Entrada             | CARLOS AUGUSTO RODRIGUES VARGAS |                          |
| Unidade  | 29/07/2013 às 10:19:27 | 1525           | Entrada             | CARLOS AUGUSTO RODRIGUES VARGAS |                          |
| Unidade  | 26/07/2013 às 17:11:17 | 1516           | Entrada             | JOABE                           |                          |
| •        |                        |                |                     | III                             |                          |
|          |                        |                |                     |                                 |                          |
| ansmitir |                        |                |                     |                                 |                          |

Figura 75: Situação de transferências para o WEB-SERVICE HORUS.

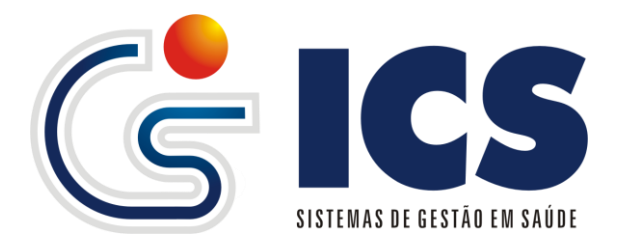

#### 5 – Relatórios

| Relatórios                                                                                                    |                   |
|----------------------------------------------------------------------------------------------------|-------------------|
| ₽                                                                                                    |                   |
| Estoque 🕨                                                                                                    | Entrada           |
| E E                                                                                                    | Estoque Atual     |
| $q_{1}^{(1)} = q_{1}^{(1)} q_{2}^{(1)} + q_{2}^{(1)} q_{3}^{(1)} + q_{3}^{(1)} q_{3}^{(1)} + q_{3}^{(1)} q_{3}^{(1)} + q_$ | Materiais         |
| $\mathcal{F}_{\mathcal{F}} = \{ f_{\mathcal{F}} : f_{\mathcal{F}} \in \mathcal{F} \}$                                                                                                    | Pedidos           |
|                                                                                                    | Saída 🔸           |
|                                                                                                    | Vencidos / Vencer |

Figura 76: Relatório de Entrada Simplificado.

Neste menu os usuários terão acesso às informações que foram repassadas ao sistema em forma de relatórios que trazem de forma organizada dados que auxiliaram o gestor do estoque na compra, dispensação e controle de materiais. O menu de relatório esta dividido e subdividido por categorias conforme os lançamentos, Entradas, Saídas e Pedidos conforme a movimentação o sistema disponibiliza o seu respectivo relatório.

#### 5.1 – Relatório de Entrada

Permite que o usuário veja todas as entradas realizadas para as unidades/farmácias que tem acesso, o mesmo devera informar unidade, período de entrada, fornecedor, material, e tipo do relatório se simplificado ou Detalhado;

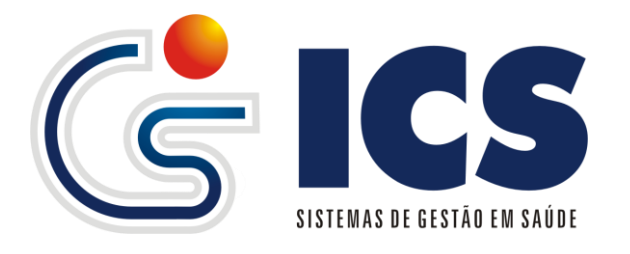

| Unidade 0000001 - FARMACIA CENTRAL ACREUNA Data Entrada de: até Data Nota de: até Material Fornecedor Tipo:  Simplificado  Detalhado Gerar Relatório CG-rar Relatório C6- Sistemas de Gestão Em Saide 1001/2014 13:16:45  Unidade: 0000001 - FARMACIA CENTRAL ACREUNA Unidade: 0000001 - FARMACIA CENTRAL ACREUNA Unidade: 0000001 - FARMACIA CENTRAL ACREUNA Unidade: 0000001 - FARMACIA CENTRAL ACREUNA Unidade: 0000001 - FARMACIA CENTRAL ACREUNA Unidade: 0000001 - FARMACIA CENTRAL ACREUNA Unidade: 0000001 - FARMACIA CENTRAL ACREUNA Unidade: 0000001 - FARMACIA CENTRAL ACREUNA E Unidade: 0000001 - FARMACIA CENTRAL ACREUNA E Unidade: 0000001 - FARMACIA CENTRAL ACREUNA Unidade: 0000001 - FARMACIA CENTRAL ACREUNA E UNIDALINA SUBP. AMONICILINA SUBP. AMONICIL                                                                                                    | Relatório de Entra                                                                                                    | da de Estoque                                                                                             |                                                                                      |                                                                                                    |   |   |
|----------------------------------------------------------------------------------------------------|----------------------------------------------------------------------------------------------------|----------------------------------------------------------------------------------------------------|--------------------------------------------------------------------------------------|----------------------------------------------------------------------------------------------------|---|---|
| Data Entrada de: até                                                                                                    | Unidade                                                                                                    | 0000001 - FARMACIA CENTRAL ACREUNA                                                                        |                                                                                      | •                                                                                                    |   |   |
| Data Entrado de:ate                                                                                                    | Data Estada das                                                                                                    | -11                                                                                                    |                                                                                      |                                                                                                    |   |   |
| Data Nota de:                                                                                                    | Data Entrada de:                                                                                                    | ate                                                                                                    |                                                                                      |                                                                                                    |   |   |
| Material Fornecedor Fipo:  Simplificado  Detalhado Gerar Relatório ICS - Sistemas de Gesta Em Saúde 1001/2014 13:16:45 ICS - Sistemas de Gesta Em Saúde 1001/2014 13:16:45 ICS                                                                                                    | Data Nota de:                                                                                                    | até                                                                                                    |                                                                                      |                                                                                                    |   |   |
| Fornecedor Tipo:  Simplificado Detalhado Gerar Relatório ICS - Sistemas de Gestio Em Saúde 1001/2014 13:16:45 Relatório de Entrada de Estoque Unidade: 0000001 - FARMACIA CENTRAL ACREUNA AAS 100 MG AAS 100 MG AAS 100 MG AMINOFILINA SUSP. AMINOFILINA SUSP. AMINOFILI                                                                                                    | Material                                                                                                    |                                                                                                    |                                                                                      |                                                                                                    |   |   |
| Fornecedor Tipo:  Simplificado Detalhado Gerar Relatório ICS - Sistemas de Gestão Em Saúde 1001/2014 13:16:45 Relatório de Entrada de Estoque Unidade: 0000001 - FARMACIA CENTRAL ACREUNA Unidade: 0000001 - FARMACIA CENTRAL ACREUNA AAS 100 MG AMINOFILINA SUSP. AMINOFILINA SUSP. COMPRIMIDO AMINOFILINA SUSP. COMPRIMIDO AMINOFILINA SUSP. COMPRIMIDO AMINOCILINA SUSP. SISTERIA COMPRIMIDO AMINOCILINA SUSP. SISTERIA COMPRIMIDO SISTERIA COMPRIMIDO SISTERIA COMPRIMIDO SISTERIA COMPRIMIDO SISTERIA SUSP. SISTERIA COMPRIMIDO SISTERIA SUSP. SISTERIA COMPRIMIDO SISTERIA SUSP. SISTERIA COMPRIMIDO SISTERIA SUSP. SISTERIA COMPRIMIDO SISTERIA SUSP. SISTERIA SUSP.                                                                                                    |                                                                                                    |                                                                                                    |                                                                                      |                                                                                                    |   |   |
| Tipo:      Simplificado     Detalhado     Gerar Relatório  ICS - Sistemas de Gestão Em Saúde 1001/2014 13:16:45  Relatório de Entrada de Estoque  Unidade: 0000001 - FARMACIA CENTRAL ACREUNA  Unidade: 0000001 - FARMACIA CENTRAL ACREUNA  AAS 100 MG ACIDO FOLICO 5 MG COMPRIMIDO AMOCILINA SUSP. 299 VDRO AMPICILINA SUSP. 299 VDRO AMPICILINA SUSP. 300 MG 300 COMPRIMIDO AMOCILINA SUS MG 300 MG 300 MG 300 COMPRIMIDO 300 COMPRIMIDO                                                                                                    | Fornecedor                                                                                                    | <b>v</b>                                                                                                  |                                                                                      |                                                                                                    |   |   |
| Gerar Relatório           ICS - Sistemas de Gestão Em Saúde 1001/2014 13:16:45           Relatório de Entrada de Estoque           Inidade: 0000001 - FARMACIA CENTRAL ACREUNA           Inidade: 0000001 - FARMACIA CENTRAL ACREUNA           Ass 100 MG         gests         COMPRIMIDO           ACIDO FOLICO 5 MG         20200         COMPRIMIDO           AMPICILINA SUSP.         13500         COMPRIMIDO           AMPICILINA SUSP.         259         VDRO           AMOXICLINA S00 MG         883         VDRO           AMOXICLINA S00 MG         21000         COMPRIMIDO           AMIODARONA 200 MG         21000         COMPRIMIDO           AMIODARONA 200 MG         54         VDRO                                                                                                    | Tipo: 💿 Simplificad                                                                                                    | o 🔘 Detalhado                                                                                             |                                                                                      |                                                                                                    |   |   |
| User ar Kelatorio           ICS - Sistemas de Gestão Em Saúde 1001/2014 13:16:45           Relatório de Entrada de Estoque           1           Unidade: 0000001 - FARMACIA CENTRAL ACREUNA           Quantidade Unidade Medida           AAS 100 MG         Quantidade Medida           AAS 100 MG         20200         COMPRIMIDO           AMINOFILINA 100 MG         13500         COMPRIMIDO           AMINOFILINA 100 MG         8760         COMPRIMIDO           AMPCILINA 500 MG         8760         COMPRIMIDO           AMOXICLINA 500 MG         25060         COMPRIMIDO           AMOXICLINA 500 MG         21000         COMPRIMIDO           AMOXICLINA 500 MG         21000         COMPRIMIDO           AMOXICLINA 500 MG         21000         COMPRIMIDO           AMOXICLINA 500 MG         21000         COMPRIMIDO           AMOXICLINA 500 MG         21000         COMPRIMIDO           AMOXICLINA 500 MG         21000         COMPRIMIDO           AMOXICLINA 500 MG         54         VIDRO                                                                                                    | Coror Bolotória                                                                                                    |                                                                                                    |                                                                                      |                                                                                                    |   |   |
| ICS - Sistemas de Gestão Em Saúde 1001/2014 13:16:45         1           Relatório de Entrada de Estoque         1           Unidade:         0000001 - FARMACIA CENTRAL ACREUNA         Quantidade Medida<br>0 96545         Unidade Medida<br>0 000001 - FARMACIA CENTRAL ACREUNA           Ass 100 MG         Quantidade Medida<br>0 96545         Unidade Medida<br>0 96545         Unidade Medida<br>0 96545         COMPRIMIDO<br>0 000PRIMIDO           Ans 100 MG         20200         COMPRIMIDO<br>1 3500         COMPRIMIDO<br>0 AMINOFILINA 100 MG         13500         COMPRIMIDO<br>0 AMINOFILINA 500 MG         8760         COMPRIMIDO<br>0 AMONICILINA 500 MG         883         VIDRO<br>0 AMONACILINA 500 MG         21000         COMPRIMIDO<br>0 AMONACILINA 500 MG         21000         COMPRIMIDO<br>0 AMONACILINA 500 MG         21000         COMPRIMIDO<br>0 AMONACILINA 500 MG         21000         COMPRIMIDO<br>0 AMONACILINA 500 MG         21000         COMPRIMIDO<br>0 AMONACILINA 500 MG         21000         COMPRIMIDO<br>0 AMONACILINA 500 MG         21000         COMPRIMIDO<br>0 AMONA 200 MG         21000         COMPRIMIDO<br>0 AMONA 200 MG         21000         COMPRIMIDO           BENZOANTO DE EIENZILA         10 A         10 A         10 A         10 A         10 A                                                                                                    | Gerar Relatorio                                                                                                    |                                                                                                    |                                                                                      |                                                                                                    |   |   |
| Material     Quantidade     Unidade Medida       AAS 100 MG     96545     COMPRINIDO       ACIDO FOLICO 5 MG     20200     COMPRINIDO       AMINOFILINA SUSP.     13500     COMPRINIDO       AMPICILINA SUSP.     259     VIDRO       AMOXICILINA SUSP.     883     VIDRO       AMOXICILINA SUSP.     883     VIDRO       AMOXICILINA SUSP.     883     VIDRO       AMOXICILINA SUSP.     2500     COMPRINIDO       AMOXICILINA SUSP.     2500     COMPRINIDO       AMOXICILINA SUSP.     2800     COMPRINIDO       AMOXICILINA SUSP.     2800     COMPRINIDO       BENZOATO DE BENZILA     21000     COMPRINIDO       BENZOATO DE BENZILA     54     VIDRO       CONSTRUINCO     54     VIDRO                                                                                                    | ICS - Sistemas de Gestão Em                                                                                                    | Saúde 10/01/2014 13:16:45                                                                                 |                                                                                      |                                                                                                    | 1 |   |
| AAS 100 MG     96545     COMPRIMIDO       ACIDO FOLICO 5 MG     20200     COMPRIMIDO       AMINOFLINA 100 MG     13500     COMPRIMIDO       AMINOFLINA SUSP.     299     VIDRO       AMINOLINA 500 MG     8700     COMPRIMIDO       AMOXICLINA 500 MG     883     VIDRO       AMOXICLINA 500 MG     25060     COMPRIMIDO       AMOXICLINA 500 MG     21000     COMPRIMIDO       AMODARONA 200 MG     21000     COMPRIMIDO       BENZOATO DE BENZILA     54     VIDRO       COMPRIMIDO     540     VIDRO                                                                                                    | ICS - Sistemas de Gestão Em<br>Unidade: 00000                                                                                                    | Saúde 1001/2014 13:16:45<br>Relatório de Entrada de Estoque                                               |                                                                                      |                                                                                                    | 1 | m |
| ACIDO FOLICO 5 MG     20200     COMPRIMIDO       AMINOFILINA 100 MG     13500     COMPRIMIDO       AMPICILINA SUSP.     259     VIDRO       AMPICILINA 500 MG     8760     COMPRIMIDO       AMOXICILINA SUSP.     883     VIDRO       AMOXICILINA SUSP.     883     VIDRO       AMOXICILINA 500 MG     25080     COMPRIMIDO       AMOXICILINA 500 MG     21000     COMPRIMIDO       BENZDATO DE BENZILA     54     VIDRO       BENZDATO DE BENZILA     54     VIDRO                                                                                                    | ICS - Sistemas de Gestão En<br>Unidade: 00000                                                                                                    | Saúde 1001/2014 13:16:45<br>Relatório de Entrada de Estoque<br>001 - FARMACIA CENTRAL ACREUNA<br>Material | Quantidade                                                                           | Unidade Medida                                                                                                    | 1 |   |
| AMINOFILINA 100 MG     13500     COMPRIMIDO       AMPICILINA SUSP.     259     VIDRO       AMPICILINA 500 MG     8760     COMPRIMIDO       AMOXICILINA 500 MG     88760     COMPRIMIDO       AMOXICILINA 500 MG     25080     COMPRIMIDO       AMOXICILINA 500 MG     21000     COMPRIMIDO       BENZDATO DE BENZILA     54     VIDRO       BENZDATO DE BENZILA     54     VIDRO                                                                                                    | ICS - Sistemas de Gestão Em<br>Unidade: 00000                                                                                                    | Saúde 1001/2014 13:16:45 Relatório de Entrada de Estoque 101 - FARMACIA CENTRAL ACREUNA Material          | Quantidade<br>96545                                                                  | Unidade Medida<br>COMPRIMIDO                                                                                         |   |   |
| AMPICILINA SUSP.         259         VIDRO           AMPICILINA 500 MG         8760         COMPRIMIDO           AMOXICILINA 500 MG         883         VIDRO           AMOXICILINA 500 MG         25600         COMPRIMIDO           AMOXICILINA 500 MG         25000         COMPRIMIDO           AMOXICILINA 500 MG         21000         COMPRIMIDO           BENZOATO DE BENZILA         54         VIDRO           BENZOATO DE BENZILA         54         VIDRO                                                                                                    | ICS - Sistemas de Gestão Em<br>Unidade: 00000<br>AAS 100 MG<br>ACIDO FOLICO 5 MG                                                                                                    | Saúde 1001/2014 13:16:45<br>Relatório de Entrada de Estoque<br>001 - FARMACIA CENTRAL ACREUNA<br>Material | Quantidade<br>96545<br>20200                                                         | Unidade Medida<br>COMPRIMIDO<br>COMPRIMIDO                                                                           |   |   |
| AMPICLINA 500 MG         870         COMPRIMIDO           AMOXICILINA SUSP.         883         VIDRO           AMOXICILINA SUSP.         25080         COMPRIMIDO           AMOXICILINA 500 MG         25080         COMPRIMIDO           AMICDARONA 200 MG         21000         COMPRIMIDO           BENZOATO DE BENZILA         54         VIDRO           COMPRIMIDO         54         COMPRIMIDO                                                                                                    | ICS - Sistemas de Gestão Em<br>Unidade: 00000<br>AAS 100 MG<br>ACIDO FOLICO 5 MG<br>AMINOFILINA 100 MG                                                                                                    | Saúde 1001/2014 13:16:45<br>Relatório de Entrada de Estoque<br>001 - FARMACIA CENTRAL ACREUNA<br>Material | Quantidade<br>96545<br>20200<br>13500                                                | Unidade Medida<br>COMPRIMIDO<br>COMPRIMIDO<br>COMPRIMIDO                                                             |   |   |
| AMOXICLINA SUSP.     883     VIDRO       AMOXICLINA 500 MG     25080     COMPRIMIDO       AMIODARONA 200 MG     21000     COMPRIMIDO       BENZOATO DE BENZILA     54     VIDRO       COMPRIMIDO     54     COMPRIMIDO                                                                                                    | ICS - Sistemas de Gestão Em<br>Unidade: 00000<br>AAS 100 MG<br>ACIDO FOLICO 5 MG<br>AMINOFILINA 100 MG<br>AMPICILINA 100 MG                                                                                                    | Saúde 1001/2014 13:16:45<br>Relatório de Entrada de Estoque<br>001 - FARMACIA CENTRAL ACREUNA<br>Material | Quantidade<br>96545<br>20200<br>13500<br>259                                         | Unidade Medida<br>COMPRIMIDO<br>COMPRIMIDO<br>COMPRIMIDO<br>VIDRO                                                    |   | m |
| AMOXICLINA 500 MG         2500         COMPRIMIDO           AMIODARONA 200 MG         21000         COMPRIMIDO           BENZOATO DE BENZILA         54         VIDRO           COMPRIMIDO         54         VIDRO                                                                                                    | ICS - Sistemas de Gestão Em<br>Unidade: 00000<br>AAS 100 MG<br>ACIDO FOLICO 5 MG<br>AMINOFILINA 100 MG<br>AMPICILINA SUSP.<br>AMPICILINA 500 MG                                                                                         | Saúde 1001/2014 13:16:45<br>Relatório de Entrada de Estoque<br>001 - FARMACIA CENTRAL ACREUNA<br>Material | Quantidade<br>96545<br>20200<br>13500<br>259<br>8760                                 | Unidade Medida<br>COMPRIMIDO<br>COMPRIMIDO<br>COMPRIMIDO<br>VIDRO<br>COMPRIMIDO                                      | 1 |   |
| AMICDARONA 200 MG         21000         COMPRIMIDO           BENZOATO DE BENZILA         54         VIDRO           CONDUCTOR DE LA CONDUCTOR         54         VIDRO                                                                                                    | ICS - Sistemas de Gestão Em<br>Unidade: 00000<br>AAS 100 MG<br>ACIDO FOLICO 5 MG<br>AMINOFILINA 100 MG<br>AMPICLINA SUSP.<br>AMPICLINA SUSP.                                                                                            | Saúde 1001/2014 13:16:45<br>Relatório de Entrada de Estoque<br>001 - FARMACIA CENTRAL ACREUNA<br>Material | Quantidade<br>96545<br>20200<br>13500<br>259<br>8760<br>883                          | Unidade Medida<br>COMPRIMIDO<br>COMPRIMIDO<br>COMPRIMIDO<br>UIDRO<br>VIDRO                                           | 1 | m |
| BERZOATO DE BERZIA<br>CONTENTE AL CONTENTE<br>CONTENTE AL CONTENTE<br>CONTENTE AL CONTENTE<br>CONTENTE AL CONTENTE<br>CONTENTE<br>CONTENTE | ICS - Sistemas de Gestão Em<br>Unidade: 00000<br>AAS 100 MG<br>ACIDO FOLICO 5 MG<br>AMINOFILINA 100 MG<br>AMPICILINA SUSP.<br>AMPICILINA SUSP.<br>AMOXICILINA SUSP.                                                                     | Saúde 1001/2014 13:16:45<br>Relatório de Entrada de Estoque<br>001 - FARMACIA CENTRAL ACREUNA<br>Material | Quantidade<br>96545<br>20200<br>13500<br>259<br>8760<br>883<br>25080                 | Unidade Medida<br>COMPRIMIDO<br>COMPRIMIDO<br>COMPRIMIDO<br>VIDRO<br>COMPRIMIDO<br>VIDRO<br>COMPRIMIDO               | 1 | E |
| 1 11910 000000000                                                                                                    | ICS - Sistemas de Gestão Em<br>Unidade: 00000<br>AAS 100 MG<br>ACIDO FOLICO 5 MG<br>AMINOFILINA 100 MG<br>AMIPICILINA 500 MG<br>AMIOLILINA 500 MG<br>AMIOLILINA 500 MG<br>AMIODARONA 200 MG                                             | Saude 1001/2014 13:16:45 Relatório de Entrada de Estoque 001 - FARMACIA CENTRAL ACREUNA Material          | Quantidade<br>96545<br>20200<br>13500<br>259<br>8760<br>883<br>25080<br>21000        | Unidade Medida<br>COMPRIMIDO<br>COMPRIMIDO<br>COMPRIMIDO<br>VIDRO<br>COMPRIMIDO<br>COMPRIMIDO<br>COMPRIMIDO          | 1 |   |
| 00 0 10 0 10 0 10 0 10 0 0 0 0 0 0 0 0                                                                                                    | ICS - Sistemas de Gestão Em<br>Unidade: 00000<br>AAS 100 MG<br>ACIDO FOLICO 5 MG<br>AMINOFILINA 100 MG<br>AMPICILINA 500 MG<br>AMOXICILINA 500 MG<br>AMOXICILINA 500 MG<br>AMOXICILINA 500 MG<br>AMIODARONA 200 MG<br>BENZOATO DE BENZO | Saúde 1001/2014 13:16:45 Relatório de Entrada de Estoque 001 - FARMACIA CENTRAL ACREUNA Material          | Quantidade<br>96545<br>20200<br>13500<br>2599<br>8760<br>883<br>25080<br>21000<br>54 | Unidade Medida<br>COMPRIMIDO<br>COMPRIMIDO<br>COMPRIMIDO<br>VIDRO<br>COMPRIMIDO<br>COMPRIMIDO<br>COMPRIMIDO<br>VIDRO | 1 |   |

Figura 77: Relatório de Entrada Simplificado.

#### 5.2 – Relatório de Estoque Atual

Permite que o usuário veja o estoque atual dos itens controlados em sua unidade/farmácia ele esta subdividido em Detalhado, Entradas e Saídas, Extrato de Movimentações e Geral para cada um destes o sistema exibira o estoque dos itens mas com personalizações conforme o relatório.

| Relatóri | o de E   | stoque     | Atual -                | Extrato de M                                | ovimentação                                     |            |         |             |         |                               |            |   |
|----------|----------|------------|------------------------|---------------------------------------------|-------------------------------------------------|------------|---------|-------------|---------|-------------------------------|------------|---|
| Unidade  | 00000    | 001 - FARI | VIACIA CE              | NTRAL ACREUNA                               |                                                 |            | -       |             |         |                               |            |   |
|          |          |            |                        |                                             |                                                 |            |         |             |         |                               |            |   |
| Material | AAS 1    | 100 MG     |                        |                                             | <b>•</b>                                        |            |         |             |         |                               |            |   |
| Período  | 01/11/   | /2013 a    | té 01/02               | 2/2014 Limite p                             | ermitido para o intervalo são de 3 meses        |            |         |             |         |                               |            |   |
| Gerar R  | elatório | Limpa      | ır Formu               | lário Baixar Re                             | latório                                         |            |         |             |         |                               |            |   |
|          |          | ICS - Sis  | lemas de Ge            | stão Em Saúde 10/01/20                      | 14 13:23:16                                     |            |         |             |         |                               |            |   |
|          |          |            |                        |                                             | Relat                                           | tório de E | Estoque | e Atual - E | Extrato | de Movimentação               |            |   |
|          |          | Ui<br>Pe   | nidade: (<br>ariodo: ( | 0000001 - FARMACI/<br>01/11/2013 - 01/02/20 | CENTRAL ACREUNA<br>114                          |            |         |             |         |                               |            |   |
|          |          | A          | AS 100 M               | G                                           |                                                 |            |         |             |         |                               |            | 1 |
|          |          |            | Data                   | Lançamento                                  | Histórico                                       | Entrada    | Saída   | Perda       | Estoque | Responsável                   | Observação | 1 |
|          |          |            |                        | SALDO ANTERIOR                              |                                                 |            |         |             | 25890   |                               |            | 1 |
|          |          | 0          | 5/11/2013              | SAIDA P/UNIDADE                             | Código: 29266 - U S F SOL NASCENTE              |            | 1000    |             | 24890   | FARMACIA MUNICIPAL DE ACREUNA |            |   |
|          |          | 18         | 8/11/2013              | SAIDA P/UNIDADE                             | Código: 30001 - U S F ANA CARLA                 |            | 1000    |             | 23890   | FARMACIA MUNICIPAL DE ACREUNA |            |   |
|          |          | 21         | 1/11/2013              | SAIDA PIUNIDADE                             | Codigo: 30285 - U S F AKAN IINA                 |            | 1000    |             | 23290   |                               |            | 1 |
|          |          | 2          | 2/11/2013              | SAIDA PUNIDADE                              | Código: 30358 - U.S.F. ANA CARLA                |            | 1270    |             | 21020   |                               |            |   |
|          |          | 26         | 5/11/2013              | SAIDA P/UNIDADE                             | Código: 30628 - PREFEITURA MUNICIPAL DE ACREUNA |            | 10      |             | 21010   | FARMACIA MUNICIPAL DE ACREUNA |            | 1 |

Figura 78: Relatório de Estoque atual, Extrato de Movimentações.

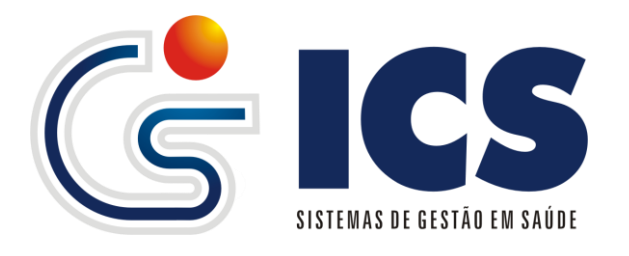

| = |
|---|
|   |
|   |
|   |
|   |
|   |
|   |
|   |

Figura 79: Relatório de Estoque atual, Entras e Saídas.

| Relatório | o de Estoque Atual - Detalhado                                                                                                    |                                 |                    |              |           |               |   |   |
|-----------|----------------------------------------------------------------------------------------------------|---------------------------------|--------------------|--------------|-----------|---------------|---|---|
|           | Informe as unid                                                                                                    | ades pa                         | ara o relatório —— |              |           |               | 1 |   |
| Mês/An    | 12/2013                                                                                                    |                                 |                    |              |           |               |   |   |
| Unidad    | 639548 - CLINICA BEM ESTAR EM MOVINENTO<br>6392668 - CLINICA DE OLHOS<br>6395984 - CONSULTORIO ODONTOLOGICO DR EUNICE HELENA<br>645278 - CONSULTORIO DOONTOLOGICO DR NEWTON BARCÍ<br>645278 - CONSULTORIO DOONTOLOGICO DRA DUTEIA MARCÍ<br>6520735 - CONSULTORIO DOONTOLOGICO MAURICIO REIS<br>6507538 - CONSULTORIO DOONTOLOGICO MAURICIO REIS<br>6305538 - CONSULTORIO DOONTOLOGICO MAURICIO REIS<br>6305880 - FABIANA DE PAULA REZENDE<br>0000001 - FARIMACIA CAREINA<br>Selecionar Todas Utiler CTRL eu SHIFT para selecionar as unidades | OLIVEIR<br>ELOS<br>IADO<br>EUNA | A PANIAGO          |              |           |               |   |   |
| Gerar R   | elatório                                                                                                    |                                 |                    |              |           |               |   |   |
|           | ICS - Sistemas de Gestão Em Saúde 10/01/2014 13:33:06 Unidade: 0000001 - FARMACIA CENTRAL ACREU                                                                                                    | R                               | elatório de Esto   | que Atua     | ıl - Deta | lhado         | 1 | E |
|           | Material                                                                                                    | Un                              | Estoque Anterior   | E. de a de a | Mês 12/2  | 2013          |   |   |
|           |                                                                                                    |                                 |                    | Entradas     | Saidas    | Estoque Atual |   |   |
|           | 842 - AAS 100 MG                                                                                                    | CP                              | 21.010             | 0            | 5.000     | 16.010        |   |   |
|           | 843 - ACIDO FOLICO 5 MG                                                                                                    | CP                              | 10.270             | 0            | 900       | 9.370         |   |   |
|           | 20923 - ALBENDAZOL 400MG                                                                                                    | CP                              | 823                | 0            | 50        | 773           |   |   |
|           | 28014 - ALBENDAZOL SUSP                                                                                                    | VD                              | 300                | 0            | 75        | 225           |   |   |
|           | 27420 - ALENDRONATO DE SODIO 70MG                                                                                                    | CP                              | 60                 | 0            | 0         | 60            |   |   |
|           |                                                                                                    |                                 |                    |              |           |               |   |   |

Figura 80: Relatório de Estoque atual, Detalhado.

| elatório de Estoque Atual             |                                                           |                     |         |            |         |             |                  |  |
|---------------------------------------|-----------------------------------------------------------|---------------------|---------|------------|---------|-------------|------------------|--|
| — Dados gerais —                      |                                                           |                     |         |            |         |             |                  |  |
| Unidade 0000001 - FARMACIA CENTRAL AC | REUNA                                                     | Ŧ                   |         |            |         |             |                  |  |
| <b>F</b>                              |                                                           |                     |         |            |         |             |                  |  |
|                                       |                                                           |                     |         |            |         |             |                  |  |
| Material                              |                                                           |                     |         |            |         |             |                  |  |
| Exibir Vencimento                     | Exibir Lote                                               | Exibir Localização  |         | Exibir V   | alor    |             |                  |  |
| Exibir Estoque Mínimo                 | Exibir Cód. Entrada                                       | Exibir Saida(s)     |         | 🔲 Exibir Z | erados  |             | Exibir Negativos |  |
| Agrupat por: Nephum O Grupo O P       | roa Gaverno                                               |                     |         |            |         |             |                  |  |
|                                       |                                                           |                     |         |            |         |             |                  |  |
| Unidade: 0000001                      | - FARMACIA CENTRAL ACREUNA                                | Relatório de Estoqu | e Atual |            |         |             | 1                |  |
| Cód Material                          |                                                           | Unidade Medida      | Qtd     | Vencimento | Lote    | Valor Total |                  |  |
| 842 AAS 100 MG                        |                                                           | COMPRIMIDO          | 13.000  | 01/2015    | 0010641 | 0,00        | J                |  |
| Localização: Prateleira               | :   Bloco:   Coluna:                                      |                     |         |            |         |             |                  |  |
| Código(s) Entrada(s): 30900           |                                                           |                     |         |            |         |             |                  |  |
| Tipo de Saída: Paciente (0) -         | Transf. Unidade (7000) - Saida Vencidos,Perdas e Danos (0 | ))                  |         |            |         |             |                  |  |
| 843 ACIDO FOLIO                       | :O 5 MG                                                   | COMPRIMIDO          | 1.425   | 06/2014    | 120691  | 0,00        | ]                |  |
| Localização: Prateleira               | :   Bloco:   Coluna:                                      |                     |         |            |         |             | -                |  |
| Código(s) Entrada(s): 30900           |                                                           |                     |         |            |         |             |                  |  |
| Tipo de Salda: Paciente (0) -         | Transf. Unidade (4575) - Saída Vencidos,Perdas e Danos (l | ))                  |         |            |         |             |                  |  |

Figura 81: Relatório de Estoque atual, Geral.

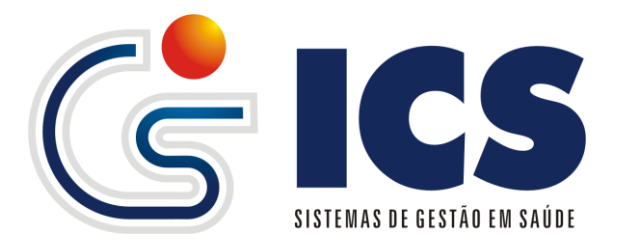

#### 5.3 – Relatório de Materiais

Permite ao usuário a emissão da lista de materiais cadastrados na unidade/farmácia.

| Relatório de Mat | eriais                                                                                                    |                                                                                                    |                       |                                                                                                    |
|------------------|----------------------------------------------------------------------------------------------------|----------------------------------------------------------------------------------------------------|-----------------------|----------------------------------------------------------------------------------------------------|
| Unidade          | 0000001 - FARMACIA CENTRAL ACREUN                                                                                              | A                                                                                                    | <b>•</b>              |                                                                                                    |
| Grupo            |                                                                                                    | •                                                                                                    |                       |                                                                                                    |
| Material         |                                                                                                    |                                                                                                    |                       |                                                                                                    |
| Gerar Relatório  |                                                                                                    |                                                                                                    |                       |                                                                                                    |
|                  | ICS - Sistemas de Ge                                                                                                    | tão Em Saúde 10/01/2014 13:24:42                                                                                                    | Relatrio de Materiais | 1                                                                                                    |
|                  | Unidade:                                                                                                    | 0000001 - FARMACIA CENTRAL ACREUNA                                                                                                    |                       |                                                                                                    |
|                  | Ci <sub>2</sub> /sdigo<br>842<br>843<br>20923<br>20924<br>27420<br>844<br>849<br>848<br>847<br>849<br>848<br>847<br>845<br>845 | AAS 100 MG<br>ACIDO FOLICO 5 MG<br>ALBENDAZOL 400MG<br>ALBENDAZOL 50,97<br>ALENDRONATO DE SODIO 70MG<br>AMINOFILINA 100 MG<br>AMIOXICIINA 300 MG<br>AMIOXICIINA SUSP.<br>AMIOXICIINA SUSP.<br>AMIPICILINA SUSP.<br>AMIPICILINA SUSP. | Material              | Unidade<br>COMPRIMIDO<br>COMPRIMIDO<br>COMPRIMIDO<br>COMPRIMIDO<br>COMPRIMIDO<br>COMPRIMIDO<br>COMPRIMIDO<br>VIDRO<br>VIDRO<br>VIDRO |

Figura 82: Relatório de Materiais.

#### 5.4 – Relatório de Pedidos

Permite visualizar todos os pedidos feitos à unidade selecionada.

| Unidade Solicitante 2534517 - HOSPITAL JOSE PEIXOTO DA SILVEIRA ITAPACI Tata Cadastro de: D/11/2013 até 10/01/2014 Gerar Relatório   Cd - Statema do Geste En Sada: 1001001132700   Cd - Statema do Geste En Sada: 1001001132700   Cd - Statema do Geste En Sada: 1001001132700   Cd - Statema do Geste En Sada: 1001001132700   Cd - Statema do Geste En Sada: 1001001132700   Cd - Statema do Geste En Sada: 1001001132700    Cd - Statema do Geste En Sada: 1001001132700    Cd - Statema do Geste En Sada: 1001001132700   Cd - Statema do Geste En Sada: 1001001132700    Cd - Statema do Geste En Sada: 1001001132700    Cd - Statema do Geste En Sada: 1001001132700    Cd - Statema do Geste En Sada: 100100114   Unidade: 2534517 - HOSPITAL JOSE PERXOTO DA SILVEIRA ITAPACI  Unidade: 2534517 - HOSPITAL JOSE PERXOTO DA SILVEIRA ITAPACI  Unidade: 2534517 - HOSPITAL JOSE PERXOTO DA SILVEIRA ITAPACI  Unidade: 2534517 - HOSPITAL JOSE PERXOTO DA SILVEIRA ITAPACI  Code Pedido: 2534517 - HOSPITAL JOSE PERXOTO DA SILVEIRA ITAPACI  Unidade: 2534517 - HOSPITAL JOSE PERXOTO DA SILVEIRA ITAPACI  Code Pedido: 2534517 - HOSPITAL JOSE PERXOTO DA SILVEIRA ITAPACI  Code Pedido: 2531    Code: 2534517 - HOSPITAL JOSE PERXOTO DA SILVEIRA ITAPACI  Unidade: 2534517 - HOSPITAL JOSE PERXOTO DA SILVEIRA ITAPACI  Code Pedido: 2534517 - HOSPITAL JOSE PERXOTO DA SILVEIRA ITAPACI  Code: 2534517 - HOSPITAL JOSE PERXOTO DA SILVEIRA ITAPACI  Code: 2534517 - HOSPITAL JOSE PERXOTO DA SILVEIRA ITAPACI  Dividade: 2534517 - HOSPITAL JOSE PERXOTO DA SILVEIRA ITAPACI  Code: 2534517 - HOSPITAL JOSE PERXOTO DA SILVEIRA ITAPACI  Dividade: 2534517 - HOSPITAL JOSE PERXOTO DA SILVEIRA ITAPACI  Code: 2534517 - HOSPITAL JOSE PERXOTO DA SILVEIRA ITAPACI  Code: 2534517 - HOSPITAL JOSE PERXOTO DA SILVEIRA ITAPACI  Dividade: 2534517 - HOSPITAL JOSE PERXOTO DA SILVEIRA ITAPACI  Code: 2534517 - HOSPITAL JOSE PERXOTO DA SILVEIRA ITAPACI  Dividade: 2534517 - HOSPITAL JOSE PERXOTO DA SILVEIRA ITAPACI  Dividade: 2534517 - HOSPITAL JOSE PERXOTO DA SILVEIRA ITAPACI  Dividade: 2534517 - HOSPITAL | Relatório de Pedidos de Esto | que      |                                                                                                    |       |               |                 |   |   |  |
|----------------------------------------------------------------------------------------------------|------------------------------|----------|----------------------------------------------------------------------------------------------------|-------|---------------|-----------------|---|---|--|
| Data Cadastro de: 0/1/1/2013 alé 10/01/2014 Cerar Relatório                                                                                                    | Unidade Solicitante          | 253451   | 7 - HOSPITAL JOSE PEIXOTO DA SILVEIRA ITAPACI                                                                                                    | -     |               |                 |   |   |  |
| Gerar Relatório         1         1           Caracter Relatório           Relatório de Pedidos de Estoque           Salda: 01/11/2013 - 1001/2014           Distriction de Pedidos de Estoque           Salda: 01/11/2013 - 1001/2014           Unisade formecedoras FARMACIA BASICA E HOSPITALAR DE ITAPACI           Unisade formecedoras FARMACIA BASICA E HOSPITALAR DE ITAPACI           Unisade formecedoras FARMACIA BASICA E HOSPITALAR DE ITAPACI           Districtioner: PARMACIA BASICA E HOSPITALAR DE ITAPACI           Districtioner: PARMACIA BASICA DE ITAPACI           Districtioner: PARMACIA BASICA DE ITAPACI           Districtioner: PARMACIA BASICA DE ITAPACI           Districtioner: PARMACIA BASICA DE ITAPACI           Districtioner: PARMACIA BASICA DE ITAPACI           Districtioner: PARMACIA BASICA DE ITAPACI           Districtioner: PARMACIA BASICA DE ITAPACI           Districtioner: PARMACIA BASICA DE ITAPACI           Districtioner: PARMACIA BASICA DE ITAPACI           Districtioner: PARMACIA BASICA DE ITAPACI           Districtioner: PARMACIA BASICA DE ITAPACI           Districtioner: PARMACIA BASICA DE ITAPACI           Distritaparticita                                                                                                    | Data Cadastro de:            | 01/11/20 | 013 até 10/01/2014                                                                                                    |       |               |                 |   |   |  |
| ICS - Statemas di obside Cen Sasti 1001/02113:720         1           Relatório de Pedidos de Estoque           Saida: 01/11/2013 - 1001/2014         Unidade: 2554917-14.055PTRJA.JOSE PEIXOTO DA SILVERA ITAPACI           Unidade: 2554917-14.055PTRJA.JOSE PEIXOTO DA SILVERA ITAPACI         Unidade: 2554917-14.055PTRJA.JOSE PEIXOTO DA SILVERA ITAPACI           Unidade: 2554917-14.055PTRJA.JOSE PEIXOTO DA SILVERA ITAPACI         Unidade: 2554917-14.055PTRJA.JOSE PEIXOTO DA SILVERA ITAPACI           Unidade: 2554917-14.055PTRJA.JOSE PEIXOTO DA SILVERA ITAPACI         Unidade: 2554917-14.055PTRJA.JOSE PEIXOTO DA SILVERA ITAPACI           Unidade: 2554917-14.055PTRJA.JOSE PEIXOTO DA SILVERA ITAPACI         Unidade: 2564917-14.055PTRJA.JOSE PEIXOTO DA SILVERA ITAPACI           Unidade: 2564917-14.055PTRJA.JOSE PEIXOTO DA SILVERA ITAPACI         Unidade: 2564917-14.055PTRJA.JOSE PEIXOTO DA SILVERA ITAPACI           Unidade: 2564917-14.0520         Unidade: 2564917-14.0520         Unidade: 2564917-14.0520           Unidade: 2564917-14.0520         Unidade: 2564917-14.0520         Unidade: 2564917-14.0520           Unidade: 2564917-14.0520         Unidade: 2564917-14.0520         Unidade: 2564917-14.0520           Unidade: 2564917-14.0520         Unidade: 2564917-14.0520         Unidade: 2564917-14.0520           Unidade: 2564917-14.0520         Unidade: 2564917-14.0520         Unidade: 2564917-14.0520           Unidade: 2564917-14.0520         Unidade: 2564917-14.0520         Unidade: 2                                                                                                    | Gerar Relatório              |          |                                                                                                    |       |               |                 |   |   |  |
| Relatório de Pedidos de Estoque       Saida: 01/11/2013 - 1001/2014<br>Unidade: 2534517 - HOSPITAL JOSE PEIXOTO DA SILVEIRA ITAPACI       Unidade: Fornecedoras FARMACIA BASICA E HOSPITALAR DE ITAPACI       Unidade: Fornecedoras FARMACIA BASICA E HOSPITALAR DE ITAPACI       Unidade: Goldenti Collegation       Data Gadestro: 01/1/2013 - 16:14.41       Unidade Solidariante: FARMACIA BASICA DE ITAPACI       Con-       Con-       ESPIRATOR DE SALC / AGULHA-UNIDAD       ESPIRATOR POR SALC / AGULHA-UNIDAD       ESPIRATOR POR SALC / AGULHA-UNIDAD       Tomatoristic       IDIAZZEMATIONE COMPRIMINDOS       TOMADOLI OSOLOGINI, INLETAREL       10     0       UNAD DE PROCEEMINENTO TAMP       11/10 DE PROCEEMINENTO TAMP       12/10 DE PROCEEMINENTO TAMP       12/10 DE RODERIMENTO TAMP       12/10 DE RODERIMENTO TAMP       12/10 DE RODERIMENTO TAMP       12/10 DE RODERIMENTO TAMP       12/10 DE RODERIMENTO TAMP       12/10 DE RODERIMENTO TAMP       12/10 DE RODERIMENTO TAMP       12/10 DE RODERIMENTO TAMP       12/10 DE RODERIMENTO TAMP                                                                                                    |                              |          | ICS - Sistemas de Gestão Em Saúde 10/01/2014 13:27:00                                                                                                    |       |               |                 | 1 | 1 |  |
| Salda: 01/11/2013 - 1001/2014<br>Unidade: 254517 - HOSPITAL JOSE PEIXOTO DA SILVEIRA ITAPACI<br>Unidade Fornecedora:FARMACIA BASICA E HOSPITALAR DE ITAPACI<br>Code Polità: 3551 Data Cadastra: 01/17/2013 - 16:14.41<br>Unidado Saldarda: Code ITAPACI<br>Construction Saldarda: Code ITAPACI<br>Construction Saldarda: Code ITAPACI<br>ESPRARARPO I COM X4.5M<br>ESPRARARPO I COM X4.5M<br>ESPRARARPO I COM X4.5M<br>I 0 0 830 Transferită<br>TRAMADIC I Saldori, IN, INETRALEI. 3 0 1450 Transferită<br>I UNA DE PROCEENIMENTO TAMAP                                                                                                    |                              |          | Relatório de Pedidos de E                                                                                                    | toque |               |                 |   |   |  |
| Interview         Out         Detx         Interview           SERINGA DE SML (2/ AGULHA-LNIDADE         100         No         No           CATETER N.22         50         0         No         No           ESPARADRAPO 100M X4,5M         1         0         No         Transferici           DIAZETAM IDMAS-COMPRIMIDOS         10         0         No         Transferici           TRAMADOL SONFUNIL INTERVEL         3         0         No         Transferici           LUXA DE PROCEDIMENTO TAMP         2         0         No         No                                                                                                    |                              |          | Saida: 01/11/2013 - 1001/2014<br>Unidade: 2534517 - HOSPITAL JOSE PEIXOTO DA SILVEIRA ITAPACI<br>Unidade Fornecedore FARMACIA BASICA E HOSPITALAR DE TAPACI<br>Ode Seldon: SSS<br>Unidade Soldante: FARMACIA BASICA DE ITAPACI<br>Tom: |       |               |                 |   |   |  |
| SERINGA DE SUL C/AQUIAHAUNIDADE         100         0         Não Transferido           CATETER N.2         50         Não Transferido           ESPRABORAPO 100M X45M         1         0         Não Transferido           DUAZEPAN 100% COMPRIMIDOS         10         Não Transferido           TRAMADOL SMAGRAME, NUE TAVEL         3         0         Não Transferido           LUDA DE PROCOMENTO TAMAP         2         0         Não Transferido                                                                                                    |                              |          | Material                                                                                                    | Qtd.  | Qtd. Liberada | Status          |   |   |  |
| CATETER N.22         50         0         Não Transferido           ESPARADRAPO 100M X4,5M         1         0         Não Transferido           DUAZEPAM 10MG-COMPRIMIDOS         10         0         Não Transferido           TRAMADOL 500G/INIL INVERVEL         3         0         Não Transferido           LUXA DE PROCEEMIMENTO TAMP         2         0         Não Transferido                                                                                                    |                              |          | SERINGA DE 5ML C/ AGULHA-UNIDADE                                                                                                    | 100   | 0             | Não Transferido |   |   |  |
| ESPARADRAPO 100M X4 SM         1         0         Não Transferido           DIAZEPAM 10MG-COMPRIMIDOS         10         0         Não Transferido           TRAMADOL SONGRIM. INJETAVEL         3         0         Não Transferido           LUYA DE PROCEDIMENTO TAM-P         2         0         Não Transferido           LUYA DE PROCEDIMENTO TAM-P         4         0         Não Transferido                                                                                                    |                              |          | CATETER N.22                                                                                                    | 50    | 0             | Não Transferido |   |   |  |
| DIAZEPAM 10M6-COMPRIMIDOS         10         0         Não Transferido           TRAMADOL SORTIMI, INLETAVEL         3         0         Não Transferido           LUNA DE PROCEDIMENTO TAMP         2         0         Não Transferido           LUNA DE PROCEDIMENTO TAMP         4         0         Não Transferido                                                                                                    |                              |          | ESPARADRAPO 10CM X4,5M                                                                                                    | 1     | 0             | Não Transferido |   |   |  |
| TRAMADOL SONGMIL INJETAREL     3     0     Não Transferido       LUYA DE PROCEDIMENTO TAM-P     2     0     Não Transferido       LUA DE DEROCEDIMENTO TAM-M     4     0     Não Transferido                                                                                                    |                              |          | DIAZEPAM 10MG-COMPRIMIDOS                                                                                                    | 10    | 0             | Não Transferido |   |   |  |
| LUVA DE PROCEDIMENTO TAM-P 2 0 Nao Transferido                                                                                                    |                              |          | TRAMADOL 50MG/1ML INJETAVEL                                                                                                    | 3     | 0             | Não Transferido |   |   |  |
| LIBVA DE DROCEDIMENTO TAM M                                                                                                    |                              |          | LUVA DE PROCEDIMENTO TAM-P                                                                                                    | 2     | 0             | Não Transferido |   |   |  |
|                                                                                                    |                              |          | LUVA DE PROCEDIMENTO TAM-M                                                                                                    | 1     | 0             | Não Transferido |   |   |  |

Figura 83: Relatório de Pedidos.

#### 5.5 – Saída Geral

Exibe todas as saídas que foram realizadas na unidade/farmácia.

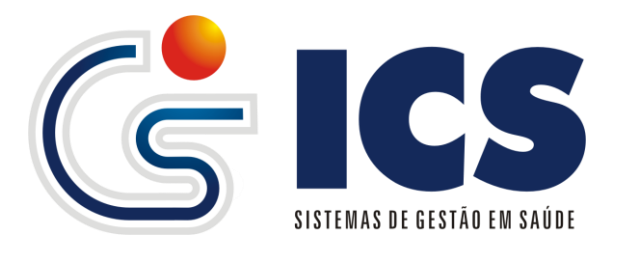

| Relatório de   | Saída Geral          |                                     |                  |           |         |        |           |   |
|----------------|----------------------|-------------------------------------|------------------|-----------|---------|--------|-----------|---|
| Unidade        |                      | 0000001 - FARMACIA CENTRAL ACREUNA  |                  | -         |         |        |           |   |
| Material       |                      | Para filtrar por material informe a | unidade          |           |         |        |           |   |
| Data Saída de: |                      | 01/11/2013 até 10/01/2014           |                  |           |         |        |           |   |
| Gerar Relató   | rio                  |                                     |                  |           |         |        |           |   |
|                |                      |                                     |                  |           |         |        |           |   |
|                | ICS - Sistemas de Ge | stão Em Saúde 10/01/2014 13:36:43   |                  |           |         |        | 1         | 1 |
|                |                      | Polat                               | ório do Saídae d | Matoriaie |         |        |           |   |
|                |                      | Relat                               | ullo de Saluas d |           |         |        |           |   |
|                |                      |                                     |                  |           |         |        |           |   |
|                | Periodo: 01/1        | 1/2013 - 10/01/2014                 |                  |           |         |        |           |   |
|                | Unidade:             | 0000001 - FARMACIA CENTRAL ACREUNA  |                  |           |         |        |           |   |
|                | Código               | Descrição                           | Paciente         | Danos     | Unidade | Otde   | VI. Total |   |
|                | 842                  | AAS 100 MG                          | 0                | 1.010     | 11.880  | 12,890 | 0.00      |   |
|                | 843                  | ACIDO FOLICO 5 MG                   | 0                | 0         | 2.445   | 2,445  | 0.00      |   |
|                | 20923                | ALBENDAZOL 400MG                    | 0                | 0         | 213     | 213    | 0.00      |   |
|                | 28014                | ALBENDAZOL SUSP                     | 0                | 50        | 245     | 295    | 0.00      |   |
|                | 27420                | ALENDRONATO DE SODIO 70MG           | 0                | 0         | 4       | 4      | 0,00      |   |
|                | 844                  | AMINOFILINA 100 MG                  | 0                | 0         | 1.000   | 1.000  | 0,00      |   |
|                | 849                  | AMIODARONA 200 MG                   | 0                | 0         | 3.000   | 3.000  | 0,00      |   |
|                | 848                  | AMOXICILINA 500 MG                  | 0                | 0         | 3.741   | 3.741  | 0,00      |   |
|                | 847                  | AMOXICILINA SUSP.                   | 0                | 0         | 227     | 227    | 0,00      |   |
|                | 846                  | AMPICILINA 500 MG                   | 0                | 0         | 0       | 0      | 0,00      |   |
|                | 24061                | AZITROMICINA 500 MG                 | 0                | 0         | 687     | 687    | 0,00      |   |
|                | 24064                | AZITROMICINA SUSP                   | 0                | 0         | 101     | 101    | 0.00      |   |

Figura 84: Relatório Saída Geral

#### 5.6 – Saída Listagem de Atendimentos

Exibe todas as saídas que foram realizadas para os pacientes que foram à unidade/farmácia e quantidade de retornos dentro do período informado.

| Relatório  | Listager | n de Atendim               | iento(Saídas                 |                                                                       |                       |   |  |
|------------|----------|----------------------------|------------------------------|-----------------------------------------------------------------------|-----------------------|---|--|
| Unidade    |          |                            | 2437309 - CE                 | INTRO DE SAUDE JK ALEXANIAGO                                          |                       |   |  |
| Data Saída | de:      |                            | 01/11/2013                   | até 10/01/2014                                                        |                       |   |  |
| Paciente   |          |                            |                              |                                                                       |                       |   |  |
| Gerar Re   | latório  |                            |                              |                                                                       |                       |   |  |
|            | ICS -    | Sistemas de Ge             | estão Em Saúde               | e 1001/2014 13:38:37<br>Relatório de Saída (Listagem de Atendimentos) |                       | 1 |  |
|            |          | Saida: 01/11/2<br>Unidade: | 013 - 10/01/201<br>2437309 - | 4<br>CENTRO DE SAUDE JK ALEXANIAGO                                    |                       |   |  |
|            |          | Pron                       | tuário                       | Nome do Paciente                                                      | Total de Atendimentos | ] |  |
|            |          | 0000000380                 | )742                         | ABADIA BICUDO DA ROCHA                                                | 1                     | 1 |  |
|            |          | 0000000380                 | )743                         | ABADIA CARDOSO DE SOUSA                                               | 1                     |   |  |
|            |          | 0000000380                 | )744                         | ABADIA DA COSTA SOUZA                                                 | 1                     | 1 |  |
|            |          | 0000000380                 | )759                         | ABADIA PEREIRA DE SOUSA                                               | 1                     | 1 |  |
|            |          | 00000001005                | 5345                         | ABADIO GOMES DA CRUZ                                                  | 3                     |   |  |
|            |          | 0000000380                 | )768                         | ABADIO GOMES DE GOUVEIA                                               | 1                     | 1 |  |
|            |          | 0000000380                 | )799                         | ACACIO DIOGO TAVARES                                                  | 2                     | 1 |  |
|            |          | 00000001437                | 7467                         | ACACIO GOMES PEREIRA                                                  | 1                     | 1 |  |
|            |          | 0000000380                 | 0806                         | ADAIDIA PEREIRA LEITE                                                 | 2                     |   |  |
|            |          | 0000000380                 | 0810                         | ADAILSA CUSTODIO DA SILVA                                             | 3                     |   |  |
|            |          | 0000000380                 | 0853                         | ADALGISTA MARIA DE JESUS DO NASCIMENTO                                | 1                     |   |  |

Figura 85: Relatório Saída Listagem de Atendimento.

#### 5.7 – Saída Materiais para Pacientes

Exibe todas as saídas para pacientes, exibindo os materiais/medicamentos que cada um retirou.

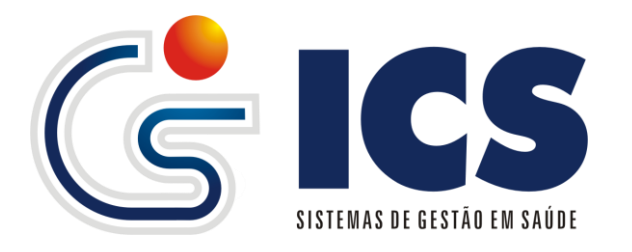

| latorio de Saida de Estoque                                                                                                    |                                                                                                    |                                                                                                    |                                                                                      |                                                         |                                                                |                                                                                                    |    |
|----------------------------------------------------------------------------------------------------|----------------------------------------------------------------------------------------------------|----------------------------------------------------------------------------------------------------|--------------------------------------------------------------------------------------|---------------------------------------------------------|----------------------------------------------------------------|----------------------------------------------------------------------------------------------------|----|
| - Dados gerais                                                                                                    |                                                                                                    |                                                                                                    |                                                                                      |                                                         |                                                                |                                                                                                    |    |
| Unidade 2437309 - CENTRO DE SAUDE JK ALEXANIAGO 🔹                                                                                                    |                                                                                                    |                                                                                                    |                                                                                      |                                                         |                                                                |                                                                                                    |    |
| Período 01/11/2013 até 10/01/2014                                                                                                    |                                                                                                    |                                                                                                    |                                                                                      |                                                         |                                                                |                                                                                                    |    |
| Paciente Limpar                                                                                                    |                                                                                                    |                                                                                                    |                                                                                      |                                                         |                                                                |                                                                                                    |    |
| Material                                                                                                    |                                                                                                    |                                                                                                    |                                                                                      |                                                         |                                                                |                                                                                                    |    |
|                                                                                                    |                                                                                                    |                                                                                                    |                                                                                      |                                                         |                                                                |                                                                                                    |    |
| -Filtro(s)                                                                                                    |                                                                                                    |                                                                                                    |                                                                                      |                                                         |                                                                |                                                                                                    |    |
| po do relatório 🔘 Simplificado 🔘 Simplificado c/ nome do paciente 🖲 Detalhado                                                                                                    |                                                                                                    |                                                                                                    |                                                                                      |                                                         |                                                                |                                                                                                    |    |
|                                                                                                    |                                                                                                    |                                                                                                    |                                                                                      |                                                         |                                                                |                                                                                                    | _  |
| Exibir somente pacientes de outros municípios que receberam medicamentos                                                                                                    |                                                                                                    |                                                                                                    |                                                                                      |                                                         |                                                                |                                                                                                    |    |
|                                                                                                    |                                                                                                    |                                                                                                    |                                                                                      |                                                         |                                                                |                                                                                                    |    |
| rar Relatório                                                                                                    |                                                                                                    |                                                                                                    |                                                                                      |                                                         |                                                                |                                                                                                    |    |
|                                                                                                    |                                                                                                    |                                                                                                    |                                                                                      |                                                         |                                                                |                                                                                                    |    |
|                                                                                                    |                                                                                                    |                                                                                                    |                                                                                      |                                                         |                                                                |                                                                                                    |    |
|                                                                                                    |                                                                                                    |                                                                                                    |                                                                                      |                                                         |                                                                |                                                                                                    | 10 |
| Paciente: MARIA FERREIRA DE SA                                                                                                    |                                                                                                    |                                                                                                    |                                                                                      |                                                         |                                                                |                                                                                                    | T  |
| Paciente: MARIA FERREIRA DE SA<br>Cód Saida: 1005635 Data Saida: 01/11/2013 Data Cadastin                                                                                                    | o: 01/11/2013 - 07:49:                                                                                                    | 41                                                                                                    |                                                                                      |                                                         |                                                                |                                                                                                    | I  |
| Paciente: MARIA FERREIRA DE SA<br>Cod Saida: 1005635 Data Saida: 01/11/2013 Data Cadastr<br>Material                                                                                                    | o: 01/11/2013 - 07:49:<br>Lote                                                                                                    | 41<br>Prog. Governo                                                                                                    | Vencto.                                                                              | Qtd.                                                    | Valor                                                          | Posologia Receitada                                                                                                    | 1  |
| Paciente: MARIA FERREIRA DE SA<br>Cod Salda: 1005635 Data Salda: 01/11/2013 Data Cadestri<br>Material<br>HIDROCLOROTIAZIDA 25MG                                                                                                    | o: 01/11/2013 - 07:49:<br>Lote<br>0128331                                                                                                    | 41<br>Prog. Governo<br>FARMÁCIA BÁSICA                                                                                 | Vencto.<br>01/2015                                                                   | <b>Qtd.</b><br>40                                       | Valor<br>0,00                                                  | Posologia Receitada<br>2 por Dia                                                                                         | 1  |
| Paciente: MARIA FERREIRA DE SA<br>Cód Saida: 1005635 Data Saida: 01/11/2013 Data Cadastn<br>Material<br>HIDROCLOROTIAZIDA 25MG<br>AMIODARONA 200MG                                                                                                    | o: 01/11/2013 - 07:49:<br>Lote<br>0128331<br>1301139                                                                                                    | 41<br>Prog. Governo<br>FARMÁCIA BÁSICA<br>FARMÁCIA BÁSICA                                                              | Vencto.<br>01/2015<br>03/2015                                                        | <b>Qtd.</b><br>40<br>30                                 | Valor<br>0,00<br>0,00                                          | Posologia Receitada<br>2 por Dia<br>1 por Dia                                                                            | 1  |
| Paciente: MARIA FERREIRA DE SA<br>Cód Saida: 1005635 Data Saida: 01/11/2013 Data Cadaste<br>MiDROCLOROTIAZIDA 25M/G<br>AMIODARONA 200M/G<br>PROPRANOLOL 40M/G                                                                                                    | 01/11/2013 - 07:49:<br>Lote 0128331 1301139 1203050                                                                                                    | 41<br>Prog. Governo<br>FARMÁCIA BÁSICA<br>FARMÁCIA BÁSICA<br>FARMÁCIA BÁSICA                                           | Vencto.<br>01/2015<br>03/2015<br>06/2014                                             | Qtd.<br>40<br>30<br>60                                  | Valor<br>0,00<br>0,00<br>0,00                                  | Posologia Receitada<br>2 por Dia<br>1 por Dia<br>2 por Dia                                                               |    |
| Paciente: MARIA FERREIRA DE SA<br>Cod Salda: 1005635 Data Salda: 01/11/2013 Data Cadestre<br>Material<br>HIDROCLOROTIAZIDA 25MG<br>AMIODARONA 200MG<br>PROPRANOLOL 40MG<br>SINVASTATINA 20MG                                                                                                    | D: 01/11/2013 - 07:49:<br>Lote<br>0128331<br>1301139<br>1203050<br>4827                                                                                                    | 41<br>Frog. Governo<br>FARMÁCIA BÁSICA<br>FARMÁCIA BÁSICA<br>FARMÁCIA BÁSICA                                           | Vencto.<br>01/2015<br>03/2015<br>06/2014<br>04/2015                                  | <b>Qtd.</b><br>40<br>30<br>60<br>40                     | Valor<br>0,00<br>0,00<br>0,00<br>0,00                          | Posologia Receitada<br>2 por Dia<br>1 por Dia<br>2 por Dia<br>2 por Dia                                                  |    |
| Paciente: MARIA FERREIRA DE SA<br>Cod Saida: 1005635 Data Saida: 01/11/2013 Data Cadaste<br>Material<br>HIDROCLOROTIAZIDA 25MG<br>AMIODARONA 200MG<br>PROPRANOLOL 40MG<br>SINVASTATINA 20MG                                                                                                    | 01/11/2013 - 07:49:           Lote           0128331           1301139           1203050           4827                                                                                                 | 41<br>Prog. Governo<br>FARMÁCIA BÁSICA<br>FARMÁCIA BÁSICA<br>FARMÁCIA BÁSICA                                           | Vencto.<br>01/2015<br>03/2015<br>06/2014<br>04/2015                                  | <b>Qtd.</b><br>40<br>30<br>60<br>40                     | Valor<br>0,00<br>0,00<br>0,00<br>0,00                          | Posologia Receitada<br>2 por Dia<br>1 por Dia<br>2 por Dia<br>2 por Dia                                                  |    |
| Paciente: MARIA FERREIRA DE SA<br>Cód Saida: 1005635 Data Saida: 01/11/2013 Data Cadastri<br>HIDROCLOROTIAZIDA 25MG<br>AMIODARONA 200MG<br>PROPRANOLOL 40MG<br>SINVASTATINA 20MG                                                                                                    | 01/11/2013 - 07:49:<br>Lote<br>01/28331<br>1301139<br>1203050<br>4827                                                                                                    | 41<br>Prog. Governo<br>FARMÁCIA BÁSICA<br>FARMÁCIA BÁSICA<br>FARMÁCIA BÁSICA                                           | Vencto.<br>01/2015<br>03/2015<br>06/2014<br>04/2015                                  | <b>Qtd.</b><br>40<br>30<br>60<br>40                     | Valor<br>0,00<br>0,00<br>0,00<br>0,00                          | Posologia Recettada<br>2 por Dia<br>1 por Dia<br>2 por Dia<br>2 por Dia                                                  |    |
| Paciente: MARIA FERREIRA DE SA<br>Cod Salda: 1005635 Data Salda: 01/11/2013 Data Cadastre<br>Material<br>HIDROCLOROTIAZIDA 25MG<br>AMIODARONA 200MG<br>PROPRANOLOL 40MG<br>SINVASTATINA 20MG<br>Paciente: ANTONIO DUTRA DA SILVA<br>Cod Salda: 1005663 Data Salda: 01/11/2013 Data Cadastre                                                         | 01/11/2013 - 07.49:           Lote           0128331           1301139           1203050           4827                                                                                                 | 41<br>Frag. Governo<br>FARMÁCIA BÁSICA<br>FARMÁCIA BÁSICA<br>FARMÁCIA BÁSICA<br>FARMÁCIA BÁSICA                        | Vencto.<br>01/2015<br>03/2015<br>06/2014<br>04/2015                                  | <b>Qtd.</b><br>40<br>30<br>60<br>40                     | Valor<br>0,00<br>0,00<br>0,00<br>0,00                          | Posologia Receitada<br>2 por Dia<br>1 por Dia<br>2 por Dia<br>2 por Dia                                                  |    |
| Paciente: MARIA FERREIRA DE SA<br>Cod Saida: 1005635 Data Saida: 01/11/2013 Data Cadestr<br>Material<br>HIDROCLOROTIAZIDA 25MG<br>AMIODARONA 200MG<br>PROPRANOLOL 40MG<br>SINVASTATINA 20MG<br>Paciente: ANTONIO DUTRA DA SILVA<br>Cod Saida: 1005663 Data Saida: 01/11/2013 Data Cadestr<br>Material                                               | 2: 01/11/2013 - 07:49:<br>Lote 0128331 1301139 1203050 4827 2: 01/11/2013 - 08:08: Lote Lote                                                                                                    | 41<br>Prog. Governo<br>FARMÁCIA BÁSICA<br>FARMÁCIA BÁSICA<br>FARMÁCIA BÁSICA<br>31<br>Prog. Governo                    | Vencto.<br>01/2015<br>03/2015<br>06/2014<br>04/2015<br>Vencto.                       | Qtd.<br>40<br>30<br>60<br>40<br>Qtd.                    | Valor<br>0,00<br>0,00<br>0,00<br>0,00<br>Valor                 | Posologia Receitada<br>2 por Dia<br>1 por Dia<br>2 por Dia<br>2 por Dia<br>Posologia Receitada                           |    |
| Paciente: MARIA FERREIRA DE SA<br>Cód Saida: 1005635 Data Saida: 01/11/2013 Data Cadastr<br>HIDROCLOROTIAZIDA 25MG<br>AMIODARONA 200MG<br>PROPRANOLOL 40MG<br>SINVASTATINA 20MG<br>Paciente: ANTONIO DUTRA DA SILVA<br>Cód Saida: 1005663 Data Saida: 01/11/2013 Data Cadastr<br>Material<br>ENALAPRIL 20MG                                         | 2: 01/11/2013 - 07:49:<br>Lote<br>0128331<br>1301139<br>1203050<br>4827<br>2: 01/11/2013 - 08:08:<br>Lote<br>9012002                                                                                    | 41<br>Prog. Governo<br>FARMÁCIA BÁSICA<br>FARMÁCIA BÁSICA<br>FARMÁCIA BÁSICA<br>91<br>Prog. Governo<br>FARMÁCIA BÁSICA | Vencto.<br>01/2015<br>03/2015<br>06/2014<br>04/2015<br>Vencto.<br>06/2015            | Qtd.<br>40<br>30<br>60<br>40<br>Qtd.<br>60              | Vator<br>0,00<br>0,00<br>0,00<br>0,00<br>Vator<br>0,00         | Posologia Receitada<br>2 por Dia<br>1 por Dia<br>2 por Dia<br>2 por Dia<br>Posologia Receitada<br>2 por Dia              |    |
| Paciente: MARIA FERREIRA DE SA<br>Cod Saida: 1005635 Data Saida: 01/11/2013 Data Cadastri<br>Material<br>HIDROCLOROTIAZIDA 25MG<br>AMICDARONA 200MG<br>PROFRANCICL AUMG<br>SINVASTATINA 20MG<br>Paciente: ANTONIO DUTRA DA SILVA<br>Cod Saida: 1005663 Data Saida: 01/11/2013 Data Cadastri<br>Material<br>ENALAPRIL 20MG<br>HIDROCLOROTIAZIDA 25MG | 01/11/2013 - 07:49:           Lote           0128331           1301139           1203050           4827           Lote           01/11/2013 - 08:08:           Lote           9012002           0128331 | 41<br>Prog. Governo<br>FARMÁCIA BÁSICA<br>FARMÁCIA BÁSICA<br>FARMÁCIA BÁSICA<br>Prog. Governo<br>FARMÁCIA BÁSICA       | Vencto.<br>01/2015<br>03/2015<br>06/2014<br>04/2015<br>Vencto.<br>06/2015<br>01/2015 | Qtd.<br>40<br>30<br>60<br>40<br><b>Qtd.</b><br>60<br>40 | Valor<br>0,00<br>0,00<br>0,00<br>0,00<br>Valor<br>0,00<br>0,00 | Posologia Receitada<br>2 por Dia<br>1 por Dia<br>2 por Dia<br>2 por Dia<br>Posologia Receitada<br>2 por Dia<br>2 por Dia |    |

Figura 86: Relatório de Saída Materiais para Pacientes.

#### 5.8 – Saída Materiais para Unidades

Exibe todas as transferências/saídas para as unidades, neste relatório o paciente terá acesso a toda movimentação realizada entre unidades/farmácias.

|                     |                         |                                                                                                    |                                                                                                    |                                                                                                    |                                                                                                    |                                                                                                    |                                                                      |                                                                                                    |   | _ |
|---------------------|-------------------------|----------------------------------------------------------------------------------------------------|----------------------------------------------------------------------------------------------------|----------------------------------------------------------------------------------------------------|----------------------------------------------------------------------------------------------------|----------------------------------------------------------------------------------------------------|----------------------------------------------------------------------|----------------------------------------------------------------------------------------------------|---|---|
| Relatório de Saída  | de Estoque(Transfer     | idos entre unidades)                                                                                                    |                                                                                                    |                                                                                                    |                                                                                                    |                                                                                                    |                                                                      |                                                                                                    |   |   |
| Unidade Fornecedora | 0000001 - FARMACIA CEN  | ITRAL ACREUNA                                                                                                    |                                                                                                    | Ŧ                                                                                                    |                                                                                                    |                                                                                                    |                                                                      |                                                                                                    |   |   |
| Unidade de destino  | 2441241 - U S F ARANTIN | × AI                                                                                                    |                                                                                                    |                                                                                                    |                                                                                                    |                                                                                                    |                                                                      |                                                                                                    |   |   |
| Período             | 01/11/2013 até 10/01    | /2014                                                                                                    |                                                                                                    |                                                                                                    |                                                                                                    |                                                                                                    |                                                                      |                                                                                                    |   |   |
| Grupo:              |                         |                                                                                                    |                                                                                                    |                                                                                                    |                                                                                                    |                                                                                                    |                                                                      |                                                                                                    |   |   |
| Grupo.              |                         |                                                                                                    |                                                                                                    |                                                                                                    |                                                                                                    |                                                                                                    |                                                                      |                                                                                                    |   |   |
|                     | Tipo: 🔘 Simplificado 🧕  | Detalhado                                                                                                    |                                                                                                    |                                                                                                    |                                                                                                    |                                                                                                    |                                                                      |                                                                                                    |   |   |
| Gerar Relatório     |                         |                                                                                                    |                                                                                                    |                                                                                                    |                                                                                                    |                                                                                                    |                                                                      |                                                                                                    |   |   |
|                     |                         |                                                                                                    |                                                                                                    |                                                                                                    |                                                                                                    |                                                                                                    |                                                                      |                                                                                                    |   |   |
|                     |                         | Saida: 01/11/2013 - 10/01/2014                                                                                                    |                                                                                                    |                                                                                                    |                                                                                                    |                                                                                                    |                                                                      |                                                                                                    |   |   |
|                     |                         | Unidade Fornecedora: 0000001 - FARMACIA CENTRAL ACREUNA                                                                                                    |                                                                                                    |                                                                                                    |                                                                                                    |                                                                                                    |                                                                      |                                                                                                    | 1 |   |
|                     |                         |                                                                                                    |                                                                                                    |                                                                                                    |                                                                                                    |                                                                                                    |                                                                      |                                                                                                    |   |   |
|                     |                         | Unidade Destino: U S F ARANTINA                                                                                                    |                                                                                                    |                                                                                                    |                                                                                                    |                                                                                                    |                                                                      |                                                                                                    |   | = |
|                     |                         |                                                                                                    |                                                                                                    |                                                                                                    |                                                                                                    |                                                                                                    |                                                                      |                                                                                                    |   |   |
|                     |                         | Material                                                                                                    | Quantidade                                                                                                    | Lote                                                                                                    | Prog. Governo                                                                                                    | Vencto.                                                                                                    | Valor                                                                | Status                                                                                                    |   |   |
|                     |                         | Material ALBENDAZOL SUSP                                                                                                    | Quantidade<br>15                                                                                                    | Lote<br>1206746                                                                                                    | Prog. Governo<br>NÃO INFORMADO                                                                                                    | Vencto.<br>11/2014                                                                                                    | Valor<br>0,00                                                        | Status<br>Liberado                                                                                                    |   |   |
|                     |                         | AMDXICLINA SUSP.                                                                                                    | Quantidade<br>15<br>12                                                                                                    | Lote<br>1206746<br>02742845                                                                                                    | Prog. Governo<br>NÃO INFORMADO<br>NÃO INFORMADO                                                                                                    | Vencto.<br>11/2014<br>04/2015                                                                                                    | Valor<br>0,00<br>0,00                                                | Status<br>Liberado<br>Liberado                                                                                                    |   |   |
|                     |                         | Lata Salas: 14/17/2013 Data Lacastro: 14/17/201<br>Material<br>ALBENDAZOL SUSP<br>AMOXICE.INA SUSP.<br>AMINOPELINA 100 MG                                                                                                    | Quantidade<br>15<br>12<br>500                                                                                                    | Lote<br>1206746<br>02742845<br>0523/12                                                                                                    | Prog. Governo<br>NÃO INFORMADO<br>NÃO INFORMADO<br>NÃO INFORMADO                                                                                                    | Vencto.<br>11/2014<br>04/2015<br>07/2014                                                                                                    | Valor<br>0,00<br>0,00<br>0,00                                        | Status<br>Liberado<br>Liberado<br>Liberado                                                                                                    |   |   |
|                     |                         | Late Sales: 14/11/2013 Uses Latestro: 14/11/2013<br>Material<br>ALBENDAZOL SUSP<br>AMXXXDL RNA SUSP<br>AMXXXDL RNA 503P.<br>AMXNDFLINA 100 MG<br>HKOSCNAC COMPOSTA                                                                                                    | Quantidade<br>15<br>12<br>500<br>200                                                                                                    | Lote<br>1206746<br>02742845<br>0523/12<br>B12H0501                                                                                                    | Prog. Governo<br>NÃO INFORMADO<br>NÃO INFORMADO<br>NÃO INFORMADO<br>NÃO INFORMADO                                                                                                    | Vencto.<br>11/2014<br>04/2015<br>07/2014<br>08/2014                                                                                                    | Valor<br>0,00<br>0,00<br>0,00<br>0,00                                | Status<br>Liberado<br>Liberado<br>Liberado<br>Liberado                                                                                                    |   |   |
|                     |                         | Lata Salaki (H11/07) ber Classific (H11/07)<br>Material<br>ALERNAZO, SUSP<br>AMODELINA (SUSP.<br>AMODELINA (SUSP.<br>AMODELINA (SUSP.<br>AMODELINA (SUSP.<br>BERCATO DE ERZIA.                                                                                                    | Quantidade<br>15<br>12<br>500<br>200<br>6                                                                                                    | Lote<br>1206746<br>02742845<br>0523/12<br>B12H0501<br>120640                                                                                                    | Prog. Governo           NÃO INFORMADO           NÃO INFORMADO           NÃO INFORMADO           NÃO INFORMADO           NÃO INFORMADO           NÃO INFORMADO                                                                                                    | Vencto.<br>11/2014<br>04/2015<br>07/2014<br>08/2014<br>06/2014                                                                                                    | Valor<br>0,00<br>0,00<br>0,00<br>0,00                                | Status<br>Liberado<br>Liberado<br>Liberado<br>Liberado                                                                                                    |   |   |
|                     |                         | Las Salat. Verificaria Las Casares Verificaria<br>ALSENARCE, SUSP.<br>ALSENARCE, SUSP.<br>ALBORIZEA, SUSP.<br>ALBORIZEA, SUSP.<br>ALBORIZEA, SUSP.<br>ALBORIZEA, SUSP.<br>BERCENTO DE BERZA.<br>DIREGNA DOTAS                                                                                                    | Quantidade<br>15<br>12<br>500<br>200<br>6<br>25                                                                                                    | Lote<br>1206746<br>02742845<br>0523/12<br>812H0501<br>120640<br>D613A004C                                                                                         | Prog. Geverno           NÃO INFORMADO           NÃO INFORMADO           NÃO INFORMADO           NÃO INFORMADO           NÃO INFORMADO           NÃO INFORMADO           NÃO INFORMADO           NÃO INFORMADO                                                                                                    | Vencto.<br>11/2014<br>04/2015<br>07/2014<br>08/2014<br>08/2014<br>01/2015                                                                                                    | Valor<br>0,00<br>0,00<br>0,00<br>0,00<br>0,00                        | Status<br>Liberado<br>Liberado<br>Liberado<br>Liberado<br>Liberado                                                                                                    |   |   |
|                     |                         | UBI SARK VITUOUS LABAREN VITUOU<br>ALESCANDOS SUP<br>ANDOCLEAR SUP<br>ANDOCLEAR SUP<br>ANDOCLEAR SUP<br>ANDOCLEAR SUP<br>ANDOCLEAR SUP<br>ANDOCLEAR SUP<br>ENDOCLEAR SUP<br>BOOLEAN COMPOSTA<br>BOOLEAN COMPOSTA<br>DERIVATIVE DERIVAL<br>DIRPON A COTAS<br>DIRPON A COTAS                                                                                                    | Quantidade<br>15<br>12<br>500<br>200<br>6<br>25<br>500                                                                                                    | Lote<br>1206746<br>02742845<br>0523/12<br>812H0501<br>120640<br>DS13A004C<br>13D3G5                                                                               | Prog. Governo           NÃO INFORMADO           NÃO INFORMADO           NÃO INFORMADO           NÃO INFORMADO           NÃO INFORMADO           NÃO INFORMADO           NÃO INFORMADO           NÃO INFORMADO           NÃO INFORMADO           NÃO INFORMADO           NÃO INFORMADO                                                                                                    | Vencto.<br>11/2014<br>04/2015<br>07/2014<br>08/2014<br>08/2014<br>01/2015<br>04/2015                                                                                                    | Valor<br>0,00<br>0,00<br>0,00<br>0,00<br>0,00<br>0,00                | Status<br>Liberado<br>Liberado<br>Liberado<br>Liberado<br>Liberado<br>Liberado                                                                                                    |   |   |
|                     |                         | UB SAME         Vertoori         Data Lossen         Vertoori           ALBENDAZO, SUBP         ALBENDAZO, SUBP         Vertoori           ALBENDAZO, SUBP         ALBENDAZO, SUBP         Vertoori           ALBENDAZO, SUBP         ALBENDAZO, SUBP         Vertoori           ALBENDAZO, SUBP         Vertoori         Vertoori           ALBENDAZO, SUBP         Vertoori         Vertoori           BENDAZO, SUBP         Vertoori         Vertoori           BENDAZO, SUBP         Vertoori         Vertoori                                                                                                    | Quantidade<br>15<br>12<br>500<br>200<br>6<br>25<br>500<br>290                                                                                                    | Lote<br>1206746<br>02742845<br>052312<br>B12H0501<br>120640<br>D513A004C<br>13D3G5<br>ME0630                                                                      | Prog. Geveno           NÃO INFORMADO           NÃO INFORMADO           NÃO INFORMADO           NÃO INFORMADO           NÃO INFORMADO           NÃO INFORMADO           NÃO INFORMADO           NÃO INFORMADO           NÃO INFORMADO           NÃO INFORMADO           NÃO INFORMADO           NÃO INFORMADO           NÃO INFORMADO                                                                                                    | Vencto.<br>11/2014<br>04/2015<br>07/2014<br>08/2014<br>08/2014<br>08/2014<br>01/2015<br>04/2015<br>02/2015                                                                                                    | Valor<br>0.00<br>0.00<br>0.00<br>0.00<br>0.00<br>0.00<br>0.00        | Status<br>Liberado<br>Liberado<br>Liberado<br>Liberado<br>Liberado<br>Liberado<br>Liberado                                                                                                    |   |   |
|                     |                         | UBL SOME         Ver LOUGH         Like LOURING         Ver LOUGH           ALESHOLDS OF LOURING         Ver LOUGH         Method           ALESHOLDS OF LOURING         Ver LOUGH         Method           ALESHOLDS OF LOURING         Ver LOUGH         Method           ALESHOLDS OF LOURING         Ver LOUGH         Method           ALESHOLDS OF LOURING         Ver LOURING         Ver LOURING           BELEVATOR OF LOURING         Ver LOURING         Ver LOURING           Dimetors ADTAL         Ver LOURING         Ver LOURING           Dimetors ADTAL         Ver LOURING         Ver LOURING           BAULTINGS, SAPPE         Ver LOURING         Ver LOURING                                                                                                    | Quantidade<br>15<br>12<br>500<br>200<br>6<br>25<br>500<br>290<br>15                                                                                                    | Lote<br>1206746<br>02742845<br>052312<br>120640<br>D513A004C<br>1303G5<br>M60030<br>2749029                                                                       | Prog. Governo           NÃO INFORMADO           NÃO INFORMADO                                                                                                    | Vencto.<br>11/2014<br>04/2015<br>07/2014<br>08/2014<br>08/2014<br>01/2015<br>04/2015<br>02/2015<br>02/2015                                                                                                    | Valor<br>0,00<br>0,00<br>0,00<br>0,00<br>0,00<br>0,00<br>0,00<br>0,  | Status<br>Liberado<br>Liberado<br>Liberado<br>Liberado<br>Liberado<br>Liberado<br>Liberado<br>Liberado                                                                                                    |   |   |
|                     |                         | UB SAME         Vertoor         Data Lossen         Vertoor           ALBINOLO20, SUBP         ALBINOLO20, SUBP         Vertoor           ALBINOLO20, SUBP         ALBINOLO20, SUBP         Vertoor           ALBINOLO20, SUBP         ALBINOLO20, SUBP         Vertoor           ALBINOLO20, SUBP         Vertoor         Vertoor         Vertoor           ALBINOLO20, SUBP         Vertoor         Vertoor         Vertoor           ALBINOLO20, SUBP         Vertoor         Vertoor         Vertoor           SUBPROFILAN (SUBPORT)         SUBPROFILAN (SUBPORT)         SUBPROFILAN (SUBPORT)           SUBPROFILAN (SUBPORT)         SUBPROFILAN (SUBPORT)         SUBPROFILAN (SUBPORT)           SUBPROFILAN (SUBPORT)         SUBPROFILAN (SUBPORT)         SUBPROFILAN (SUBPORT)           SUBPROFILAN (SUBPORT)         SUBPROFILAN (SUBPORT)         SUBPROFILAN (SUBPORT)                                                                                                    | Quantidade<br>15<br>12<br>500<br>200<br>6<br>25<br>500<br>290<br>15<br>60                                                                                                    | Lote<br>1206746<br>02242845<br>052912<br>120640<br>DS13A004C<br>1303G5<br>MB0630<br>2745029<br>28589                                                              | Prog. Geverno           N/O. NIFORMADO           N/O. NIFORMADO                                                                                                    | Vencto.<br>11/2014<br>04/2015<br>07/2014<br>08/2014<br>08/2014<br>01/2015<br>04/2015<br>02/2015<br>02/2015<br>04/2015                                                                                                    | Valor<br>0,00<br>0,00<br>0,00<br>0,00<br>0,00<br>0,00<br>0,00<br>0,  | Status<br>Liberado<br>Liberado<br>Liberado<br>Liberado<br>Liberado<br>Liberado<br>Liberado<br>Liberado<br>Liberado                                                                                                    |   |   |
|                     |                         | UB SAME         Vertoor         Last Lookers         Vertoor           ALSENGOS DE SAME         Meridia         Vertoor           ALSENGOS DE SAME         Samerica         Samerica           AMORTLEN BUR         Normality         Samerica         Samerica           MORTLEN BUR         Samerica         Samerica         Samerica           MORTLEN BUR         Samerica         Samerica         Samerica           Damorten Agric         Samerica         Samerica         Samerica           Damorten Agric         Samerica         Samerica         Samerica           Samerica         Samerica         Samerica         Samerica           Samerica         Samerica         Samerica         Samerica           Samerica         Samerica         Samerica         Samerica           Samerica         Samerica         Samerica         Samerica           Samerica         Samerica         Samerica         Samerica           Samerica         Samerica         Samerica         Samerica           Samerica         Samerica         Samerica         Samerica           Samerica         Samerica         Samerica         Samerica           Samerica         Samerica         Samerica                                                                                                    | Quantidade<br>Quantidade<br>15<br>12<br>500<br>200<br>6<br>25<br>500<br>290<br>15<br>60<br>1<br>1                                                                                                    | Lote<br>1206746<br>02742845<br>053312<br>812H0501<br>120640<br>D513A004C<br>130365<br>MB0630<br>2740029<br>28589<br>G323                                          | Prog. Governo           N/D NFORMADO           N/D NFORMADO                                                                                                    | Vencto.<br>11/2014<br>04/2015<br>07/2014<br>08/2014<br>08/2014<br>01/2015<br>04/2015<br>02/2015<br>04/2015<br>04/2015<br>04/2015                                                                                                    | Valor<br>0.00<br>0.00<br>0.00<br>0.00<br>0.00<br>0.00<br>0.00<br>0.  | Status<br>Liberado<br>Liberado<br>Liberado<br>Liberado<br>Liberado<br>Liberado<br>Liberado<br>Liberado<br>Liberado                                                                                                    |   |   |
|                     |                         | UB SAME         Vertoor         Data Lossee         Vertoor           ALBINOSCO, BUDA         Marked         Albinosco, Buda         Albinosco, Buda         Albinosco, Buda         Albinosco, Buda         Albinosco, Buda         Blackato         Blackatoo         Blackatoo         Blackatoo <td>Quantidade           15           12           500           200           6           225           500           290           15           80           1           15</td> <td>Lote<br/>1206746<br/>02742845<br/>063312<br/>B12H0501<br/>120040<br/>D513A004C<br/>130365<br/>MB0630<br/>2749029<br/>28589<br/>28589<br/>6322<br/>B13E1077</td> <td>Ргод. Бочето           N/D в NFORMADO           N/D в NFORMADO           N/D RIVFORMADO           N/D RIVFORMADO</td> <td>Vencto.<br/>11/2014<br/>04/2015<br/>07/2014<br/>08/2014<br/>08/2014<br/>01/2015<br/>04/2015<br/>04/2015<br/>04/2015<br/>04/2015<br/>08/2014<br/>05/2015</td> <td>Valor<br/>0.00<br/>0.00<br/>0.00<br/>0.00<br/>0.00<br/>0.00<br/>0.00<br/>0.</td> <td>Status<br/>Liberado<br/>Liberado<br/>Liberado<br/>Liberado<br/>Liberado<br/>Liberado<br/>Liberado<br/>Liberado<br/>Liberado<br/>Liberado<br/>Liberado</td> <th></th> <td></td> | Quantidade           15           12           500           200           6           225           500           290           15           80           1           15                                                                                                    | Lote<br>1206746<br>02742845<br>063312<br>B12H0501<br>120040<br>D513A004C<br>130365<br>MB0630<br>2749029<br>28589<br>28589<br>6322<br>B13E1077                     | Ргод. Бочето           N/D в NFORMADO           N/D в NFORMADO           N/D RIVFORMADO           N/D RIVFORMADO                                                                                                    | Vencto.<br>11/2014<br>04/2015<br>07/2014<br>08/2014<br>08/2014<br>01/2015<br>04/2015<br>04/2015<br>04/2015<br>04/2015<br>08/2014<br>05/2015                                                                                                    | Valor<br>0.00<br>0.00<br>0.00<br>0.00<br>0.00<br>0.00<br>0.00<br>0.  | Status<br>Liberado<br>Liberado<br>Liberado<br>Liberado<br>Liberado<br>Liberado<br>Liberado<br>Liberado<br>Liberado<br>Liberado<br>Liberado                                                                                     |   |   |
|                     |                         | Clinic Salazia     Ver (1000     Clinica Lossino     Ver (1000     Linica Lossino     Ver (1000     Linica     Linica     ALEDROCAD CRISTA     ALEDROCAD CRISTA     ALEDROCAD CRISTA     Ver (1000     Linica     Ver (1000     Linica     Ver (1000     Ver (1000                                                                                                    | Guantidade           15           12           500           200           6           25           500           209           15           60           15           60           11           15           480                                                                                            | Lote 1206746 20742845 0052312 01294060 120640 0513A004C 1303055 M80600 22749029 26589 G323 19121077 1304628                                                       | Prog. Governo           NÃO NEGRANDO         NIÃO INFORMADO           NIÃO INFORMADO         NIÃO INFORMADO           NÃO NEGRANDO         NIÃO INFORMADO           NÃO NEGRANDO         NIÃO INFORMADO           NÃO NEGRANDO         NIÃO INFORMADO           NÃO NEGRANDO         NIÃO INFORMADO           NÃO NEGRANDO         NIÃO INFORMADO           NÃO NEGRANDO         NIÃO INFORMADO           NÃO NEGRANDO         NIÃO INFORMADO           NÃO NEGRANDO         NIÃO INFORMADO           NÃO NEGRANDO         NIÃO INFORMADO                                                                                                    | Vencto.<br>11/2014<br>04/2015<br>07/2014<br>08/2014<br>08/2014<br>01/2015<br>04/2015<br>04/2015<br>04/2015<br>04/2015<br>04/2015<br>04/2015<br>06/2014<br>05/2015<br>08/2015                                                                                                    | Vator<br>0.00<br>0.00<br>0.00<br>0.00<br>0.00<br>0.00<br>0.00<br>0.  | Status<br>Liberado<br>Liberado<br>Liberado<br>Liberado<br>Liberado<br>Liberado<br>Liberado<br>Liberado<br>Liberado<br>Liberado<br>Liberado<br>Liberado                                                                         |   |   |
|                     |                         | UB SAME         Vertoor         Data Lossee         Vertoor           MARDINADO, SUBJO         Alaborato, Subjo         Vertoor           Alaborato, Subjo         Alaborato, Subjo         Vertoor           Alaborato, Subjo         Subjo         Vertoor           Alaborato, Subjo         Subjo         Vertoor           Alaborato, Subjo         Subjo         Vertoor           Alaborato, Subjo         Subjo         Vertoor           Alaborato, Subjo         Subjo         Vertoor           Alaborato, Subjo         Subjo         Vertoor           Alaborato, Subjo         Subjo         Vertoor           Alaborato, Subjo         Subjo         Vertoor           Alaborato, Subjo         Subjo         Vertoor           Alaborato, Subjo         Subjo         Vertoor           Alaborato, Subjo         Subjo         Vertoor           Alaborato, Subjo         Subjo         Vertoor           Alaborato, Subjo         Subjo         Vertoor           Alaborato, Subjo         Vertoor         Vertoor           Alaborato, Subjo         Vertoor         Vertoor           Alaborato, Subjo         Vertoor         Vertoor           Alaborato, Subjo         Vertoor                                                                                                    | Counstitute           15           12           500           200           6           255           500           200           15           60           15           60           15           60           15           480                                                                             | Lote 1202746 20742845 0523/12 81296061 120640 0513A004C 130365 MB0030 2740039 2740039 26588 6333 B131:1077 1304028                                                | Prog. Governo           N/O RYCRANDO         NAO RYCRANDO           N/O RYCRANDO         NAO RYCRANDO           N/O RYCRANDO         NAO RYCRANDO           N/O RYCRANDO         NAO RYCRANDO           N/O RYCRANDO         NAO RYCRANDO           N/O RYCRANDO         NAO RYCRANDO           N/O RYCRANDO         NAO RYCRANDO           N/O RYCRANDO         NAO RYCRANDO           N/O RYCRANDO         NAO RYCRANDO           N/O RYCRANDO         NAO RYCRANDO           N/O RYCRANDO         NAO RYCRANDO           N/O RYCRANDO         NAO RYCRANDO           N/O RYCRANDO         NAO RYCRANDO           N/O RYCRANDO         NAO RYCRANDO                                                                                                    | Vencto.<br>11/2014<br>04/2015<br>07/2014<br>08/2014<br>01/2015<br>04/2015<br>02/2015<br>04/2015<br>04/2015<br>04/2015<br>04/2015<br>08/2015<br>08/2015                                                                                                    | Valior<br>0.00<br>0.00<br>0.00<br>0.00<br>0.00<br>0.00<br>0.00<br>0. | Status<br>Liberado<br>Liberado<br>Liberado<br>Liberado<br>Liberado<br>Liberado<br>Liberado<br>Liberado<br>Liberado<br>Liberado<br>Liberado<br>Liberado<br>Liberado<br>Total: 0,00                                              |   |   |
|                     |                         | Call Scale         Ver (Cour)         Ver (Cour)         Ver (Cou                                                                                                    | Quantisate           15           12           500           200           6           25           500           290           15           60           15           60           15           480                                                                                                    | Lote 1206746 022742845 0923/12 130640 13130640 1330645 130365 160350 2749029 28689 6323 18069 1324628 1304628                                                     | Prog. Seveno           HAD INTORNADO           HAD INTORNADO                                                                                                    | Vencto.<br>11/2014<br>04/2015<br>07/2014<br>08/2014<br>08/2014<br>01/2015<br>04/2015<br>04/2015<br>04/2015<br>08/2014<br>05/2015<br>08/2015                                                                                                    | Valor<br>0.00<br>0.00<br>0.00<br>0.00<br>0.00<br>0.00<br>0.00<br>0.  | Status<br>Liberado<br>Liberado<br>Liberado<br>Liberado<br>Liberado<br>Liberado<br>Liberado<br>Liberado<br>Liberado<br>Liberado<br>Liberado<br>Totat: 0,00                                                                      |   |   |
|                     |                         | UB Salaz         Vertrucki         Data Lockino         Vertrucki           Mathemolic         Mathemolic         Mathemolic           Austinovacio         Mathemolic         Mathemolic           Mathemolic         Mathemolic         Mathemolic           Mathemolic         Mathemolic         Mathemolic           Mathemolic         Mathemolic         Mathemolic           Mathemolic         Mathemolic         Mathemolic           Demolici         Mathemolici         Mathemolici           Demolici         Mathemolici         Mathemolici           Mathemolici         Mathemolici         Mathemolici           Mathemolici         Mathemolici         Mathemolici           Mathemolici         Mathemolici         Mathemolici           Mathemolici         Mathemolici         Mathemolici           Mathemolici         Mathemolici         Mathemolici           Mathemolici         Mathemolici         Mathemolici           Mathemolici         Mathemolici         Mathemolici           Mathemolici         Mathemolici         Mathemolici           Mathemolici         201/1001         Data Castemic         201/1001                                                                                                    | Countidade           15           12           500           200           6           25           500           200           6           25           500           200           15           60           1           15           480           3- 15:17:04                                            | Lote 1206746 022742845 0923/12 130640 13130640 1330640 1330565 1605950 26569 66323 18106950 13277 1334528                                                         | Prog. Bowma<br>McJ. BriCollwalco<br>McJ. BriCollwalco<br>McJ. BriColwalco<br>McJ. BriColwalco<br>McJ. BriColwalco<br>McJ. BriColwalco<br>McJ. BriColwalco<br>McJ. BriColwalco<br>McJ. BriColwalco<br>McJ. BriColwalco<br>McJ. BriColwalco<br>McJ. BriColwalco                                                                                                    | Vencto.<br>11/2014<br>04/2015<br>07/2014<br>08/2014<br>08/2014<br>08/2014<br>02/2015<br>04/2015<br>04/2015<br>04/2015<br>04/2015<br>04/2015<br>08/2015                                                                                                    | Valor<br>0,00<br>0,00<br>0,00<br>0,00<br>0,00<br>0,00<br>0,00<br>0,  | Status<br>Liberado<br>Liberado<br>Liberado<br>Liberado<br>Liberado<br>Liberado<br>Liberado<br>Liberado<br>Liberado<br>Liberado<br>Liberado<br>Liberado<br>Liberado                                                             |   |   |
|                     |                         | UNIS SIGN         VEYTOOU         UNIS LOOKING         VEYTOOI           ALBIOLOGIA COMPOSITION         VEYTOOI         VEYTOOI         VEYTOOI           ALBIOLOGIA COMPOSITION         VEYTOOI         VEYTOOI         VEYTOOI           ANDORTUNI NE VIS         VEYTOOI         VEYTOOI         VEYTOOI           ANDORTUNI NE VIS         VEYTOOI         VEYTOOI         VEYTOOI           ANDORTUNI NE VIS         VEYTOOI         VEYTOOI         VEYTOOI           VEYTOOI OLUGI VEYTOOI         VEYTOOI OLUGI VEYTOOI         VEYTOOI VEYTOOI           VEYTOOI VEYTOOI OLUGI VEYTOOI         VEYTOOI OLUGI VEYTOOI         VEYTOOI VEYTOOI           VEYTOOI VEYTOOI OLUGI VEYTOOI         VEYTOOI VEYTOOI VEYTOOI         VEYTOOI VEYTOOI VEYTOOI           VEYTOOI VEYTOOI OLUGI VEYTOOI VEYTOOI                                                                                                    | 0.00011d3d6           15           15           15           15           1600           2000           600           2001           15           500           200           600           115           600           15           480           3- 15:17:04           Quantidade                          | Lote 1206746 022742845 022742845 0223112 120406 0251120060 051120060 05130006C 1302065 M60600 26589 6323 0538 0131:1077 130-4028 Lote                             | Prog. Genema           Mod. Ref:084000           Mod. Ref:084000 <t< td=""><td>Vencto.<br/>11/2014<br/>04/2015<br/>07/2014<br/>08/2014<br/>08/2014<br/>07/2015<br/>04/2015<br/>02/2015<br/>04/2015<br/>04/2015<br/>04/2015<br/>04/2015<br/>04/2015<br/>04/2015<br/>04/2015<br/>04/2015<br/>04/2015<br/>08/2014<br/>05/2014<br/>05/2014<br/>05/2014<br/>04/2015<br/>08/2015<br/>04/2015<br/>04/</td><td>Valor 0,00 0,00 0,00 0,00 0,00 0,00 0,00 0,</td><td>Status Liberado Liberado Liberado Liberado Liberado Liberado Liberado Liberado Liberado Liberado Liberado Liberado Liberado Liberado Liberado Liberado Liberado Liberado Liberado Status</td><th></th><td></td></t<> | Vencto.<br>11/2014<br>04/2015<br>07/2014<br>08/2014<br>08/2014<br>07/2015<br>04/2015<br>02/2015<br>04/2015<br>04/2015<br>04/2015<br>04/2015<br>04/2015<br>04/2015<br>04/2015<br>04/2015<br>04/2015<br>08/2014<br>05/2014<br>05/2014<br>05/2014<br>04/2015<br>08/2015<br>04/2015<br>04/ | Valor 0,00 0,00 0,00 0,00 0,00 0,00 0,00 0,                          | Status Liberado Liberado Liberado Liberado Liberado Liberado Liberado Liberado Liberado Liberado Liberado Liberado Liberado Liberado Liberado Liberado Liberado Liberado Liberado Status                                       |   |   |
|                     |                         | UBI Solation         Vertrocol         Data Locking         Vertrocol           Mathemode         Mathemode         Mathemode         Mathemode           Addrocking and Bully         Mathemode         Mathemode         Mathemode           Mathemode         Mathemode         Mathemode         Mathemode           Mathemode         Mathemode         Mathemode         Mathemode           Mathemode         Mathemode         Mathemode         Mathemode           Demoterski         Mathemode         Mathemode         Mathemode           Mathemode         Mathemode         Mathemode         Mathemode           Mathemode         Mathemode         Mathemode         Mathemode           Mathemode         Mathemode         Mathemode         Mathemode           Mathemode         2011/0019         Data Gasteriont         2011/0019           Mathemode         2011/0019         Data Gasteriont         2011/0019           Mathemode         2011/0019         Data Gasteriont         2011/0019           Mathemode         2011/0019         Mathemode         2011/0019                                                                                                    | Journidade           15           15           15           15           200           0           200           0           200           0           200           1           500           200           15           60           1           15           480           3-1517/04           Quantidade | Lote 1206746 07274845 07274845 07274845 07274845 0727412 07140601 120640 0513A004C 130305 130305 2760030 2760030 2760030 276003 130345 1305428 1354028 Lote 10568 | Prog. Geneme           Mod. IntroMeson         Mod. IntroMeson           Mod. IntroMeson         Mod. IntroMeson                                                                                                    | Vencto.<br>11/2014<br>04/2015<br>07/2014<br>08/2014<br>08/2014<br>08/2014<br>04/2015<br>04/2015<br>04/2015<br>04/2015<br>04/2015<br>08/2014<br>05/2015<br>08/2014<br>Vencto.<br>12/2014                                                                                                    | Valor 0.00 0.00 0.00 0.00 0.00 0.00 0.00 0.                          | Status Liberado Liberado Liberado Liberado Liberado Liberado Liberado Liberado Liberado Liberado Liberado Liberado Liberado Liberado Status Liberado                                                                           |   |   |
|                     |                         | UBL Solation         Vertrocol         User Location         Vertrocol           ALBEINGUES AND BURK         Vertrocol         User Location         Vertrocol           ALBEINGUES AND BURK         Vertrocol         Vertrocol         Vertrocol           AMDORCHUN BURK         BURK         Vertrocol         Vertrocol           MORDINGUES AND BURK         Selection         Vertrocol         Vertrocol           DIPRIDUK MORDING         MUR         Vertrocol         Vertrocol           MUR TOMALICACIONA COLLIANO         DUR         Vertrocol         Vertrocol           MUR TOMALICACIONA COLLIANO         Vertrocol         Vertrocol         Vertrocol           MUR TOMALICACIONALISTICA         Vertrocol         Vertrocol         Vertrocol           MUR TOMALICACIONALISTICAL         Vertrocol         Vertrocol         Vertrocol           MUR TOMALICACIONALISTICAL         Vertrocol         Vertrocol         Vertrocol           MUR TOMALICACIONALISTICAL         Vertrocol         Vertrocol         Vertrocol           MUR TOMALICACIONALISTICAL         Vertrocol         Vertrocol         Vertrocol           MUR TOMALICACIONALISTICAL         Vertrocol         Vertrocol         Vertrocol           DECOLORIZACIONALISTICALINALINALINALINALINALINALINALINALINALIN                                                                                                    | Journidade           15           15           15           15           15           160           200           6           201           15           200           1           15           60           1           15           480           0uantidade           600           30                    | Lote 12027426 02274264 02274264 02274264 02274264 120660 05134006C 1303055 M60630 27660 0533 05134004C 0533 01311977 1304628  Lote 10568 2315255                  | Prog. Sevens           Mol Brightson           Mol Brightson                                                                                                    | Vencto.<br>11/2014<br>04/2015<br>07/2014<br>08/2014<br>08/2014<br>07/2014<br>07/2014<br>07/2014<br>07/2015<br>02/2015<br>02/2015<br>02/2015<br>02/2015<br>08/2014<br>Vencto.                                                                                                    | Valor 0.00 0.00 0.00 0.00 0.00 0.00 0.00 0.                          | Status Liberado Liberado Liberado Liberado Liberado Liberado Liberado Liberado Liberado Liberado Liberado Liberado Liberado Liberado Liberado Liberado Liberado Liberado Liberado Liberado Liberado Liberado Liberado Liberado |   |   |

Figura 87: Relatório de Saída Materiais para Unidades/Farmácias.

#### 5.9 – Saída Média de Consumo

Relatório que fara o calculo da média de consumo dos itens conforme o período informado.

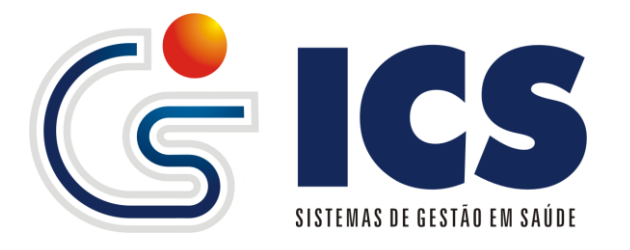

| malantata da metala da   |                                                                                                    |                                                                                                    |  |
|--------------------------|----------------------------------------------------------------------------------------------------|----------------------------------------------------------------------------------------------------|--|
| Relatorio de Media de    |                                                                                                    |                                                                                                    |  |
| Unidade                  | 9958701 - SAMEL<br>405584 - SECETARIA MUNICIPAL DE SAUDE DE ACREUNA<br>242124 - U S F ANA CARIA<br>24124 - U S F ADANTHA<br>2440226 - U S F SOL NASCENTE<br>2440223 - UNIDADE DE SAUDE DA FAMILIA JOAQUIM DE O ATAIDE NETO<br>ALEXANIA -<br>9648978 - ALMOXARIFADO SMS ALEXANA<br>7237529 - CAPS CENTRO DE ATENCAO PSICOSSOCIAL DE ALEXANIA<br>2437090 - CENTRO DE SAUDE DE ALEXANIAG                                                                                                    | * E                                                                                                    |  |
| Data Saída de:           | 01/10/2013 até 10/01/2014                                                                                                    |                                                                                                    |  |
| Material                 | AAS 100-MG<br>AAS 500MG<br>ACEEBROFELINA XAROPE ADULTO<br>ACEBROFELINA XAROPE PEDIATRICO<br>ACEBROFELINA XAROPE PEDIATRICO<br>Para seleconar mis de um material utilize a secia C78L<br>Indicator autoria de la constanti de la constanti de la constanti<br>ACEBROFELINA XAROPE PEDIATRICO<br>Para seleconar mis de um material utilize a secia C78L                                                                                                    |                                                                                                    |  |
| Gerar Pelatório Relató   | inis comente dos dados de salda o/ pasientes e salda o/ una interna                                                                                                    |                                                                                                    |  |
| Gerar Relatório Relató   | ino somene dos dados de salda p/ pocientes e salda p/ uso interno<br>Sente somene dos dados de salda p/ uso interno                                                                                                    |                                                                                                    |  |
| Gerar Relatório Relató   | ino somente dos dados de salda p/ oscientese e salda p/ uso interno<br>Seleciónizario 100/0014<br>Unidade: 2437309 - CENTRO DE SAUDE JK ALEXANIAGO                                                                                                    |                                                                                                    |  |
| Gerar Relatório Relató   | ino somente dos dodos de salds p/ pacientes e salds p/ uso interno<br>Sales orunos: 1                                                                                                    | Quant. Saida                                                                                                    |  |
| Gerar Relatório Relató   | ino somente dos dados de salos p/ pacientes e salós p/ uso interno<br>sale: 0102013 - 1001004<br>Unidade: 2437309 - CENTRO DE SAUDE JK ALEXANIAGO<br>AAS 100-MG (COMPRIMIDO)<br>SET / 2013                                                                                                    |                                                                                                    |  |
| Gerar Relatório Relató   | ino somente dos dolos de salds g/ pacentes e salds g/ uso interno<br>Bales transona - uso dolos dolos dol | Ouent. Saida<br>2 770<br>2 370                                                                                                    |  |
| Gerar Relatório Relató   | ino somente dos delas de anía p/ pacientes e anía p/ uso interno Seles orunostis - tornostis - tornostis - tornostis - unidade: 2437309- CENTRO DE SAUDE JK ALEXANIAGO AAS 100-MG (COMPRIMIDO) SET/ 2013 OUT/ 2013 I/ 2014 I/ 2014 I/     | Quant. Saida<br>2760<br>2370<br>1870<br>990                                                                                                    |  |
| Gerar Relatório Relató   | Ino somente des dades de salds p <sup>2</sup> pacientes e salds p <sup>2</sup> uso interno<br>Selection0013 - 100/001 E SALDE JK ALEXANIAGO<br>Unidade: 2437309 - CENTRO DE SALDE JK ALEXANIAGO<br>AAS 100-MG (COMPRIMIDO)<br>SET / 2013<br>DUT / 2013<br>DUT / 2013<br>/ 2014<br>TOT/                                                                                                    | Quant. Saida           2700           2370           1870           960           ±: 7 7569                                                                                                    |  |
| Gerar Relatório Relató   | tino somente dos dolos de salda g/ pacientes e salda g/ uso interno Bales dolos dol dol dol dol dol dol dol dol dol dol                                                                                                    | Quant. Saida           2760           2370           1870           960           4: 7360           4: 1990                                                                                                    |  |
| Gerar Relatório Relató   | the senerce dec deds de aids of pacientes e saids of use interne<br>Sales 0100013 - 0010014<br>Unidade: 2437309 - CENTRO DE SAUDE JK ALEXANIAGO<br>AAS 100-MG (COMPRIMIDO)<br>SET72013<br>OUT/2013<br>NOV/2013<br>//2014<br>TOT/<br>MED<br>(ACEERDOEI INA VADOBE ADULTO (EDASCO)                                                                                                    | Quant. Saida<br>2760<br>2370<br>1870<br>960<br>14: 7.990<br>A: 1990<br>Quant. Saida                                                                                                    |  |
| Gerar Relatório Relató   | the serverse desides of aside of pacentee e saide of use interno     Section 2011 - 10000000     Monitorial     Monitorial     Monitoria         | Owant. Saida           2770           2370           1870           1870           580           4: 7989           Ouant. Saida           22                                                                            |  |
| Gerar Relatório 🛛 Relató | the semente des delas de anida p/ pacientes e salda p/ uso interno  Selec 0100013 - 0100014  Unidade: 2437309 - CENTRO DE SAUDE JK ALEXANIAGO  AAS 100-MG (COMPRIMIDO) SET / 2013 CUT / 2013 CUT / 2013 NOV / 2013 ZUT / 2013 CUT / 2013 CUT / 201    | Quant. Saida           2 760           2 370           1 870           960           L: 7.860           x: 1.990           Quant. Saida           22           18                                                       |  |
| Gerar Relatório   Relató | the sements decides de side p/ pacientes e sale p/ use interno                                                                                                    | Ouant. Saida           2760           2370           1.870           960           4: 7.980           A: 1.990           Ouant. Saida           22           18           12           18           12                  |  |
| Gerar Relatório 🤇 Relató | And State of a side of pacentes e saids of use interno           Base concerts do dodo of a side of pacentes e saids of use interno           Base concerts do dodo of a side of pacentes e saids of use interno           Base concerts do dodo of a side of pacentes e saids of use interno           And 100-MG (COMPRIMIDO)           Bar 7 2013           NOV / 2013           EFT / 2013           OUT / 2013           OUT / 2013           X00           SET / 2014                                                                                                    | Quant. Saida           2370           1270           1270           0800           1270           1270           1270           1270           1270           000           1270           128           12           8 |  |

Figura 88: Relatório de Media de Consumo.

#### 5.10 – Saída Vencidos/Perdas/Danos

Exibe todas as saídas de matérias que tiveram seu vencimento ultrapassado ou que houve algum dano ao mesmo.

|                                                     | (venciuos, Peruas e Danos)                                                                           |                                                                                   |                            |                                                                          |                                                                                                    |                                              |
|-----------------------------------------------------|----------------------------------------------------------------------------------------------------|-----------------------------------------------------------------------------------|----------------------------|--------------------------------------------------------------------------|----------------------------------------------------------------------------------------------------|----------------------------------------------|
| ;                                                   | 0000001 - FARMACIA CENTRAL ACREU                                                                     | NA                                                                                |                            |                                                                          |                                                                                                    |                                              |
| ída de:                                             | 01/11/2013 até 10/01/2014 Tipo                                                                       | Todos 💌                                                                           |                            |                                                                          |                                                                                                    |                                              |
| Relatório                                           |                                                                                                    |                                                                                   |                            |                                                                          |                                                                                                    |                                              |
| <b></b>                                             |                                                                                                    |                                                                                   |                            |                                                                          |                                                                                                    |                                              |
| ICS - Sistemas de                                   | Jestão Em Saúde 10/01/2014 13:55:24                                                                  |                                                                                   |                            |                                                                          |                                                                                                    | 1                                            |
|                                                     | Re                                                                                                   | latório de Saída de F                                                             | Estoque(Vencic             | los. Perdas e Dan                                                        | os)                                                                                                    |                                              |
|                                                     |                                                                                                    |                                                                                   |                            | ,                                                                        |                                                                                                    |                                              |
| Unidada: 00/                                        |                                                                                                    |                                                                                   |                            |                                                                          |                                                                                                    |                                              |
| Saida: 01/11                                        | 2012 10/01/2014                                                                                      |                                                                                   |                            |                                                                          |                                                                                                    |                                              |
| Salua. 01/11                                        | 2013 - 10/01/2014                                                                                    |                                                                                   |                            |                                                                          |                                                                                                    |                                              |
|                                                     |                                                                                                    |                                                                                   |                            |                                                                          |                                                                                                    |                                              |
| Data Saida:                                         | 20/11/2013 Data Cadastro:                                                                            | 20/11/2013 - 08:28:14                                                             |                            |                                                                          |                                                                                                    |                                              |
|                                                     | Material                                                                                             | Quantidade                                                                        | Lote                       | Prog. Governo                                                            | Mes/Ano Veneto                                                                                          |                                              |
|                                                     |                                                                                                    |                                                                                   |                            | ring. dorenno                                                            | WestAnd Vencto.                                                                                         | Tipo                                         |
| NORESTIN                                            |                                                                                                    | 125                                                                               | 1090150                    | NÃO INFORMADO                                                            | 09/2013                                                                                                 | Tipo<br>Vencidos                             |
| NORESTIN                                            |                                                                                                    | 125                                                                               | 1090150                    | NÃO INFORMADO                                                            | 09/2013                                                                                                 | Tipo<br>Vencidos                             |
| NORESTIN<br>Data Saida:                             | 03/01/2014 Data Cadastro:                                                                            | 03/01/2014 - 10:34:15                                                             | 1090150                    | NÃO INFORMADO                                                            | 09/2013                                                                                                 | Tipo<br>Vencidos                             |
| NORESTIN<br>Data Saida:                             | 03/01/2014 Data Cadastro:<br>Material                                                                | 03/01/2014 - 10:34:15<br>Quantidade                                               | 1090150                    | NÃO INFORMADO Prog. Governo                                              | Mes/Ano Vencto.                                                                                         | Tipo<br>Vencidos<br>Tipo                     |
| NORESTIN<br>Data Saida:<br>DEPO-PROV                | 03/01/2014 Data Cadastro:<br>Material<br>ERA INJT 150 MG/ML                                          | 03/01/2014 - 10:34:15<br>Quantidade<br>111                                        | 1090150                    | Prog. Governo           NÃO INFORMADO                                    | Mes/Ano Vencto.<br>01/2014                                                                              | Tipo<br>Vencidos<br>Tipo<br>Vencidos         |
| Data Saida:                                         | 03/01/2014 Data Cadastro:<br>Material<br>ERA INJT 150 MG/ML                                          | 03/01/2014 - 10:34:15<br>Quantidade<br>111                                        | 1090150<br>Lote<br>1120889 | NÃO INFORMADO  Prog. Governo NÃO INFORMADO                               | Mes/Ano Vencto.<br>01/2014                                                                              | Tipo<br>Vencidos<br>Tipo<br>Vencidos         |
| Data Saida:<br>DEPO-PROV<br>Data Saida:             | 03/01/2014 Data Cadastro:<br>Material<br>ERA INJT 150 MG/ML<br>03/01/2014 Data Cadastro:             | 03/01/2014 - 10:34:15<br>Quantidade<br>111<br>03/01/2014 - 10:52:50               | 1090150                    | NÃO INFORMADO  Prog. Governo NÃO INFORMADO                               | Mes/Ano Vencto.           09/2013           Mes/Ano Vencto.           01/2014                           | Tipo<br>Vencidos<br>Tipo<br>Vencidos         |
| NORESTIN<br>Data Saida:<br>DEPO-PROV<br>Data Saida: | 03/01/2014 Deta Cadastro:<br>Material<br>ERA INJT 150 MG/ML<br>03/01/2014 Deta Cadastro:<br>Material | 03/01/2014 - 10:34:15<br>Quantidade<br>111<br>03/01/2014 - 10:52:50<br>Quantidade | 1090150                    | NÃO INFORMADO  Prog. Governo NÃO INFORMADO  Prog. Governo  Prog. Governo | Mes/Ano Vencto.           09/2013           Mes/Ano Vencto.           01/2014           Mes/Ano Vencto. | Tipo<br>Vencidos<br>Tipo<br>Vencidos<br>Tipo |

Figura 89: Relatório de Saíde/Perdas/Danos.

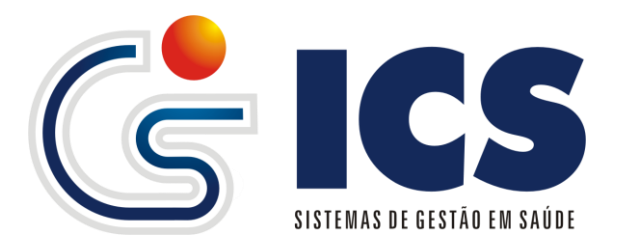

#### 5.11 – Vencidos e a Vencer

Possibilita ao gestor do estoque listar todos os materiais que estão vencidos ou que poderão vencer conforme o período informado.

| elatório de Esto  | que (Vencidos / A Vencer)               |            |                   |                                    |         |       |  |  |  |
|-------------------|-----------------------------------------|------------|-------------------|------------------------------------|---------|-------|--|--|--|
| nidade            | 2437309 - CENTRO DE SAUDE JK ALEXANIAGO |            | 💌 Deixe em brance | o para exibir o relatório de todas |         |       |  |  |  |
| ês/Ano Vencimento | De: 01/2014 Até 07/2017 🗹 Separar Meses |            |                   |                                    |         |       |  |  |  |
| erar Relatório    |                                         |            |                   |                                    |         |       |  |  |  |
|                   |                                         | FEVER      |                   |                                    |         |       |  |  |  |
|                   | PEPEREIKO / 2014                        |            |                   |                                    |         |       |  |  |  |
| l l               | Material                                | Unidade    | Prog. Governo     | Lote                               | Vencto. | Qtd.  |  |  |  |
|                   | SULFATO FERROSO GOTAS                   | FRASCO     | FARMACIA BASICA   | 0038/12                            | 02/2014 | 47    |  |  |  |
|                   | METRONIDAZOL 400MG                      | COMPRIMIDO | FARMÁCIA BÁSICA   | N                                  | 02/2014 | 260   |  |  |  |
|                   |                                         | MAR        | 2CO / 2014        |                                    |         |       |  |  |  |
|                   | Material                                | Unidade    | Prog. Governo     | Lote                               | Vencto. | Qtd.  |  |  |  |
|                   | LEVOTIROXINA SÓDICA 75 MG               | COMPRIMIDO | FARMÁCIA BÁSICA   | BR40100                            | 03/2014 | 1.370 |  |  |  |
|                   | LEVOTIROXINA SODICA 100MG               | COMPRIMIDO | FARMÁCIA BÁSICA   | N                                  | 03/2014 | 525   |  |  |  |
|                   | LEVOTIROXINA SÓDICA 75 MG               | COMPRIMIDO | FARMÁCIA BÁSICA   | Ν                                  | 03/2014 | 240   |  |  |  |
|                   |                                         | APC        | 011 / 2014        |                                    |         |       |  |  |  |
|                   | Material                                | Unidade    | Prog. Governo     | Lote                               | Vencto. | Qtd.  |  |  |  |
|                   | AMBROXOL XAROPE PEDIÁTRICO              | FRASCO     | FARMÁCIA BÁSICA   | 120437                             | 04/2014 | 10    |  |  |  |
|                   | MICONAZOL CREME VAGINAL                 | UNIDADE    | FARMÁCIA BÁSICA   | 12050599                           | 04/2014 | 10    |  |  |  |
|                   | LEVOTIROXINA SÓDICA 25 MG               | COMPRIMIDO | FARMÁCIA BÁSICA   | BR39800                            | 04/2014 | 1.270 |  |  |  |
|                   | SALBUTAMOL XAROPE                       | FRASCO     | NÃO INFORMADO     | e12207                             | 04/2014 | 43    |  |  |  |
|                   | CLORANFENICOL 500 MG                    | COMPRIMIDO | FARMÁCIA BÁSICA   | N                                  | 04/2014 | 270   |  |  |  |
|                   |                                         |            |                   |                                    |         |       |  |  |  |

Figura 90: Relatório de Vencidos e a Vencer.